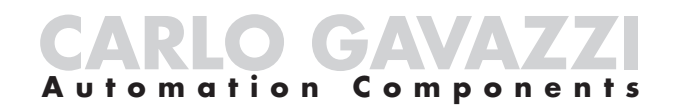

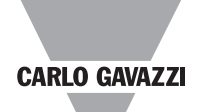

# T2000 SERIES PID TEMPERATURE CONTROLLER

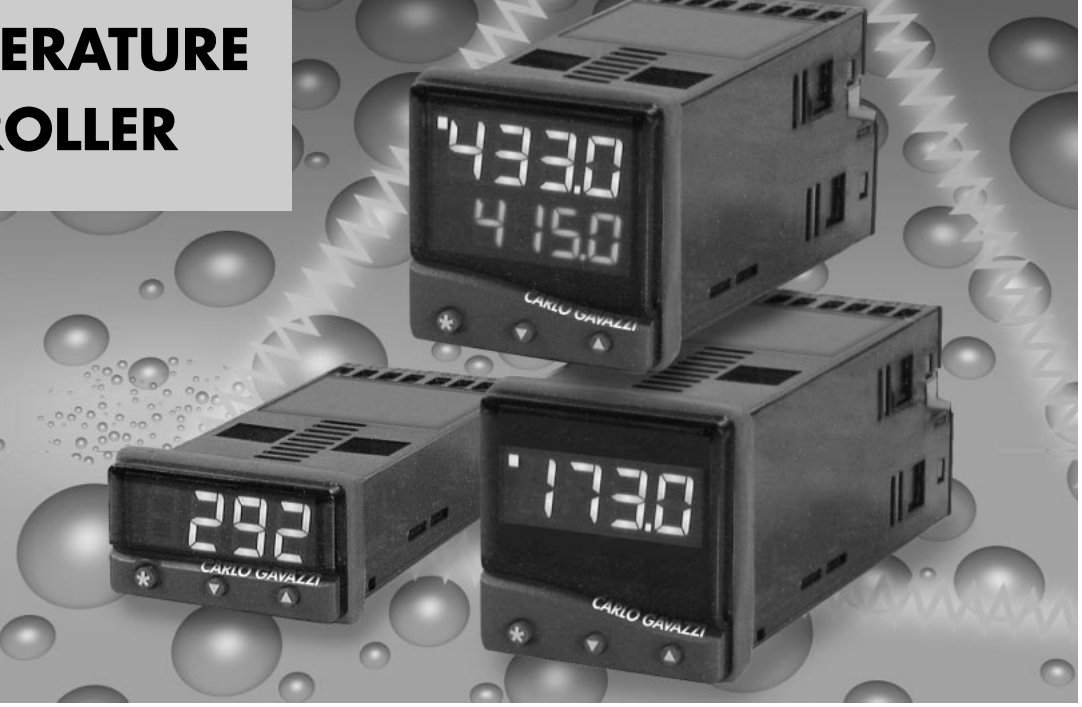

### English Français Deutsch Italiano Español Gross Automation (877) 268-3700 · www.carlogavazzisales.com · sales@grossautomation.com

### INDEX

| FUNCTIONS MENU                   |
|----------------------------------|
| GETTING STARTED                  |
| Initial Set-up                   |
| AUTOTUNE                         |
| Tune or tune at setpoint program |
| PROPORTIONAL CYCLE-TIME          |
| Cycle-time recommendations       |
| PROGRAMMER                       |
| Ramp-Soak                        |
| SECOND SETPOINT (SP2)            |
| Error messages                   |
| FUNCTION LIST                    |
| Level 1                          |
| Level 2                          |
| Level 3                          |
| Level 4                          |
| MECHANICAL INSTALLATION          |
| DIN panel cut-out                |
| Mounting                         |
| Cleaning                         |
| ELECTRICAL INSTALLATION          |
| Sensor selection                 |
| SPECIFICATION                    |
| SAFETY AND WARRANTY              |

**CARLO GAVAZZI** 

### **INSTRUMENT PANEL FEATURES**

This page can be photocopied and used as a visual aid and bookmark when working in other parts of the manual.

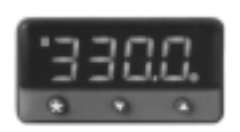

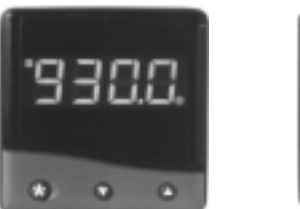

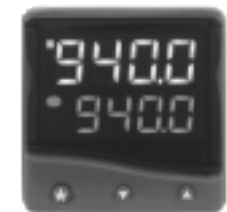

 Green Display:
 Process temperature or program Function/Option

 Orange Display:
 Setpoint temperature or program Option (T20162 only)

 Green LED:
 Setpoint 1 output indicator

 Red/Orange LED:
 Setpoint 2 output indicator

### ADJUSTMENTS

| To enter or exit program mode:        | Press 🛦 🔻 together for 3 seconds                                             |  |  |  |
|---------------------------------------|------------------------------------------------------------------------------|--|--|--|
| To scroll through functions:          | Press ▲ or ▼                                                                 |  |  |  |
| To change levels or options:          | Press $\star \blacktriangle$ together or $\star \blacktriangledown$ together |  |  |  |
| To view setpoint:                     | Press ★                                                                      |  |  |  |
| To increase setpoint:                 | Press \star 🔺 together                                                       |  |  |  |
| To decrease setpoint:                 | Press \star 🔻 together                                                       |  |  |  |
| To reset an alarm or fault condition: | Press 🔺 🔻 together briefly                                                   |  |  |  |

Notes: If in difficulty by becoming "lost" in program mode, press ▲ and ▼ together for 3 seconds to return to display mode, check the INSTRUMENT ADJUSTMENTS above and try again.

When in program mode, after 60 seconds of key inactivity the display will revert to either *inPt* : *nonE* or, if the initial configuration has been completed, the measured value. Any settings already completed will be retained.

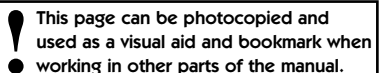

Range of Adjustment shown under description. If applicable, factory settings shown in **bold**.

**Note:** The letter K appears in the instrument display as the character  $\succeq$ 

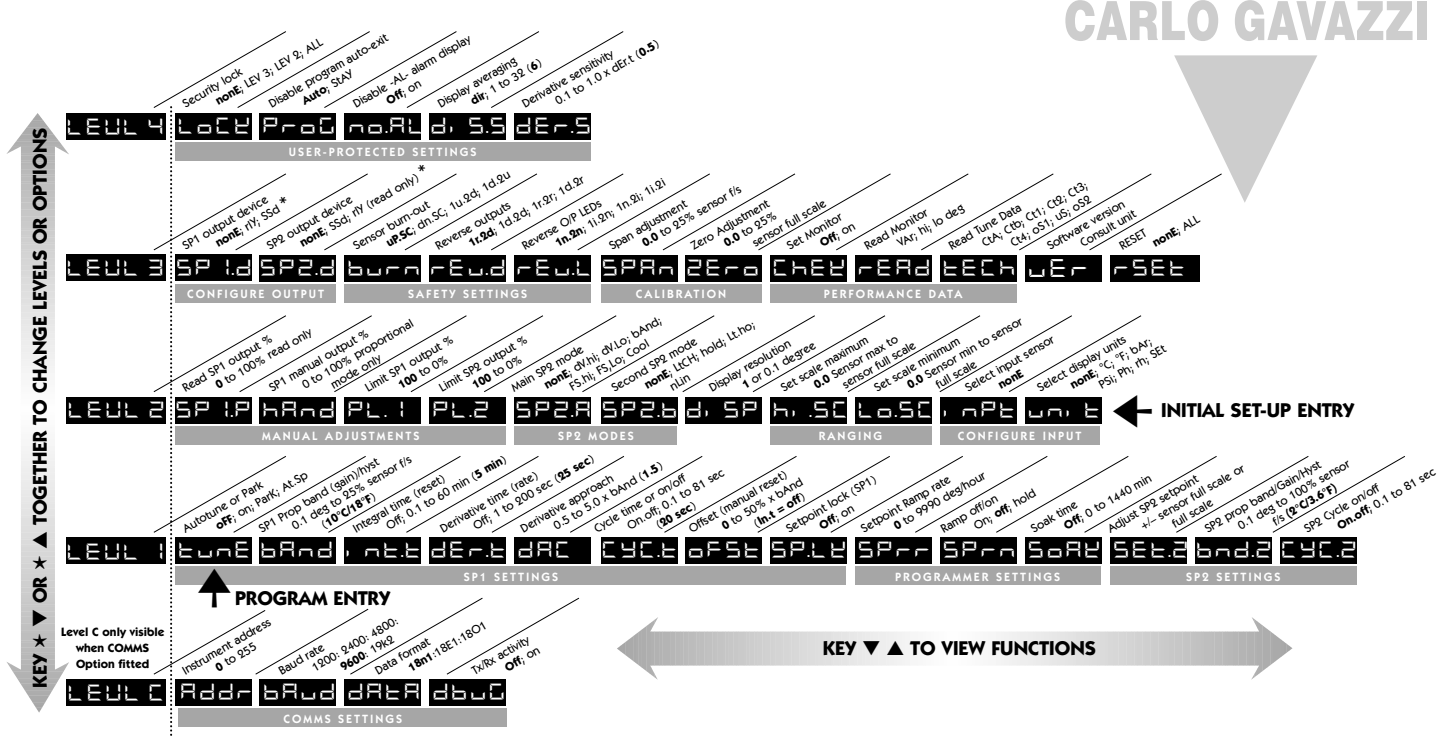

### **GETTING STARTED**

After power-up the controller requires programming with the following information:

Type of Sensor (See list of temperature sensors p.11)

Operating unit (See list of units p.8)

Allocation of Output Device to SP1/SP2 (Relay or SSd)

#### **Temperature Setpoint**

When the above information has been programmed into the controller it will be operational with the following factory settings.

| Proportional band/Gain                  | 10°C/18°F |
|-----------------------------------------|-----------|
| Integral time/Reset                     | 5 mins    |
| Derivative time/Rate                    | 25 secs   |
| Proportional cycle-time                 | 20 secs   |
| (Typical setting for relay output)      |           |
| DAC Derivative approach control         | 1.5       |
| (Average setting for minimum overshoot) |           |

The instruments covered in this manual may be fitted with either a single or a dual display. Where a single display shows more than one reading, it will alternate between them.

### **INITIAL SET-UP**

On power-up the controller will display the self test sequence followed by the initial display *inPt* : *nonE* 

### 1 Select input sensor.

**Press and hold**  $\star$  and use the  $\blacktriangle$  or  $\bigtriangledown$  buttons to scroll through the sensor selection list until the correct sensor is displayed. Release the buttons. The display will now read selected sensor type e.g. *inPt : tCs* 

Press ▲ once The display will now read unit : nonE

### 2 Select unit.

**Press and hold**  $\star$  and use the  $\blacktriangle$  or  $\lor$  buttons to scroll through the unit selection list until the correct unit is displayed. Release the buttons. The display will read selected unit e.g. *unit* : °C

Press A once The display will now read SP1.d : nonE

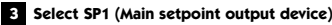

Note: Dual Relay and Dual SSd Output Options Models have their outputs pre-configured. Move to Step 4.

**Press and hold**  $\star$  and use the  $\blacktriangle$  or  $\checkmark$  buttons to select **SSd** or *rLY* as required. The controller will now read selected output device e.g. **SP1.d** : **SSd** 

#### 4 To enter initial configuration into controller memory

**Press and hold** both  $\blacktriangle$  and  $\blacktriangledown$  buttons for 3 seconds. The display will now read **ParK** and measured variable (temperature) (eg. 23) **ParK** is displayed because a setpoint has not yet been entered.

#### To display setpoint

Press and hold \* The displays will now read unit (eg. °C) and 0

#### To enter setpoint

**Press and hold**  $\star$  and use  $\blacktriangle$  button to increase or  $\triangledown$  button to decrease the reading and scroll to required setpoint value. (The digit roll-over rate increases with time).

### THE CONTROLLER IS NOW OPERATIONAL WITH FACTORY SETTINGS

**Note:** For precise control of an application the controller may need to be TUNED. Please see the following section on AUTOTUNE

### AUTOTUNE

This is a single shot procedure to match the controller to the process. Select either **Tune** or **Tune at Setpoint** from the criteria given below.

The **Tune** program should be used when the load temperature is at or near ambient. The procedure will apply disturbances when the temperature reaches 75% of the setpoint value, causing overshoot which is monitored in order to adjust the **DAC** overshoot inhibit feature. Care should be taken to ensure that any overshoot is safe for the process.

The Tune at Setpoint program is recommended when:

- The process is already at setpoint and control is poor
- The setpoint is less than 100°C
- Re-tuning after a large setpoint change
- Tuning multi-zone and/or heat-cool applications.

Notes: DAC is not re-adjusted by Tune at setpoint. Proportional Cycle Time can be pre-selected before running the Autotune program. (see p5)

Hereafter in the Manual the symbol (▲▼) signifies both buttons are held pressed for 3 seconds to ENTER or EXIT Program mode.

### TUNE OR TUNE AT SETPOINT PROGRAM

Enter program ( $\blacktriangle \nabla$ ) and from the display *tunE* : *oFF* press and hold  $\star$  and press  $\blacktriangle$  to display *tunE* : *on* or *tunE* : *At.SP* Exit program mode ( $\blacktriangle \nabla$ ).

The **TUNE** program will now start. The display will show *tunE* as the process temperature climbs to setpoint.

Note: During tuning, the main setpoint (SP1) LED will flash.

When the **TUNE** or **TUNE** AT **SETPOINT** program is complete the PID values are entered automatically. The process temperature will rise to setpoint and control should be stable. If not, this may be because optimum cycle time is not automatically implemented. To set the cycle time see **PROPORTIONAL CYCLE-TIME**.

### **PROPORTIONAL CYCLE-TIME**

The choice of cycle-time is influenced by the external switching device or load. eg. contactor, SSR, valve. A setting that is too long for the process will cause oscillation and a setting that is too short will cause unnecessary wear to an electro-mechanical switching device.

#### Factory set

To use the 20 sec factory set cycle-time no action is needed whether autotune is used or not.

#### To Manually Select AUTOTUNE Calculated CYCLE-TIME

When AUTOTUNE is completed, enter program ( $\blacktriangle \nabla$ ) and select **CYC.t** in **Level 1**. The display will read **CYC.t** : **20** (the factory setting).

To view the new calculated optimum value, press and hold both  $\star$  and  $\mathbf{\nabla}$  buttons until indexing stops. The calculated value will be displayed eg. **A16**. If acceptable, exit program  $(\mathbf{\Delta \nabla})$  to implement this setting.

#### To Pre-select Automatic Acceptance of AUTOTUNE Calculated CYCLE-TIME

Before AUTOTUNE is initiated select **CYC.t** in **Level1**, press and hold both  $\star$  and  $\nabla$  buttons until indexing stops at  $A_{--}$ . Exit program ( $\Delta \nabla$ ) to accept calculated value automatically.

#### To Manually Pre-select Preferred CYCLE-TIME

Before AUTOTUNE is initiated select **CYC.t** in **Level 1**, press and hold both  $\star$  and  $\blacktriangle$  or  $\blacktriangledown$  buttons until indexing stops at preferred value then exit program ( $\blacktriangle$ ) to accept.

### CYCLE-TIME RECOMMENDATIONS

| Output Device                     | Factory Setting | Recommended Minimum |  |
|-----------------------------------|-----------------|---------------------|--|
| Internal relay: rLY/rLY1/rLY2     | 20 seconds      | 10 seconds          |  |
| Solid state drives: SSd/SSd1/SSd2 | 20 seconds      | 0.1 seconds         |  |

### PROGRAMMER

### RAMP-SOAK

This feature enables the controller to ramp up or down from current temperature to a target setpoint at a pre-determined rate. It then controls at the target setpoint for an adjustable soak period before switching off the SP1 output.

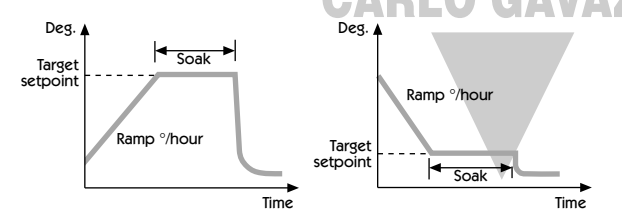

Set Setpoint ramp rate (0 to 9995 deg/hour)

From **SPrr** in Level 1, press and hold  $\star$  and  $\blacktriangle$  or  $\nabla$  to scroll to required ramp rate.

Set Soak (if required) 0 to 1440 minutes

From **SoAk** \_\_ in Level 1, press and hold  $\star$  and  $\blacktriangle$  or  $\nabla$  to scroll to required Soak time.

Set Ramp on (Off: On: Hold)

From Sprn in Level 1, press and hold ★, then press ▲ to select On

Exit program (▲▼) to enter settings into memory and commence ramp to target setpoint.

Notes: In Ramp on configuration, if power is removed from the controller, the Ramp will re-start when power is restored.

The Ramp hold option suspends the ramp at its last value.

If no Soak period has been set, control at target setpoint continues indefinitely.

SP2 deviation alarms follow the ramp setpoint and can be used to alarm "out of limits" ramp rate.

#### WARNING

The Soak timer is triggered when the ramp setpoint reaches the target setpoint. If the ramp rate is set too fast for the process, the Soak timer will be triggered before the process temperature reaches the target setpoint.

### SECOND SETPOINT (SP2)

### SECOND SETPOINT (SP2) Alarm Output

Configure SP2 output to operate as an alarm from *SP2.A* in Level 2 and set the temperature alarm setting in *SEt.2* Level 1. The alarm will be triggered when the process temperature changes according to the options listed below.

- dV.hi Rises above the main setpoint by the value inserted at SEt.2.
- dV.Lo Falls below the main setpoint by the value inserted at SEt.2.
- BAnd Rises above or falls below the main setpoint by the value inserted at SEt.2.
- FS.hi Rises above the main setpoint by a SEt.2 value that is greater than the setpoint.
- FS.Lo Falls below the main setpoint by a SEt.2 value that is smaller than the setpoint.

#### SUBSIDIARY SP2 MODE

The following additional alarm functions can be added to the above alarm configurations using the features found in **SP2.b** in Level 2.

- *LtCh* Once activated, the alarms will latch and can be manually reset when the alarm condition has been removed.
- Hold This prevents any alarm operation on power-up and is automatically disabled once the process reaches setpoint in order to allow normal alarm operation.

#### SECOND SETPOINT (SP2) Proportional control output

Configure in **Level 1** using **CyC.2** to select proportional cycle time and **bnd.2** to adjust proportioning band. For Heat/Cool operation see Operating Manual.

In on/off mode, bnd.2 adjusts SP2 hysterisis.

### SP2 OUTPUT AND LED INDICATION STATES - IN ALARM CONDITION

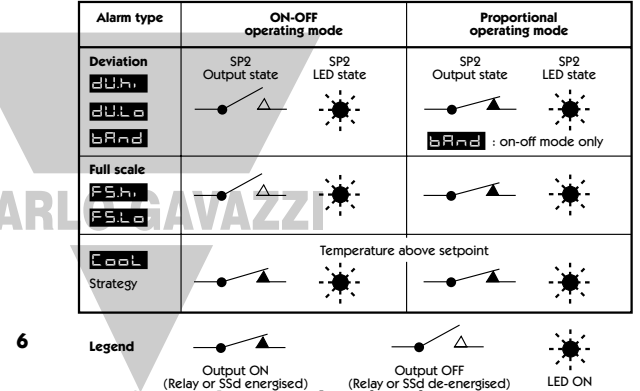

### SP2 ALARM ANNUNCIATOR

When an SP2 alarm mode is selected in SP2.A the alarm annunciator **-AL-** is displayed, alternating with the process temperature, during alarm condition.

Notes: The alarm will be automatically reset when the temperature returns within the **bnd.2** setting in Level 1. The annunciator may be disabled by selecting function **no.AL** : **on** in level 4.

circuit or

#### SP2 in cool strategy

See Full Operating Manual (ADVANCED SETTINGS)

### ERROR MESSAGES

#### SENSOR FAULT

| Display flashes: | inPt: FAIL                                   |
|------------------|----------------------------------------------|
| Indicates:       | thermocouple burnout RTD/Pt100 open or short |
|                  | negative over-range.                         |
| Action:          | Check sensor/wiring                          |

#### NON-VOLATILE MEMORY ERROR

Display flashes: *dAtA* : *FAiL* Action: De-power briefly. Replace unit if problem persists

### MANUAL POWER ERROR

| Display flashes: | hAnd : FAiL                |
|------------------|----------------------------|
|                  | SP1 set to ON/OFF in CYC.t |
| Action:          | Select proportional mode   |

### IMMEDIATE FAIL ON AUTOTUNE START

Display flashes: tunE: FAiL

|         | 1. No setpoint entered.       |
|---------|-------------------------------|
| Action: | Enter setpoint                |
|         | 2. SP1 set to ON/OFF in CyC.t |
| Action: | Select proportional mode      |

Note: To reset and clear error press ▲▼ together briefly to cancel message.

#### FAIL LATER DURING AUTOTUNE CYCLE

The thermal characteristics of the load exceed the Autotune algorithm limits. The failure point indicated by any display 0.0 in *tech* e.g. Ctb = 0.0

- Action: 1. Change the conditions. eg. raise setpoint
  - 2. Try tunE : At.SP
  - 3. If the error message persists, call local CARLO GAVAZZI representative for advice.

### FUNCTION LIST (LEVELS 1 TO 4)

Note: A Functions Menu is shown on page 3.

### LEVEL 1 LEHL

Function

[Factory settings] shown in brackets

SELECT AUTOTUNE (see pages 4/5)

tunE [oFF]

on ParK At.Sp

Options

Used to switch the Autotune feature on and off, to select **ParK** or Autotune at setpoint. ParK temporarily turns the output(s) off. To use select ParK and exit program mode. To disable re-enter program at *tunE* and select oFF.

### SP1 OPERATING PARAMETERS

hAnD

0.1 to \* C/°F [10°C/18°F]

### SP1 proportional band/Gain or Hysteresis

\* 25% sensor maximum Proportional control eliminates the cycling of on-off control. Heater power is reduced, by time proportioning action, across the proportional band.

int.t oFF

0.1 to 60 minutes [5.0]

SP1 integral time/reset

Auto-corrects proportional control offset error

dFr.t oFF

1 - 200 seconds [25]

SP1 derivate time/rate Suppresses overshoot and speeds response to disturbances

dAC 0.5 - 5.0 x bAnd

[1.5]

### SP1 derivative approach control dAC

Tunes warm-up characteristics, independent of normal operating conditions, by controlling when derivative action starts during warm-up (smaller dAC value = nearer setpoint).

CyC.t A \_ \_ on.oF

0.1 - 81 sec [20]

**SP1 proportional cycle-time** (see pages 9/10) Determines the cycle rate of the output device for proportional control. Select **on.oF** for ON/OFF mode

oFSt [0] to \*

SP1 offset/manual reset \* ±50% bAnd. Applicable in proportional and ON/OFF mode with integral disable: Int.t : oFF.

°C/°F

on

SP.LK [oFF]

Lock main setpoint Locks the setpoint preventing unauthorised adjustment.

### **PROGRAMMER SETTINGS** (see page 5)

[Factory settings] shown in brackets

SPrr Sets the ramp rate

Function

SPrn on [oFF] hoLd Switches the ramp on or off, or hold at last ramp value **ÅRLO GA** 

Options

SoAK \_ \_ [oFF] Sets the soak time 0 to 1440 min

[0] to 9995 dea/hour

### SP2 OPERATING PARAMETERS (see page 6)

SEt.2

0 to \* °C/°F [0]

Adjust SP2 setpoint

\* Deviation Alarms DV.hi, DV.Lo, bAnd 25% sensor maximum.

\* Full scale alarms FS.hi, FS.Lo sensor range f/s

bnd.2 0.1 - \* °C/°F [2.0 °C/3.6°F] Adjust SP2 hysteresis or proportional band/gain (see CyC.2 setting)

\* 95% sensor f/s

CvC.2 [on.oFF] 0.1-81 seconds Select SP2 ON/OFF or proportional cycle-time

Select on.oFF for ON/OFF mode, or the cycle rate of SP2 output device for proportional mode.

### LEVEL 2 LEHL 2

MANUAL CONTROL MODES

SPLP 0 to 100 % 'read only' Read SP1 output percentage power

hAnd [oFF] 1 to 100 % (not in ON/OFF)

SP1 manual percentage power control For manual control should a sensor fail. Record typical SP1.P values beforehand.

PL.1 100 to 0 % duty cycle [100]

Set SP1 power limit percentage Limits maximum SP1 heating power during warm-up and in proportional band.

PL.2 100 to 0 % duty cycle [100] Set SP2 percentage power limit (cooling)

### Gross Automation (877) 268-3700 · www.carlogavazzisales.com · sales@grossautomation.com

|   |                                   | -                     |                                                                             | hum C      | oncor burn out/brook     | nvotostion                    |                     |                        |      |
|---|-----------------------------------|-----------------------|-----------------------------------------------------------------------------|------------|--------------------------|-------------------------------|---------------------|------------------------|------|
|   | SP2 OPERATING MODES (see page 6)  |                       |                                                                             | Caution:   | Settings affect fail saf | e state                       |                     |                        |      |
|   | Function                          | Ontions               | [Easton, sottings] shown in brackets                                        | caution.   | Sectings affect fail sai | e state.                      | SP1                 | SP2                    |      |
|   | Function                          | options               | [Factory seturigs] showin in orackets                                       |            |                          | [uP.SC]                       | Upscale             | Upscale                |      |
|   | SP2 A InonEl                      | dVbi dVla bAr         | d EShi ESha Caal                                                            |            |                          | dn.SC                         | Downscale           | Downscale              |      |
|   | SF2.A [IIUIIE]                    | UV.III UV.LO DAI      | ia F3.111 F3.20 C001                                                        |            |                          | 1u.2d                         | Upscale             | Downscale              |      |
|   | Main SP2 operating mode           |                       |                                                                             |            |                          | 1d 9u                         | Downscale           | Unscale                |      |
|   | SP2.b [nonE]                      | LtCh hoLd nLi         | 7                                                                           |            |                          | 10.20                         | Downscale           | opsedie                |      |
|   | Subsidiary SP2 mode: latch/se     | auence                |                                                                             | rFud       | Select output modes      | : Direct/Reverse              |                     |                        |      |
|   | Non-linear cool proportional b    | and                   |                                                                             | Caution    | Settings affect fail saf | e state                       |                     |                        |      |
|   |                                   |                       |                                                                             |            |                          | e state.                      | SP1                 | SP2                    |      |
|   | INPUT SELECTION AND               | RANGING               |                                                                             |            |                          | [1r.2d]                       | Reverse             | Direct                 |      |
|   |                                   |                       |                                                                             |            |                          | 1d.2d                         | Direct              | Direct                 |      |
|   | dl.SP [1] 0.1                     |                       |                                                                             |            |                          | 1r.2r                         | Reverse             | Reverse                |      |
|   | Select display resolution: for d  | isplay of process ter | mperature, setpoint, OFSt, Set.2, hi.SC                                     | ,          |                          | 1d.2r                         | Direct              | Reverse                |      |
|   | LoSC.                             |                       |                                                                             |            |                          |                               | 511000              |                        |      |
|   | hi SC concor minimum [conc        | or maximum]           |                                                                             |            |                          | Select Reverse                | on SP1 for heating  | and Direct for         |      |
|   | °C/°E                             |                       |                                                                             |            |                          | cooling applicat              | ions.               |                        |      |
|   | C/ F<br>Set full scale            |                       |                                                                             |            |                          |                               |                     |                        |      |
|   | Set full scale                    |                       |                                                                             | rEu.L S    | Select SP1/2 LED indi    | cator modes                   |                     |                        |      |
|   | Lo.SC [sensor minimum] sen        | sor maximum           |                                                                             |            |                          |                               | SP1                 | SP2                    |      |
|   | °C/°F                             |                       |                                                                             |            |                          | [1n.2n]                       | Normal              | Normal                 |      |
|   | Set scale minimum (default 0°     | C or 32°F)            |                                                                             |            |                          | 1i.2n                         | Invert              | Normal                 |      |
|   |                                   |                       |                                                                             |            |                          | 1n.2i                         | Normal              | Invert                 |      |
|   | inPt Select input sensor [nd      | nE]                   |                                                                             |            |                          | 1i.2i                         | Invert              | Invert                 |      |
|   | (See SENSOR SELECTION table       | e, page 11)           |                                                                             |            |                          |                               |                     |                        |      |
|   | unit (nen 51                      |                       |                                                                             | SPAn [0    | 0.0] to ±25% sen         | sor maximum                   |                     |                        |      |
|   |                                   | C F DAF PSI           | Ph Th SEt                                                                   | Sensor s   | pan adjust               |                               |                     |                        |      |
|   | Select C/ F or process units      |                       |                                                                             | For recali | ibrating to align readi  | ngs with another i            | instrument e.g. Ext | ternal Meter, data log | ger. |
|   |                                   |                       |                                                                             | See Full C | Operating Manual (AD     | VANCED SETTINGS               | 5).                 |                        |      |
|   |                                   |                       |                                                                             |            |                          |                               |                     |                        |      |
|   |                                   |                       |                                                                             | ZEro       | [0.0] to ±25% ser        | isor f/s                      |                     |                        |      |
|   | OUTPUT CONFIGURATI                | ON                    |                                                                             | Zero sen   | sor error (see Sensor    | <sup>r</sup> span adjust abov | e).                 |                        |      |
|   | CONFOR CONFIGURATI                |                       |                                                                             |            |                          |                               |                     |                        |      |
|   | Note: 'Read only' after initial o | onfiguration rSET     | ALL full reset to factory settings require                                  | ChEK       | [oFF] on                 |                               |                     |                        |      |
|   | to change SP1 d subse             |                       | ALE full reset to factory settings requires                                 | Select co  | ontrol accuracy moni     | tor                           |                     |                        |      |
|   |                                   | quentiy.              |                                                                             |            |                          |                               |                     |                        |      |
|   | SP1 d InonEl rI Y SSd             | rIV1 rIV2             | SSd1                                                                        | rEAD [     | 'Var] hi Lo              |                               |                     |                        |      |
|   | Select SP1 output device          |                       | 0001                                                                        | Read con   | ntrol accuracy monito    | or                            |                     |                        |      |
| Δ |                                   |                       |                                                                             |            |                          |                               |                     |                        |      |
|   | SP2.d InonE1 SSd rl Y             | rl Y2 rl Y1           | SSd2                                                                        | tECh [     | [CtA] CTb Ct             | 1 Ct2 Ct3 (                   | Ct4 oS1 uS          | oS 2                   |      |
|   | Read SP2 output device            |                       |                                                                             | Read Aut   | totune tuning cycle of   | <b>data</b> (see Operatir     | ng Manual)          |                        |      |
|   | (read only)                       |                       |                                                                             |            |                          |                               |                     |                        |      |
|   |                                   |                       |                                                                             | UEr So     | oftware version numb     | ber                           |                     |                        |      |
|   | Dual Relay a                      | nd Dual SSd output    | options are factory set.                                                    |            |                          |                               |                     |                        |      |
| 8 | Note: (when in initial config     | guration only)Hold >  | $\leftarrow$ and $\blacktriangle$ or $\triangledown$ for 10 seconds to move | rSET [     | [nonE] ALL               |                               |                     |                        |      |
|   | to or fr                          | om output devices     | in shaded portion.                                                          | Resets al  | I functions to factor    | y settings                    |                     |                        |      |

4 S • 3

Ļ

П

### ш L) 3 -5 -7

### LEVEL 4 LEHL 4

Access to level 4 is gained through **UEr** in level 3. Press and hold ▲ and ▼ for 10 seconds

Enter level 4 at Lock, release ▲ and ▼ together. Display reads LoCK nonE

#### Program security using Lock

Select from three **Lock** options: Press and hold  $\star$ , press  $\blacktriangle$  to index.

| LEV.3 | locks level 3 and 4 only- Technical Functions.   |
|-------|--------------------------------------------------|
| LEV.2 | locks levels 2, 3 and 4 only - Configuration and |
|       | Technical Functions.                             |

ALL locks all functions I oCK ALL

Note: Locked functions and options may be read.

Press ▼ to access following functions

Function

[Factory settings] shown in brackets

ProG [Auto]

StAY

Options

Program mode auto-exit switch Auto-exit returns display to normal if 60 seconds of key inactivity, select StAY to disable

no.AL [oFF] on Disable SP2 alarm annunciator -AL-Select on to disable -AL-

di.SS dir 1 to 32 [6] Display sensitivity dir = direct display of input 1 = maximum, 32 = minimum sensitivity

dFr.S

0.1 to 1.0

Derivative sensitivity

[0.5]

### DIN PANEL CUTOUT

1/16 DIN: 45.0mm +0.6 / 0.0 wide, 45.0mm +0.6 / 0.0 high 1/32 DIN: 45.0mm +0.6 / -0 wide, 22.2mm +0.3 / -0 high

Maximum panel thickness 9.5mm

Minimum spacing 20mm vertical, 10mm horizontal

### MOUNTING

### To mount a Controller proceed as follows:

1 Check that the controller is correctly orientated and then slide the unit into the cutout.

**CARLO GAVAZZI** 

- 2 Slide the panel clamp over the controller sleeve pressing it firmly against the panel until the controller is held firmly.
- 3 The controller front bezel and circuit board assembly can be unplugged from the sleeve. Grasp the bezel firmly by the recesses on each side and pull. A screwdriver can be used as a lever if required.
- 4 When refitting the bezel assembly it is important to press it firmly into the sleeve until the latch clicks in order to compress the gasket and seal to NEMA4X/IP66.

### CLEANING

Wipe down with damp cloth (water only)

Note: The controller should be isolated before removing or refitting it in the sleeve, and electrostatic precautions should be observed when handling the controller outside the sleeve.

### DIMENSIONS: MODELS T2032 / T2016

| Model | Bez   | Bezel* Behind Pa |       | Behind Panel |        | Behind panel |
|-------|-------|------------------|-------|--------------|--------|--------------|
|       | Width | Height           | Width | Height       | Length | Length*      |
| T2032 | 51.0  | 28.5             | 44.8  | 22.0         | 116.2  | 106.7        |
| T2016 | 51.0  | 51.0             | 44.8  | 44.8         | 116.2  | 106.7        |

Dimensions in mm \* includes gasket

### **MECHANICAL INSTALLATION**

The Controllers are designed to be mounted either in a 1/16 or a 1/32 DIN panel cutout. The units are sleeve mounted with the front bezel assembly rated NEMA4/IP66 provided that:

- the panel is smooth and the panel cutout is accurate;
- the mounting instructions are carefully followed.

### **ELECTRICAL INSTALLATION**

(See important Safety Information page 12)

#### **OUTPUT DEVICES**

Two of the following output devices are fitted to the controllers, depending on the model.

#### 1 Solid state relay drive (SSd/SSd1/SSd2)

5Vdc +0/-15%, 15mA non isolating To switch a remote SSR (or logic)

2 Miniature power relay (rLY/rLY1) 2A/250V AC resistive, Form A/SPST contacts.

3 Sub miniature power relay (rLY2) 1A/250V AC resistive, Form A/SPST contacts.

### **OUTPUT DEVICE ALLOCATION**

Any of the available outputs may be chosen for the main setpoint (SP1), the remaining device being automatically allocated to the second setpoint (SP2).

Dual relay or dual SSd output models are available to order. Please contact your local CARLO GAVAZZI distributor for details.

Designed for use with the following supply voltages:

1). 100 - 240V 50-60 Hz 4.5 VA (nominal) +/-10% maximum permitted fluctuation

2). 12V - 24V (AC/DC) +/-20% 4.5 VA Polarity not required

### WIRING THE CONNECTOR

Prepare the cable carefully, remove a maximum of 8mm insulation and ideally tin to avoid bridging. Prevent excessive cable strain. Maximum recommended wire size: 32/0.2mm 1.0mm<sup>e</sup> (18AWG).

### INDUCTIVE LOADS

To prolong relay contact life and suppress interference it is recommended engineering practice to fit a snubber (0.1uf/100 ohms) between terminals 5 and 6.

### CAUTION:

Snubber leakage current can cause some electro-mechanical devices to be held ON. Check with the manufacturers specifications.

### EN61010 - /CSA 22.2 No 1010.1 92

Compliance shall not be impaired when fitted to the final installation.

Designed to offer a minimum of Basic Insulation only.

The body responsible for the installation is to ensure that supplementary insulation suitable for Installation Category II or III is achieved when fully installed.

To avoid possible hazards, accessible conductive parts of the final installation should be protectively earthed in accordance with EN6010 for Class 1 Equipment.

Output wiring should be within a Protectively Earthed cabinet.

Sensor sheaths should be bonded to protective earth or not be accessible.

Live parts should not be accessible without the use of a tool.

When fitted to the final installation, an IEC/CSA APPROVED disconnecting device should be used to disconnect both LINE and NEUTRAL conductors simultaneously.

A clear instruction shall be provided not to position the equipment so that it is difficult to operate the disconnecting device.

### TYPICAL CONNECTION DIAGRAM

In this example the SSR driver output is allocated to SP1 and wired to switch the load (heater) using an SSR.

| F1 Fuse: | 1A time lag type to IEC127. CSA/UL rating 250Vac                    |
|----------|---------------------------------------------------------------------|
| F2 Fuse: | High Rupture Capacity (HRC) Suitable for maximum rated load current |

S1 Switch:

IEC/CSA/UL Approved disconnecting device

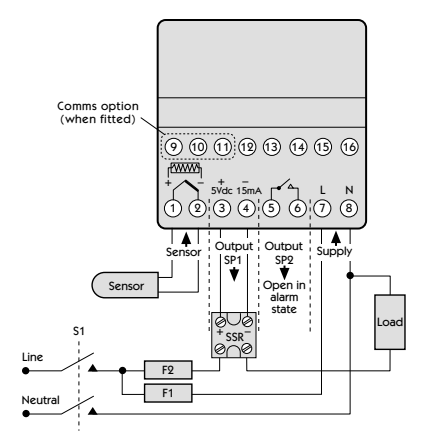

### SENSOR SELECTION

| Thermocouples             | Description        | Sensor range   | Linearity |
|---------------------------|--------------------|----------------|-----------|
| tC b                      | Pt-30% Rh/Pt-6% Rh | 0 to 1800 °C   | 2.0 *     |
| tC E                      | Chromel/Con        | 0 to 600 °C    | 0.5       |
| tC J                      | Iron/Constantan    | 0 to 800 °C    | 0.5       |
| tC K                      | Chromel/Alumel     | -50 to 1200 °C | 0.25*     |
| tC L                      | Fe/Konst           | 0 to 800 °C    | 0.5       |
| tC n                      | NiCrosil/NiSil     | -50 to 1200 °C | 0.25*     |
| tC r                      | Pt-13%Rh/Pt        | 0 to 1600 °C   | 2.0*      |
| tC s                      | Pt-10%Rh/Pt        | 0 to 1600 °C   | 2.0*      |
| tC t                      | Copper/Con         | -200 / 250 °C  | 0.25*     |
| Resistance<br>thermometer |                    |                |           |
| rtd                       | Pt100/RTD-2        |                | 0.25*     |

#### Linear process inputs (Input mV range: 0 to 50mV)

| Displays | 0 - 20mV | 4 - 20mV | setpoint limits |        |
|----------|----------|----------|-----------------|--------|
| Lin1     | 0 - 100  |          | 0 - 400         | ± 0.5% |
| Lin2     |          | 0 - 100  | -25 - 400       | ± 0.5% |
| Lin3     | 0 - 1000 |          | 0 - 3000        | ± 0.5% |
| Lin4     |          | 0 - 1000 | -250 - 3000     | ± 0.5% |
| Lin5     | 0 - 2000 |          | 0 - 3000        | ± 0.5% |

#### Notes: 1 Linearity: 5-95% sensor range

2 \* Linearity B:5° (70° - 500°C) K/N:1° >350°C exceptions: R/S: 5°<300°C T:1° <- -25° >150°C RTD/Pt100: 0.5° <-100°C

### SPECIFICATION

### Thermocouple

9 types Standards: CJC rejection: External resistance:

#### **Resistance thermometer** RTD-2/Pt100 2 wire

Standards:

Bulb current:

(100Ω 0°C/138.5Ω 100°C Pt)

#### Linear process inputs mV range:

0 to 50mV

+0.25% SM +1°C

240V, 50-60Hz

60dB, 50-60Hz

150ppm/°C SM

non-isolated

input 10Hz, CJC 2 sec.

Negligible effect up to 140dB.

22°C ±2°C, rated voltage after 15 minutes settling time.

solid state relay driver: To switch a remote SSR 5Vdc +0/-15% 15mA

form A/SPST contacts (AgCdO)

9A/950ac resistive load

1A/950ac resistive load

#### Applicable to all inputs SM = sensor maximum

Calibration accuracy: Sampling frequency: Common mode rejection:

Series mode rejection: Temperature coefficient: Reference conditions:

Output devices SSd/SSd1/SSd2:

Miniature power relay: rl Y and rl Y1: rl Y9:

### General

Displays:

#### Keypad:

### Environmental

Humidity: Altitude: Installation: Pollution: Protection: EMC emission:

EMC immunity: Ambient: Mouldings: Weight:

Upper, 4 Digits, high brightness green LED. 10mm (0.4") high. Lower, 4 Digits, Orange LED. 9mm (0.35") high (T20162 only) Digital range -199 to 9999 Hi-res mode -199.9 to 999.9 LED output indicators - flashing

SP1 square, green; SP2 round, red 3 elastomeric buttons

Max 80% up to 2000M Categories II and III Degree II NEMA 4X, IP66 EN50081-1 FCC Rules 15 subpart J Class A EN50082-2 0-50°C (32-130°F) flame retardant polycarbonate 130g (4.2 oz)

GAVAZZI

### Gross Automation (877) 268-3700 · www.carlogavazzisales.com · sales@grossautomation.com

11

IPTS/68/DIN 43710 20:1 (0.05°/°C) typical  $100\Omega$  maximum

DIN 43760 0.9mA maximum

### SAFETY AND WARRANTY INFORMATION

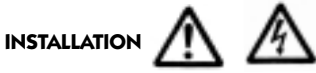

Designed for use: UL873 - only in products where the acceptability is determined by Underwriters Laboratories Inc. EN61010-1 / CSA 22.2 No 1010.1 - 92 To offer a minimum of Basic Insulation only. Suitable for installation within Catagory II and III and Pollution Degree 2.

#### SEE ELECTRICAL INSTALLATION Page 10

It is the responsibility of the installation engineer to ensure this equipment is installed as specified in this manual and is in compliance with appropriate wiring regulations.

### CONFIGURATION

All functions are front selectable, it is the responsibility of the installing engineer to ensure that the configuration is safe. Use the program lock to protect critical functions from tampering.

### ULTIMATE SAFETY ALARMS

Do not use SP2 as the sole alarm where personal injury or damage may be caused by equipment failure.

### WARRANTY

CARLO GAVAZZI warrant this product free from defect in workmanship and materials for three (3) years from date of purchase.

- Should the unit malfunction, return it to the factory. If defective it will be repaired or replaced at no charge.
- 2 There are no user-servisable parts in this unit. This warranty is void if the unit shows evidence of being tampered with or subjected to excessive heat, moisture, corrosion or other misuse.
- 3 Components which wear, or damage with misuse, are excluded e.g. relays.
- CARLO GAVAZZI shall not be responsible for any damage or losses however caused, which may be experienced as a result of the installation or use of this product.
   CARLO GAVAZZI liability for any breach of this agreement shall not exceed the purchase price paid E. & O.E.

### Copyright CARLO GAVAZZI 2000

Not to be reproduced without prior written permission from CARLO GAVAZZI. Whilst every effort has been made to ensure the accuracy of the specifications contained in this manual, due to our policy of continuous development, CARLO GAVAZZI reserves the right to make changes without prior notice.

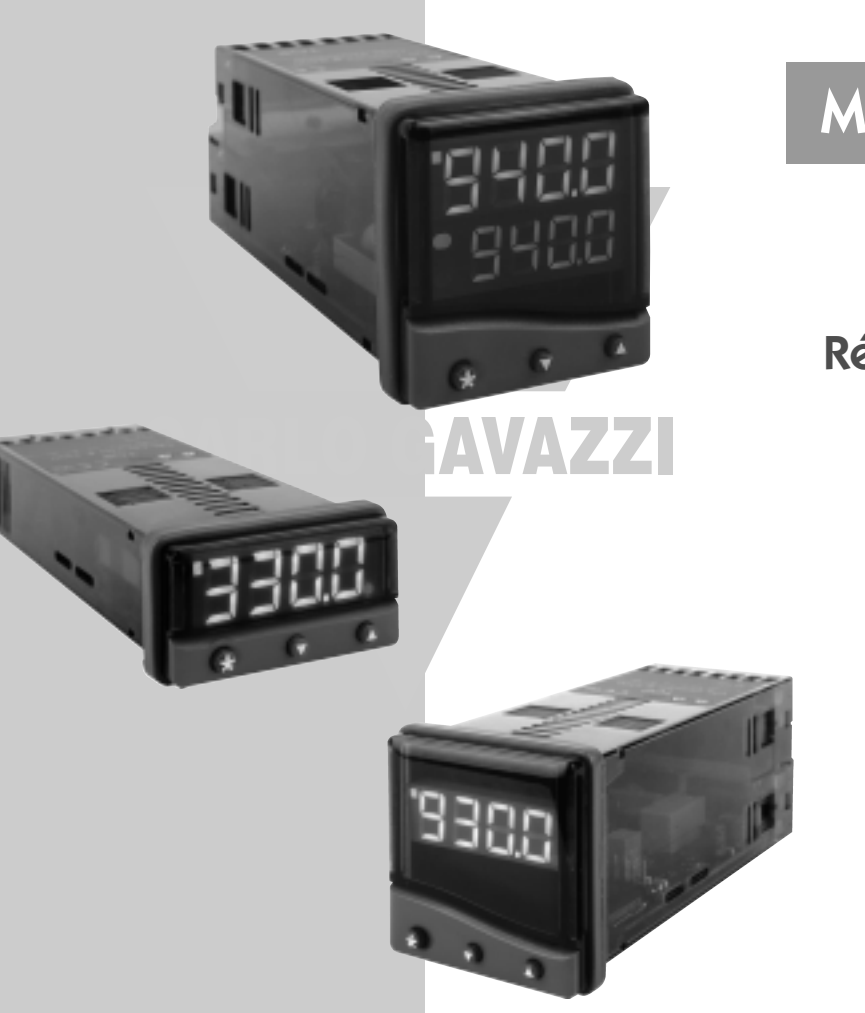

# Manuel d'Instructions

## T2000 Régulateurs de Température Auto-réglables

S

ц.

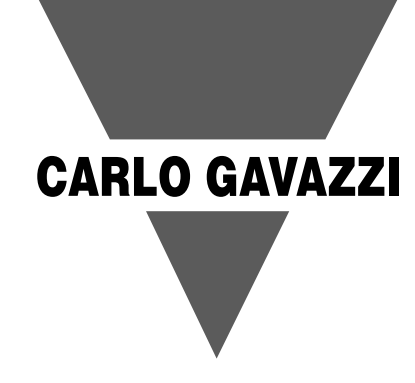

Régulateurs de Température

### TABLE DES MATIERES

| MENU DES FONCTIONS                          | 3  |
|---------------------------------------------|----|
| MISE EN SERVICE                             | 4  |
| Mise en service initiale                    | 4  |
| AUTO-REGLAGE                                | 4  |
| Programme d'auto-réglage et d'auto-réglage  |    |
| au point de consigne                        | 5  |
| TEMPS DE CYCLE PROPORTIONNEL                | 5  |
| Préconisations concernant le temps de cycle | 5  |
| PROGRAMMATEUR                               | 5  |
| Générateur de rampe                         | 5  |
| DEUXIEME POINT DE CONSIGNE (SP2)            | 6  |
| Messages d'erreur                           | 6  |
| LISTE DE FONCTIONS                          | 7  |
| Niveau 1                                    | 7  |
| Niveau 2                                    | 7  |
| Niveau 3                                    | 8  |
| Niveau 4                                    | 9  |
| MONTAGE MECANIQUE                           | 9  |
| Découpe de panneau DIN                      | 9  |
| Montage                                     | 9  |
| Nettoyage                                   | 9  |
| INSTALLATION ELECTRIQUE                     | 10 |
| Choix du type d'entrée                      | 11 |
| SPECIFICATION                               | 11 |
| SECURITE ET GARANTIE                        | 12 |

**CARLO GAVAZZI** 

### CARACTERISTIQUES **DE L'AFFICHEUR**

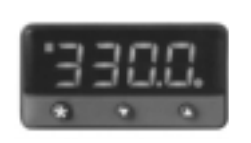

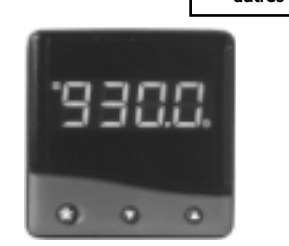

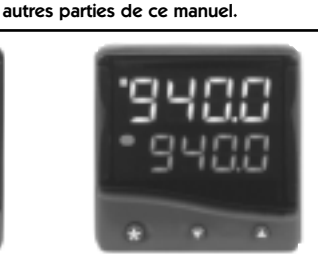

Cette page peut être photocopiée, puis utilisée comme une aide visuelle et

• comme un signet lors de la lecture des

| Affichage Vert:     | Température de processus ou en mode configuration: <b>fonction</b> / <b>option</b>                         |
|---------------------|----------------------------------------------------------------------------------------------------|
| Affichage Orange:   | Température de Point de consigne ou en mode configuration: <b>Option</b> (seulement pour le modèle T20162) |
| LED Verte:          | Indicateur de Sortie du Point de Consigne 1                                                                |
| LED Rouge / Orange: | Indicateur de Sortie du Point de Consigne 2                                                                |

### REGLAGES

| Pour entrer dans ou sortir du mode de configuration: | Appuyer simultanément sur les touches ▲ et ▼<br>pour une durée de 3 secondes |
|------------------------------------------------------|------------------------------------------------------------------------------|
| Pour faire défiler les fonctions:                    | Appuyer sur la touche 🔺 ou sur la touche 🔻                                   |
| Pour modifier les niveaux ou les options:            | Appuyer simultanément sur les touches ★ et ▲, ou                             |
|                                                      | sur les touches ★ et ▼                                                       |
| Pour visualiser le point de consigne:                | Appuyer sur la touche ⊁                                                      |
| Pour incrémenter le point de consigne:               | Appuyer simultanément sur les touches 🗡 et 🔺                                 |
| Pour décrémenter le point de consigne:               | Appuyer simultanément sur les touches \star et 🔻                             |
| Pour acquitter une alarme, un message d'erreur:      | Appuyer simultanément et momentanément sur les                               |
|                                                      | touches ▲ et ▼                                                               |
|                                                      |                                                                              |

Remarques: En cas de difficulté, c'est-à-dire si vous vous perdez dans le mode de configuration, veuillez appuyer simultanément sur ▲ et sur ▼ pour une durée de 3 secondes, afin de retourner dans le mode d'affichage, puis lire le paragraphe REGLAGES ci-dessus, et essayer à nouveau.

> Dans le mode de configuration, après 60 secondes d'inactivité de touche, l'écran de visualisation retournera dans inPt : nonE, ou, si la configuration initiale a été terminée, affichera la valeur mesurée. Tout réglage terminé sera mémorisé par l'appareil.

### Gross Automation (877) 268-3700 · www.carlogavazzisales.com · sales@grossautomation.com

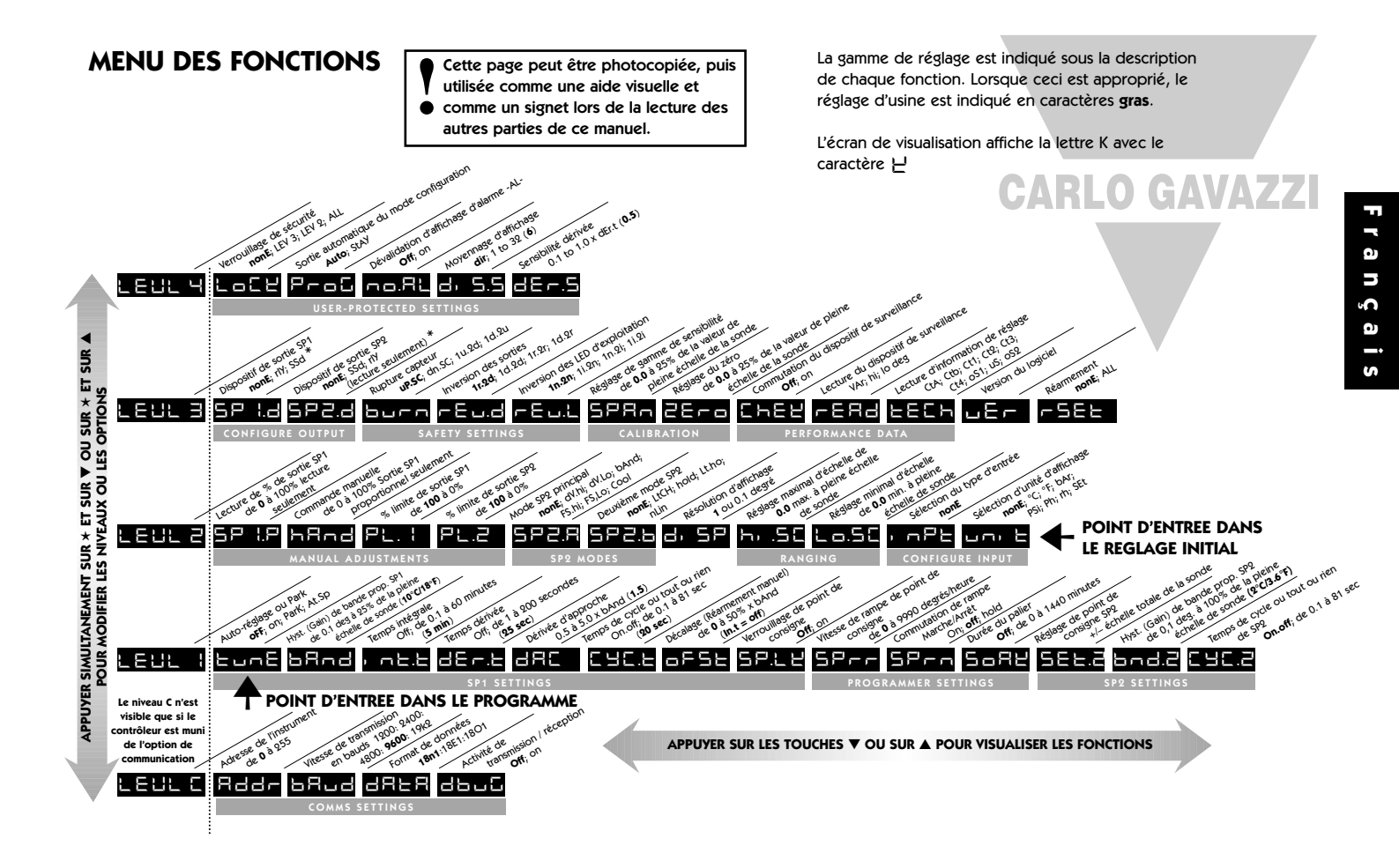

### **MISE EN SERVICE**

Il est nécessaire de programmer l'information suivante après la mise sous tension du contrôleur:

Le type de sonde (Se référer à la liste de sondes de température de la page 11) L'unité de mesure (Se référer à la liste d'unités de la page 8) L'affectation du dispositif de sortie à SP1 / SP2 (Relais ou SSd) Le point de consigne de température

Lorsque l'information ci-dessus a été programmée dans le régulateur, celui-ci fonctionnera alors avec les réglages d'usine suivants :

| Gain de bande proportionnelle          | 10°C / 18°F |
|----------------------------------------|-------------|
| Temps d'intégrale                      | 5 minutes   |
| Temps de dérivée                       | 25 secondes |
| Temps de cycle proportionnel           | 20 secondes |
| (Réglage typique du relais de sortie)  |             |
| Contrôle de dérivée d' approche        | 1,5         |
| (Réglage moyen de dépassement minimal) |             |

Les instruments compris dans ce manuel sont munis d'un écran de visualisation simple ou double. Si un écran de visualisation simple indique plusieurs valeurs, celles-ci seront affichées d'une facon alternée.

### MISE EN SERVICE INITIALE

A la mise sous tension, le régulateur affichera la séquence d'autotest, puis l'écran initial inPt : nonE

#### Choisir l'entrée capteur 1

Appuyer sur la touche ★ et la maintenir appuyée, et utiliser les touches ▲ et ▼ pour faire défiler la liste de sélection de sonde, jusqu'à ce que la sonde correcte soit affichée sur l'écran de visualisation. Relâcher les touches. L'écran indiquera le type de sonde sélectionné, c'est-à-dire inPt : tCs

Appuyer une seule fois sur la touche ▲. L'écran indiquera unit : nonE

2 Sélection de l'unité

Appuyer sur la touche ★ et la maintenir appuyée, et utiliser les touches ▲ et ▼ pour faire défiler la liste de sélection d'unité, jusqu'à ce que l'unité correcte soit affichée sur l'écran de visualisation. Relâcher les touches, L'écran indiquera l'unité sélectionnée. c'est-à-dire unit : °C

### 3 Affectation du type de sortie pour la consigne principale SP1

Appuyer une seule fois sur la touche ▲. L'écran indiquera alors SP1.d : nonE

Remarque : Les sorties des modèles comportant des options de sortie à double relais ou à double unité statique sont pré-configurées. Passer à la Phase 4.

4 Appuyer sur la touche ★ et maintenir appuyée, et utiliser les touches ▲ et ▼ pour faire défiler l'option prescrite : SSd ou rLY. L'écran indiquera le dispositif de sortie sélectionné, c'est-à-dire SP1.d : SSd

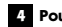

### 4 Pour entrer la configuration initiale en mémoire:

Appuyer simultanément sur les touches ▲ et ▼ pour une durée de 3 secondes. L'écran de visualisation affichera alors **ParK** et la variable mesurée (la température) (c'est-à-dire 23°C). ParK sera affichée parce que le point de consigne n'a pas encore été saisi.

### Pour lire le point de consigne :

Appuyer sur la touche ★ et maintenir appuyée. L'écran de visualisation affiche alors unit (c'est-à-dire °C) et 0.

#### Pour saisir le point de consigne:

Appuyer sur la touche ★ et la maintenir appuyée, et utiliser les touches ▲ et ▼ pour accroître ou décroître la valeur en faisant défiler jusqu'à la valeur prescrite. (La vitesse de défilement des valeurs accélérera en fonction du temps d'appui sur les touches).

### LE REGULATEUR FONCTIONNERA ALORS AVEC LES REGLAGES D'USINE

**Remarque:** Il est possible qu'il soit nécessaire de REGLER le régulateur afin d'obtenir le contrôle précis d'une application. Veuillez consulter le paragraphe suivant concernant l'AUTO-REGLAGE.

### **AUTO-REGLAGE**

L'auto-réglage est une procédure effectuée une seule fois afin d'adapter le régulateur au processus. Choisir l'auto-réglage ou l'auto-réglage au point de consigne en fonction des critères ci-dessous.

N'utiliser l'auto-réglage que lorsque la température de charge est égale ou presque égale à la température ambiante. La procédure appliquera des perturbations lorsque la température atteint 75% de la valeur du point de consigne, provoquant ainsi un dépassement qui est alors mesuré afin de permettre le réglage du dispositif contrôle d'approche (DAC). Prendre toutes les précautions nécessaires afin d'assurer que tout dépassement possible soit sans danger pour le processus.

L'auto-réglage au point de consigne est conseillé lorsque :

- Le procédé est déià au point de consigne, et la régulation n'est pas bonne
- Le point de consigne est inférieur à 100°C
- En cas de nouveau réglage à la suite d'une grande modification du point de consigne
- En cas de régulation multi-zones ou de régulation chaud/froid.

**Remarques:** Le DAC n'est pas réglé à nouveau par l'auto-réglage au point de consigne. Il est possible de pré-sélectionner le temps de cycle proportionnel avant de lancer le programme auto-réglage au point de consigne. (Consulter la page 5).

A partir d'ici, le symbole (▲▼) utilisé dans ce manuel signifie que l'opérateur appuie simultanément sur les touches ▲ et ▼ pour une durée de 3 secondes pour entrer ou sortir du mode de programmation.

### PROGRAMME D'AUTO-REGLAGE OU D'AUTO-REGLAGE AU POINT DE CONSIGNE

Entrer dans le programme ( $\Delta \nabla$ ), puis, à partir de l'écran *tunE* : oFF, appuyer sur la touche ★ et la retenir appuyée, et utiliser la touche ▲ afin d'afficher tunE : on ou tunE : At.SP. Sortir du mode de programmation ( $\blacktriangle \nabla$ ).

L'auto-réglage **TUNE** sera alors lancé. L'écran de visualisation affiche *tunE* pendant que la température du processus augmente jusqu'au point de consigne.

Remarque: Pendant le réglage, la LED du point de consigne principal SP1 clignotera.

Lorsque l'auto-réglage ou l'auto-réglage AU POINT DE CONSIGNE est terminé, les valeurs PID sont automatiquement saisies. La température du processus augmentera jusqu'au point de consigne, et le contrôle sera stable. Si ceci n'est pas le cas, il est possible que ceci soit dû au fait que le temps de cycle n'est pas correct. Pour régler le temps de cycle, se référer au paragraphe **TEMPS DE CYCLE PROPORTIONNEL**.

### **TEMPS DE CYCLE PROPORTIONNEL**

Le choix du temps de cycle varie en fonction du dispositif de commutation externe ou de la charge, c'est-à-dire le contacteur, l'unité statique à relais, la valve. Un réglage trop long pour le processus provoquera l'oscillation, et un réglage trop court provoquera l'usure inutile d'un dispositif de commutation électromécanique.

#### Réglage d'usine

Aucune action n'est nécessaire pour utiliser le réglage d'usine de 20 secondes, que le programme d'auto-réglage soit utilisé ou non.

#### Pour sélectionner manuellement un TEMPS DE CYCLE calculé par AUTO-REGLAGE:

Lorsque le programme d'AUTO-REGLAGE est terminé, entrer le programme ( $\Delta \nabla$ ) puis sélectionner **CYC.t** dans **Level 1** [Niveau 1]. L'écran de visualisation affichera **CYC.t** : 20 (le réglage d'usine).

Pour visualiser la nouvelle valeur optimale calculée, appuyer simultanément sur les touches  $\star$  et  $\nabla$  jusqu'à l'arrêt de l'indexation. La valeur calculée sera alors affichée, c'est-à-dire **A16.** Si cette valeur est acceptable, sortir du programme ( $\Delta \nabla$ ) pour saisir ce réglage.

### Pour pré-sélectionner l'acceptation automatique d'un TEMPS DE CYCLE calculé par AUTO-REGLAGE:

Sélectionner **CYC.***t*, dans **Level 1** [Niveau 1] avant de lancer le programme d'AUTO-REGLAGE. Appuyer simultanément sur les touches  $\star$  et  $\nabla$  jusqu'à l'arrêt de l'indexation à  $A_{-}$ . Sortir du programme ( $\Delta \nabla$ ) afin de saisir automatiquement la valeur calculée.

#### Pour pré-sélectionner manuellement un TEMPS DE CYCLE prescrit:

Sélectionner **CYC.t**, dans **Level 1** [Niveau 1] avant de lancer le programme d'AUTO-REGLAGE. Appuyer simultanément sur les touches  $\star$  et  $\blacktriangle$ , ou sur les touches  $\star$  et  $\triangledown$ jusqu'à l'arrêt de l'indexation à la valeur prescrite. Sortir du programme ( $\blacktriangle \triangledown$ ) afin de saisir automatiquement cette valeur prescrite.

### PRECONISATIONS CONCERNANT LE TEMPS DE CYCLE

| Dispositif de sortie                 | Réglage d'usine | Durée minimale conseillée |
|--------------------------------------|-----------------|---------------------------|
| Relais interne : rLY / rLY1 / rLY2   | 20 secondes     | 10 secondes               |
| Unités statiques : SSd / SSd1 / SSd2 | 20 secondes     | 0.1 secondes              |

### PROGRAMMATEUR

### **GENERATEUR DE RAMPE**

Ce dispositif permet au régulateur d'augmenter ou de diminuer la température, de la température actuelle à un point de consigne cible, à une vitesse prédéterminée. Lorsque le point de consigne est atteint, ce dispositif détermine la durée du palier, puis met la sortie SP1 hors-circuit.

Régler la vitesse de rampe de point de consigne (0 à 9995 degrés / heure)

Sélectionner **SPrr**, dans Level 1 [Niveau 1], puis appuyer simultanément sur les touches  $\star$  et  $\blacktriangle$ , ou sur les touches  $\star$  et  $\blacktriangledown$  pour faire défiler les valeurs de vitesse de rampe jusqu'à la vitesse de rampe prescrite.

Régler le temps de palier entre 0 et 1440 minutes :

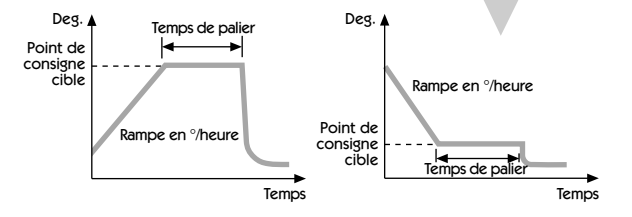

Sélectionner **SoAk**\_\_ dans Level 1 [Niveau 1], puis appuyer simultanément sur les touches ★ et ▲, ou sur les touches ★ et ▼ pour faire défiler les temps d'absorption jusqu'au temps d'absorption prescrit.

Pour valider la RAMPE [Off : Inhibée / On : Validée / Hold : Maintenue]

Sélectionner **Sprn**, dans Level 1 [Niveau 1], puis appuyer sur la touche ★ et la maintenir appuyée, et utiliser la touches ▲ pour sélectionner **On** [Marche].

Sortir du programme ( $\Delta \nabla$ ) afin de mémoriser automatiquement ces réglages pour commencer la montée vers le point de consigne cible.

Remarques: Si l'alimentation du régulateur est coupée dans la configuration Ramp on [Rampe Validée], la Rampe recommencera lorsque l'alimentation sera rétablie.

L'option Ramp hold [Rampe Maintenue] arrête la rampe à sa dernière valeur.

Si aucune durée **de palier** n'a été réglée, la régulation continue au point de consigne.

Il est possible d'utiliser les alarmes de déviation SP2, qui suivent la rampe de point de consigne, pour signaler des vitesses de rampe "hors de limite".

### ATTENTION:

Le début de palier ne commence que lorsque le point de consigne de la rampe atteint le point de consigne cible. Si la vitesse de rampe réglée est trop élevée pour le processus, le début de palier sera déclenché avant que la température du processus puisse atteindre le point de consigne cible.

### **DEUXIEME POINT DE CONSIGNE (SP2)**

#### Configuration du second point de consigne SP2 en alarme

Configurer la sortie SP2 de façon à ce que celle-ci fonctionne comme une alarme à partir de SP2.A, dans Level 2 [Niveau 2], puis effectuer le réglage d'alarme de la température dansSEt.2, dans Level 1 [Niveau 1]. L'alarme sera déclenchée lorsque la température du processus change en fonction des options listées ci-dessous :

- **dV.hi** La température du processus dépasse le point de consigne principal par la valeur saisie dans **SEt.2**. Alarme suiveuse haute.
- **dV.Lo** La température du processus baisse sous le point de consigne principal par la valeur saisie dans **SEt.2**. Alarme suiveuse basse.
- **BAnd** La température du processus dépasse ou baisse sous le point de consigne principal par la valeur saisie dans **SEt.2**. Alarme symétrique.
- FS.hi La température du processus dépasse le point de consigne principal par une valeur SEt.2. supérieure à celle du point de consigne. Alarme indépendante haute.
- **FS.Lo** La température du processus baisse sous le point de consigne principal par une valeur **SEt.2**. inférieure à celle du point de consigne. Alarme indépendante basse.

#### MODE SP2 AUXILIAIRE

Les fonctions d'alarme suivantes peuvent être ajoutées aux configurations d'alarme indiquées ci-dessus en utilisant les dispositifs situés dans **SP2.b**, dans Level 2 [Niveau 2].

- LtCh II est possible d'acquitter manuellement ces alarmes, qui se verrouillent au déclenchement, lorsque la condition d'alarme a été remédiée.
- Hold Ce dispositif, qui inhibe toute opération d'alarme à la mise sous tension, est automatiquement dévalidé lorsque le processus atteint le point de consigne, afin de permettre le fonctionnement d'alarme normal.

### Configuration du second point de consigne SP2 en régulation

Configurer ceci à partir de **CyC.2**, dans **Level 1** [Niveau 1] afin de sélectionner le temps de cycle proportionnel, et à partir de **bnd.2** pour régler la bande à proportionner. Consulter le manuel d'instructions pour la régulation chaud/froid.

Le paramètre bnd.2 ajuste l'hystérésis dans le mode on / off [Marche / Arrêt].

### ETAT DES SORTIES SP2 ET DES LED D'INDICATION - DANS LA CONDITION D'ALARME

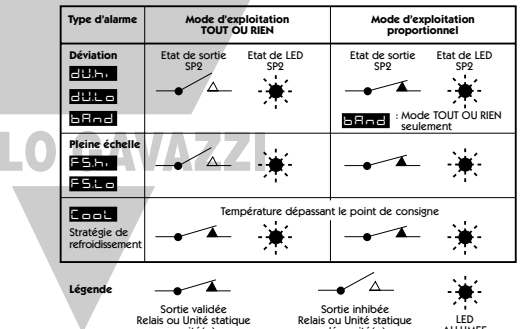

### INDICATEUR D'ALARME SP2

Lorsqu'un mode d'alarme SP2 est sélectionné dans SP2A, l'indicateur d'alarme -*AL* - affiche d'une façon alternée la température de processus pendant la condition d'alarme.

Remarques: L'alarme sera automatiquement réarmée lorsque la température retourne dans la gamme du paramètre *bnd.2* réglé dans Level 1 [Niveau 1]. Il est possible d'inhiber l'indicateur d'alarme en sélectionnant la fonction *no.AL*: on [validé] dans Level 4 [Niveau 4].

### SP2 dans la Stratégie de refroidissement

Consulter le paragraphe "configuration en régulation chaud/froid (page 23)"

### **MESSAGES D'ERREUR**

#### DEFAUT DE SONDE

Message clignotant sur l'écran de visualisation: inPt: FAiL

| Ce message indique: | thermocouple coupé, RTD/Pt 100 ouvert, court-circuit ou |
|---------------------|---------------------------------------------------------|
|                     | inversion de polarité.                                  |
| Action:             | Vérifier l'état de la sonde / du câblage.               |

#### ERREUR DE MEMOIRE NON VOLATILE

Message clignotant sur l'écran de visualisation: *dAtA* : *FAiL* Action: Couper l'alimentation brièvement. Changer le régulateur si le problème persiste.

### ERREUR EN COMMANDE MANUELLE

 Message clignotant sur l'écran de visualisation:
 hAnd: FAiL

 Ce message indique:
 SP1 est réglé sur ON/OFF [tout ou rien] dans CYC.t

 Action:
 Sélectionner le mode proportionnel.

### ERREUR IMMEDIATE AU DEMARRAGE DE L'AUTO-REGLAGE

Message clignotant sur l'écran de visualisation: tunE : FAIL

1 Si le point de consigne affiche 0, aucun point de consigne n'a été saisi dans la mémoire de l'instrument.

Action: 1 Saisir un point de consigne dans la mémoire de l'instrument.

- 2 Le paramètre SP1 est réglé sur ON/OFF [tout ou rien] dans CyC.t
- Action: 2 Sélectionner le mode proportionnel.

**Remarque:** Pour acquitter ou supprimer l'erreur, appuyer simultanément et momentanément sur les touches ▲ et ▼ pour annuler le message.

### ERREUR PENDANT L'AUTO-REGLAGE

Les caractéristiques thermiques de l'installation dépassent les algorithmes d'auto-réglage. Ce défaut est signalé par toute valeur 0.0 affichée sur l'écran de visualisation, c'est-à-dire Ctb = 0.0.

- Modifier les conditions, c'est-à-dire augmenter la valeur du point de consigne.
  - 2. Essayer tunE : At.SP
  - Si le message d'erreur persiste, demander les conseils du représentant CARLO GAVAZZI local.

Gross Automation (877) 268-3700 · www.carlogavazzisales.com · sales@grossautomation.com

Actions :

### LISTE DES FONCTIONS (NIVEAUX 1 A 4)

Remarque: Un menu des fonctions est fourni à la page 3 de ce manuel.

### NIVEAU 1 HELL

Fonctions

[Réglages d'usine] indiqués entre crochets

**SELECTION D'AUTO-REGLAGE** (Consulter les pages 4 et 5)

tunE [oFF]

on ParK At.Sp

Options

Utilisé pour valider et inhiber le dispositif d'Auto-réglage, pour sélectionner ParK ou Autoréglage au point de consigne.

ParK coupe temporairement la ou les sorties. Pour utiliser ceci, sélectionner ParK puis sortir du mode de programmation. Pour inhiber ceci, entrer à nouveau dans le programme à tunE, puis sélectionner oFF.

### PARAMETRES D'EXPLOITATION SP1

hAnD

0.1 to \* C/°F [10°C/18°F]

Bande proportionnelle de SP1/hystérisis ou gain exprimé en degrés (25% du maximum de l'étendue capteur).

- La bande proportionnelle permet d'amortir les oscillations.

- l'action proportionnelle à l'intérieur de la bande choisie réduit la puissance de chauffe.

int.t oFF

0.1 to 60 minutes [5.0]

### Temps d'intégral SP1

L'action intégrale corrige automatiquement l'écart mesure/consigne dû à l'action proportionnelle

dFr.t oFF 1 - 200 secondes [25]

Temps dérivé de SP1

L'action dérivée supprime les overshoots et accélère la réponse aux perturbations.

dAC 0.5 - 5.0 x bAnd

### Le contrôle d'approche dérivé

Il permet d'améliorer les caractéristiques lors de la montée en température, indépendamment des conditions normales de fonctionnement. Le réglage détermine le point de départ de l'action dérivée, par rapport au point de consigne. Une faible valeur de réglage donne un début d'action proche du point de consigne.

### CyC.t A \_\_\_\_ on.oF 0.1 - 81 secondes [20]

Temps de cycle proportionnel (Consulter les pages 9 et 10) Détermine la vitesse de cycle du dispositif de sortie pour le contrôle proportionnel. Sélectionner **on.oF** pour le mode ON / OFF (Tout ou rien).

#### oFSt [0] to \* °C/°F

### Correction d'écart de statisme de SP1

\* ±50 % de **bAnd**.. Applicable dans le mode proportionnel et dans le mode ON / OFF (Tout ou rien) avec suppression de l'intégrale: Int.t : oFF.

### SP.LK [oFF]

Verrouillage du point de consigne principal.

on

**REGLAGES DU PROGRAMMATEUR** (Consulter la page 5) Options

Fonctions

[Réglages d'usine] indiqués entre crochets

SPrr [0] à 9995 degrés/heure Détermine la vitesse de rampe.

SPrn on [oFF] hoLd Pour valider ou inhiber la rampe, ou maintenir à la dernière valeur de rampe.

de 0 à 1440 minutes SoAK \_ \_ [oFF] Détermine la durée du palier

### PARAMETRES D'EXPLOITATION SP2 (Consulter la page 6)

| SEt.2 | de 0.1 à * | °C/°F |
|-------|------------|-------|
| OLGE  | uc 0.7 u   | 0, 1  |

#### Ajuste le point de consigne SP2.

\* Alarmes de déviation **DV.hi, DV.Lo, bAnd** à 25 % de la valeur maximale du capteur.

[0]

\* Alarmes de pleine échelle FS.hi, FS.Lo de la gamme de pleine échelle du capteur.

#### bnd.2 de 0.1 à \* °C/°F [2.0 °C/3.6°F]

### Règle le gain ou l'hystérésis de bande proportionnelle SP1.

(Consulter le paragraphe concernant le réglage du paramètre CyC.2) \* 25 % de la gamme de pleine échelle du capteur.

#### CyC.2 [on.oFF] de 0.1 à 81 secondes

### Pour sélectionner le mode ON / OFF (Tout ou rien) ou le temps de cycle proportionnel. Sélectionner on oFF pour le mode ON / OFF (Tout ou rien), ou le temps de cycle du dispositif de sortie pour le mode proportionnel.

### NIVEAU 2 LEHL

### **REGULATION EN MODE MANUEL**

| SPI.P                  | de 0 à 100 %    | 'lecture seulement' |
|------------------------|-----------------|---------------------|
| Lecture du pourcentage | de puissance de | la sortie SP1.      |

| hAnd [oFF] | de 1 à 100 % (mais pas dans |
|------------|-----------------------------|
|            | ON / OFF (Tout ou rien)     |

Commande manuelle de la puissance de sortie de SP1.

En cas de rupture capteur, enregistrer les valeurs de SP1.P typiques avant la commande en manuel.

PI.1 de 100 à 0 % du cvcle de service [100]

### Limitation de la puissance de sortie de SP1.

Limite la puissance de sortie de SP1, pendant la période de chauffe et dans la bande proportionnelle.

#### PL.2 de 100 à 0% du cycle de service [100] Limitation de la puissance de sortie SP2.

le mode

•

Ì

9

•

÷

5

### Verrouille le point de consigne principal afin d'inhiber tout réglage non autorisé.

### Gross Automation (877) 268-3700 · www.carlogavazzisales.com · sales@grossautomation.com

[1.5]

### MODE D'EXPLOITATION SP2 (Consulter la page 6)

| Fonctions | Options | [Réglages d'usine] indiqués entre crochet |
|-----------|---------|-------------------------------------------|
|           |         |                                           |

SP2.A [nonE] dV.hi dV.Lo bAnd FS.hi FS.Lo Cool Mode d'exploitation SP2 principal.

SP2.b [nonE] LtCh hoLd nLin Mode d'exploitation SP2 auxiliaire : mémorisation alarme - inhibition à la première

montée. Bande proportionnelle froid non linéaire.

### CHOIX DE L'ENTREE MESURE ET DE L'ECHELLE

dl.SP [1] 0.1

Choix de la résolution d'affichage pour mesure du point de consigne, des paramètres *OFSt*, *Set.2*, *hi.SC*, *LoSC*.

hi.SC température minimale de la sonde [température maximale de la sonde] °C/°F

Réglage fin échelle

Lo.SC température minimale de la sonde [température maximale de la sonde]

Réglage début de l'échelle (par défaut 0°C / 32°F)

*inPt* Choisir entrée capteur *[nonE]* (Se référer au tableau de **CHOIX DU CAPTEUR** de la page 11).

unit [nonE] °C °F bAr Psi Ph rh SEt Sélectionner°C/°F ou les unités du processus.

### NIVEAU 3 LEUL E

### **CONFIGURATION DES SORTIES**

**Remarque:** 'En lecture seulement' après la configuration initiale. Une réinitialisation totale *rSET ALL* est prescrite pour toute modification ultérieure de *SP1.d*.

SP1.d [nonE] rLY SSd Pour choisir le dispositif de sortie SP1.

Lecture du dispositif de sortie SP2.

SP2.d [nonE] SSd rLY

(Lecture seulement)

rLY2 rLY1 SSd2

rLY1 rLY2 SSd1

Les options de sortie à double relais et à double unité statique sont des réglages d'usine. **Remarque:** (Seulement dans le mode de configuration) Appuyer simultanément sur les touches ★ et ▲, ou sur les touches ★ et ♥ pour une durée de 10 secondes pour accéder à ou sortir des dispositifs de sortie situés dans la zone ombrée de l'écran de visualisation.

#### burn Sécurité rupture capteur

Attention: Ces réglages déterminent l'état de sécurité.

|         | SP1            | SP2            |
|---------|----------------|----------------|
| [uP.SC] | Haut d'échelle | Haut d'échelle |
| dn.SC   | Bas d'échelle  | Bas d'échelle  |
| 1u.2d   | Haut d'échelle | Bas d'échelle  |
| 1d.2u   | Bas d'échelle  | Haut d'échelle |

### *rEu.d* Choix de la sortie : Directe / Inverse

Attention: Ces réglages déterminent l'état de sécurité.

|         | SP1     | SP2     |
|---------|---------|---------|
| [1r.2d] | Inversé | Direct  |
| 1d.2d   | Direct  | Direct  |
| 1r.2r   | Inversé | Inversé |
| 1d.2r   | Direct  | Inversé |

Pour SP1, sélectionner **Reverse** (Inverse) pour les régulations "chaud", et **Direct** (Direct) pour les régulations "froid".

#### rEu.L Sélection des modes des indicateurs à LED SP1 et SP2

|         | SP1     | SP2     |
|---------|---------|---------|
| [1n.2n] | Normal  | Normal  |
| 1i.2n   | Inverse | Normal  |
| 1n.2i   | Normal  | Inverse |
| 1i.2i   | Inverse | Inverse |

### SPAn [0.0] jusqu'à $\pm 25$ % de la valeur maximale du capteur Réglage du maximum d'échelle.

Pour ré-étalonner afin d'adapter les lectures avec un autre instrument, c'est-à-dire un instrument de mesure externe, un enregistreur de données. Consulter le paragraphe REGLAGE.

**ZEro** [0.0] jusqu'à  $\pm$  25 % de la pleine échelle capteur Rattrapage écart sur le zéro du capteur.

ChEK [oFF] on Mise en route du moniteur de contrôle.

rEAD [Var] hi Lo Lecture des variables du moniteur de contrôle.

tECh [Ct A] CT b Ct 1 Ct 2 Ct 3 Ct 4 oS 1 uS oS 2 Lecture des paramètres de l'auto-réglage

UEr Numéro de version du logiciel

rSET [nonE] ALL

Pour remettre toutes les fonctions au réglage d'usine.

Attention: La sélection de cette option entraînera la perte de tous les réglages actuels saisis en mémoire.

### Gross Automation (877) 268-3700 · www.carlogavazzisales.com · sales@grossautomation.com

5

# Français

### NIVEAU 4 LEUL 4

Accéder au niveau 4 par l'intermédiaire de UEr, dans Level 3 (Niveau 3). Appuyer simultanément sur les touches  $\blacktriangle$  et  $\triangledown$  pour une durée de 10 secondes.

Entrer dans le niveau 4 à *Lock*, puis relâcher simultanément les touches  $\blacktriangle$  et  $\triangledown$ . L'écran de visualisation affichera alors *LoCK nonE*.

### Programmation de la sécurité en utilisant la fonction Lock (Verrouillage).

Sélectionner l'une des trois options de verrouillage. Appuyer sur la touche  $\star$  et la maintenir appuyée, et utiliser la touche  $\blacktriangle$  pour indexer.

| LEV.3 | Pour verrouiller le niveau 3 et le niveau 4 seulement – les<br>Fonctions Techniques.                              |
|-------|----------------------------------------------------------------------------------------------------|
| LEV.2 | Pour verrouiller les niveaux 2, 3 et 4 seulement – les<br>fonctions de Configuration et les Fonctions Techniques. |
|       |                                                                                                    |

ALL Pour verrouiller toutes les fonctions LoCK ALL

Remarque: Il est possible d'effectuer la lecture des fonctions et des options verrouillées.

Utiliser la touche 🔻 pour accéder aux fonctions suivantes ;

StAY

### Fonctions ProG [Auto]

Given Strains

[Réglages d'usine] indiqués entre crochets

Sortie automatique du mode de programmation.

La sortie automatique entraîne un retour à l'affichage normal après 60 secondes de nonutilisation des touches. Choisir **StAY** pour supprimer la sortie automatique.

### no.AL [oFF] on

Suppression de l'affichage de l'alarme, choisir **on** (Marche) pour inhiber -AL-.

di.SS dir 1 to 32 [6]

0.1 to 1.0

Sensibilité d'affichage dir = affichage direct de l'entrée, 1 = sensibilité maximale, 32 = sensibilité minimale.

dEr.S Sensibilité de la dérivée. [0.5]

### MONTAGE MECANIQUE

Les régulateurs sont conçus pour le montage dans une découpe de panneau DIN de 1,6mm ou de 0,8mm d'épaisseur. Les régulateurs sont montés à l'aide d'une bague de montage, et offrent une étanchéité en face avant conforme à la norme NEMA4 / IP66 si :

le panneau est lisse, avec une découpe précise;

• les instructions de montage sont suivies avec soin.

### DECOUPE DE PANNEAU DIN

Panneau DIN de 1,6 mm d'épaisseur : 45,0mm + 0,6 - 0,0 de largeur, 45,0mm + 0,6 - 0,0 de hauteur.

Panneau DIN de 0,8 mm d'épaisseur : 22.2mm + 0,6 - 0,0 de largeur, 45,0mm + 0,3 - 0,0 de hauteur.

Epaisseur maximale de panneau ; 9,5mm.

Espacement minimal : 20mm d'espacement vertical, 10mm d'espacement horizontal.

### MONTAGE

### Effectuer le montage du régulateur de la façon suivante:

- Vérifier l'orientation correcte du régulateur, puis insérer celui-ci dans la découpe du panneau.
- 2 Faire coulisser le collier de fixation sur le manchon du régulateur, en appuyant celui-ci fermement contre le panneau jusqu'à ce que le régulateur soit tenu solidement.
- 3 Le régulateur peut être débroché de l'avant. Saisir la face avant par les côtés et tirer pour l'extraire. Au besoin, utiliser un tournevis comme levier, pour faciliter l'extraction.
- 4 Lors du montage de la face avant, il est important d'enfoncer celle-ci fermement dans le manchon jusqu'au déclic d'enclenchement du dispositif de verrouillage, afin de compresser la garniture et le joint d'étanchéité d'une façon conforme à la norme NEMA4 / IP66.

### NETTOYAGE

Nettoyer le régulateur avec un chiffon humide (en utilisant seulement de l'eau).

Remarque: Isoler galvaniquement le régulateur avant de démonter ou de monter à nouveau celui-ci dans le manchon. Observer des précautions de protection électrostatique pendant la manipulation du régulateur lorsque celui-ci a été extrait de son manchon.

### DIMENSIONS : MODELES T2032 / T2016

| Modèle | Face a  | avant*  | Derrière le panneau |         | vant* Derrière le panneau |                         | Longueur | Longueur |
|--------|---------|---------|---------------------|---------|---------------------------|-------------------------|----------|----------|
|        |         |         |                     |         | hors tout                 | derrière le<br>panneau* |          |          |
|        | Largeur | Hauteur | Largeur             | Hauteur |                           |                         |          |          |
| T2032  | 51.0    | 28.5    | 44.8                | 22.0    | 116.2                     | 106.7                   |          |          |
| T2016  | 51.0    | 51.0    | 44.8                | 44.8    | 116.2                     | 106.7                   |          |          |

Dimensions en mm.

\* y compris le joint d'étanchéité.

9

### INSTALLATION ELECTRIQUE

(Se référer aux Renseignements de Sécurité Importants de la page 12).

#### TYPES DE SORTIE

Selon le modèle, le régulateur sera muni de deux des dispositifs de sortie suivants ;

1 Sortie logique (SSd / SSd1 / SSd2)

5V CC + 0 – 15% 15MA non isolée

Pour la commutation d'un relais statique (ou logique) éloigné.

2 Relais de puissance miniature (rLY / rLY1) résistif de 2A / 250V CA A/SPST Relais à simple contact interrupteur.

3 Relais de puissance subminiature (rLY2) résistif de 1A / 250V CA A/SPST Relais à simple contact interrupteur.

### **AFFECTATION DES TYPES DE SORTIE**

Il est possible de sélectionner n'importe laquelle des sorties disponibles pour le point de consigne principal. Le second dispositif sera automatiquement assigné au second point de consigne (SP2).

Les modèles de régulateur à double relais ou à double unité statique sont disponibles à la commande. Pour obtenir tout renseignement supplémentaire, veuillez contacter votre distributeur CARLO GAVAZZI local.

Les régulateurs sont conçus pour l'utilisation avec les tensions d'alimentation suivantes:

- 1). Tensions de 100V à 240V, avec fréquence de 50 à 60Hz, avec consommation de 4,5VA, à fluctuation admissible de  $\pm 10\%$ .
- Tensions de 12V à 24V (CA / CC), ±20%, avec consommation de 4,5VA, polarité non nécessaire.

### **CABLAGE DU CONNECTEUR**

Préparer le câble avec soin. Dénuder l'extrémité des fils en enlevant l'isolant sur une longueur maximale de 8mm, et, idéalement, étamer l'extrémité dénudée afin d'éviter les contacts à court-circuit. Eviter de trop tendre les fils. La taille de fil maximale conseillée est : 32 / 0,2mm, 1,0mm<sup>2</sup> (18 AWG).

### **CHARGES INDUCTIVES**

Dans le but de prolonger la vie des contacts de relais et de supprimer les parasites, la pratique technique conseille de monter un circuit comportant un condensateur d'amortissement de 0,1°f / une résistance d'amortissement de 100 ohms entre les bornes 5 et 6 du régulateur.

ATTENTION: Dans le cas d'une charge à très faible consommation, le courant de fuite du circuit RC s'apparente à un contact fermé (voir spécifications constructeur).

### EN61010 - / CSA 22.2 No 1010.1 92

La conformité ne sera pas compromise lors du branchement dans l'installation finale.

Conçu afin de n'offrir qu'un isolement de base minimal.

L'organisation responsable de l'installation devra assurer la réalisation d'un isolement supplémentaire approprié pour une installation finie de Catégorie II ou de Catégorie III.

Les parties conductrices de l'installation finale doivent être mises à la masse selon la norme de protection EN6010 pour le Matériel de Classe 1.

Le câblage de sortie doit être confiné dans une armoire munie d'une prise de terre de protection.

Les protecteurs des sondes doivent être branchés à une prise de terre de protection, ou être montés dans une position non accessible.

Les parties branchées à la phase doivent être montées de façon à n'être accessibles que grâce à l'utilisation d'un outil.

Le dispositif sectionneur d'isolement homologué IEC / CSA monté dans l'installation doit être utilisé de façon à déconnecter simultanément la PHASE et le NEUTRE.

Une instruction explicite de ne pas positionner du matériel de façon à empêcher ou entraver l'utilisation du dispositif sectionneur d'isolement sera affichée d'une façon claire et nette près de ce dispositif.

### SCHEMA DE BRANCHEMENT TYPIQUE

Dans cet exemple, la sortie logique SSD est affectée à SP1, et câblée à la charge (de chauffage) en utilisant une unité statique à relais.

| Fusible F1 | Fusible de type retardé Conforme à la norme IEC 127, à valeur nominale |
|------------|------------------------------------------------------------------------|
|            | CSA / UL de 250 VCA.                                                   |
| Fusible F2 | Fusible à capacité de rupture élevée HRC approprié pour le courant de  |
|            | charge nominal maximal.                                                |

Commutateur S1 Dispositif sectionneur d'isolement homologué IEC / CSA / UL.

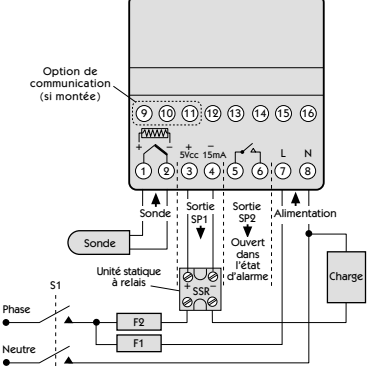

Gross Automation (877) 268-3700 · www.carlogavazzisales.com · sales@grossautomation.com

### CHOIX DU CAPTEUR DE TEMPERATURE

| Thermocouples                                                        | Description                                                                                                    | Gamme de sensibilité<br>de la sonde                                                                                                    | Linéarité                                                            |
|----------------------------------------------------------------------|----------------------------------------------------------------------------------------------------|----------------------------------------------------------------------------------------------------|----------------------------------------------------------------------|
| tC b<br>tC E<br>tC J<br>tC K<br>tC L<br>tC n<br>tC r<br>tC s<br>tC t | Pt-30% Rh/Pt-6% Rh<br>Chromel/Con<br>Fer/Constantan<br>Chromel/Alumel<br>Fe/Konst<br>NiCrosil/NiSil<br>Pt-13% Rh/Pt<br>Pt-10% Rh/Pt<br>Cuivre/Con | de 0°C à 1800°C<br>de 0°C à 600°C<br>de 0°C à 600°C<br>de -50°C à 1200°C<br>de 0°C à 800°C<br>de 0°C à 1200°C<br>de 0°C à 1600°C<br>de 0°C à 1600°C<br>de 0°C à 250°C | 2.0 *<br>0.5<br>0.5<br>0.25*<br>0.5<br>0.25*<br>2.0*<br>2.0*<br>2.0* |
| Sonde à résistance<br>électrique<br>rtd                              | Pt100/RTD-2                                                                                                    |                                                                                                    | 0.25*                                                                |

#### Entrées de processus linéaires (Gamme de sensibilité en mV : de 0 mV à 50 mV)

| Affichages | de 0 à 20mV | de 4 à 20mV | Limites de point o | de consigne |
|------------|-------------|-------------|--------------------|-------------|
| Lin1       | de 0 à 100  |             | de 0 à 400         | ± 0.5%      |
| Lin2       |             | de 0 à 100  | de -25 à 400       | ± 0.5%      |
| Lin3       | de 0 à 1000 |             | de 0 à 3000        | ± 0.5%      |
| Lin4       |             | de 0 à 1000 | de -250 à 3000     | ± 0.5%      |
| Lin5       | de 0 à 2000 |             | de 0 à 3000        | ± 0.5%      |

#### Remarques: 1 Linéarité: de 5% à 95% de la gamme de sensibilité de la sonde

2 \* Linéarité B:5° (de 70°C à 500°C) K/N: 1° >350°C. Exceptions: R/S: 5°<300°C T:1° <- .25° >150°C RTD / Pt100: 0,5° <-100°C.</p>

### **SPECIFICATIONS**

### Thermocouple

| 9 types             |                                        |
|---------------------|----------------------------------------|
| Standards:          | IPTS/68/DIN 43710                      |
| Atténuation CJC:    | Atténuation typique de 20:1 (0,05°/°C) |
| Résistance externe: | Résistance Maximale de 100 $\Omega$    |

#### Thermomètre à résistance électrique

 RTD - 2 / Pt 100 à 2 fils

 Standards:
 DIN 43760

 100Ω à 0°C / 138,5Ω à 100°C Pt

 Courant dans la sonde:
 Courant maximal de 0,2 mA

| Entrées de processus linéaires    | da 0 m/ à 50 m/                                          |
|-----------------------------------|----------------------------------------------------------|
|                                   |                                                          |
| Renseignements applicables pour   | toutes les entrées MS (entrées maximales de sonde)       |
| Précision d'étalonnage:           | ±0,25 % MS ±1°C                                          |
| Fréquence d'échantillonnage:      | Entrée de 10Hz avec CJC de 2 secondes                    |
| Atténuation de mode commun:       | Effet négligeable jusqu'à 140dB, 240V, de 50 à 60Hz      |
| Atténuation de mode série:        | 60dB, de 50 à 60Hz                                       |
| Coefficient de température:       | 150ppm/°C MS                                             |
| Conditions de référence:          | 22°C ±2°C, tension nominale après une durée de           |
|                                   | repos de 15 minutes                                      |
| Dispositifs de sortie             |                                                          |
| SSd / SSd1 / SSd2:                | sorties logiques pour commuter une unité statique à      |
|                                   | relais de 5V CC + 0 – 15% de 15mA, dispositif non isc    |
| Relais de puissance miniature:    | avec contacts de forme A / Relais à simple contact       |
| •                                 | interrupteur (AgcdO)                                     |
| rLY et rLY1:                      | relais à charge résistive de 2A / 250V CA                |
| rLY2:                             | relais à charge résistive de 1A / 250V CA                |
| Renseignement Généraux            |                                                          |
| Ecran de visualisation supérieur: | à 4 caractères, à LED vertes à haute luminosité de       |
|                                   | 10mm de hauteur (0,4 pouces anglais)                     |
|                                   | Ecran de visualisation inférieur : à 4 caractères, à LED |
|                                   | oranges de 9mm de hauteur (0,35 pouces anglais)          |
|                                   | (seulement pour le régulateur T20162). Gamme             |
|                                   | numérique : de - 199 à 9999. Mode de haute               |
|                                   | résolution : de - 199,9 à 999,9                          |
|                                   | Indicateurs de sortie à IED - IED SP1 verte, carrée et   |
|                                   | clignotante LED SP0 ronde et rouge                       |
| Clavier                           | 3 boutons en matière élastomère                          |
|                                   |                                                          |
| Renseignements concernant l'Envi  | ironnement                                               |
| Humidité:                         | humidité maximale de 80%                                 |
| Altitude:                         | Jusqu'a 2000 métres                                      |
| Installation:                     | de Lategorie II et de Catégorie III                      |
| Pollution:                        | Degre II                                                 |
| Protection:                       | NEMA 4X, IP66                                            |
| Emission de compatibilité         |                                                          |
| électromagnétique:                | Conforme à la norme EN50081 - 1, Règles FCC No. 15       |
|                                   | sous-paragraphe J, Classe A.                             |
| Immunité de compatibilité         |                                                          |
| électromagnétique:                | Conforme à la norme EN50082 - 2                          |
| Température ambiante:             | de 0°C à 50°C (de 32°F à 130°F)                          |
|                                   | an nalvezrhanzta ignifugá                                |
| Moulages:                         | en polycaroonate igninge                                 |

Gross Automation (877) 268-3700 · www.carlogavazzisales.com · sales@grossautomation.com

# RENSEIGNEMENTS CONCERNANT LA SECURITE ET LA GARANTIE

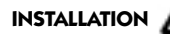

 $\land \land$ 

Conçu pour l'utilisation :

UL873 - seulement dans les produits où l'acceptabilité est déterminée par Underwriters Laboratories Inc.

EN61010 - 1 / CSA 22.2 No. 1010.1 - 92

Conçu afin de n'offrir qu'un isolement de base minimal.

Approprié pour le montage dans les installation de Catégorie II et de Catégorie III, et d'un degré de Pollution 2.

### Consulter le paragraphe INSTALLATION ELECTRIQUE de la page 10.

L'ingénieur effectuant l'installation est responsable d'assurer que le matériel soit installé selon la méthode indiquée dans ce manuel, et d'une façon conforme aux règlements de câblage en vigueur.

### CONFIGURATION

Toutes les fonctions peuvent être sélectionnées de l'avant du régulateur. L'ingénieur effectuant l'installation doit s'assurer que la configuration de l'installation ne présente aucun danger. Utiliser le dispositif de verrouillage de programme afin de protéger les fonctions critiques contre les modifications non autorisées.

### ALARMES DE SECURITE ULTIMES

Ne pas utiliser la fonction SP2 comme le seul moyen d'alarme dans tous les cas où la blessure des personnes ou les dégâts peuvent être provoqués par la défaillance du matériel.

### GARANTIE

12

La société CARLO GAVAZZI garantit l'absence de défauts de malfaçon et de matière de ce produit pour une période de trois (3) ans à partir de la date d'achat de celui-ci.

- 1 En cas de disfonctionnement, renvoyer l'appareil à l'usine. Si celui-ci s'avère être défectueux, la réparation ou le remplacement de l'unité sera effectué. gratuitement.
- 2 Le régulateur ne comporte aucune pièce réparable par l'utilisateur. La garantie sera annulée si le régulateur montre des traces de tripatouillage, ou si celui-ci a été soumis à une chaleur excessive, à une humidité excessive, à la corrosion, à toute utilisation anormale ou à tout autre abus.
- 3 Les composants soumis à l'usure ou aux dégâts d'utilisation anormale, tels que les relais, sont exclus de la garantie.
- 4 La société CARLO GAVAZZI ne sera pas responsable pour tout dégât ou toute perte occasionné, quelle qu'en soit la cause, résultant de l'installation, de l'utilisation ou
- de l'exploitation de ce produit. La responsabilité de la société CARLO GAVAZZI concernant toute infraction de cet accord n'excédera pas le prix d'achat E et O.E du régul<u>a</u>teur.

### Copyright CARLO GAVAZZI 2000

Ce document ne doit pas être reproduit sans avoir préalablement obtenu l'autorisation écrite de la société CARLO GAVAZZI. Bien que tout effort soit entrepris pour assurer la précision des spécifications indiquées dans ce manuel, dû à notre politique de développement continu, la société CARLO GAVAZZI se réserve le droit d'effectuer des modifications sans autre préavis.

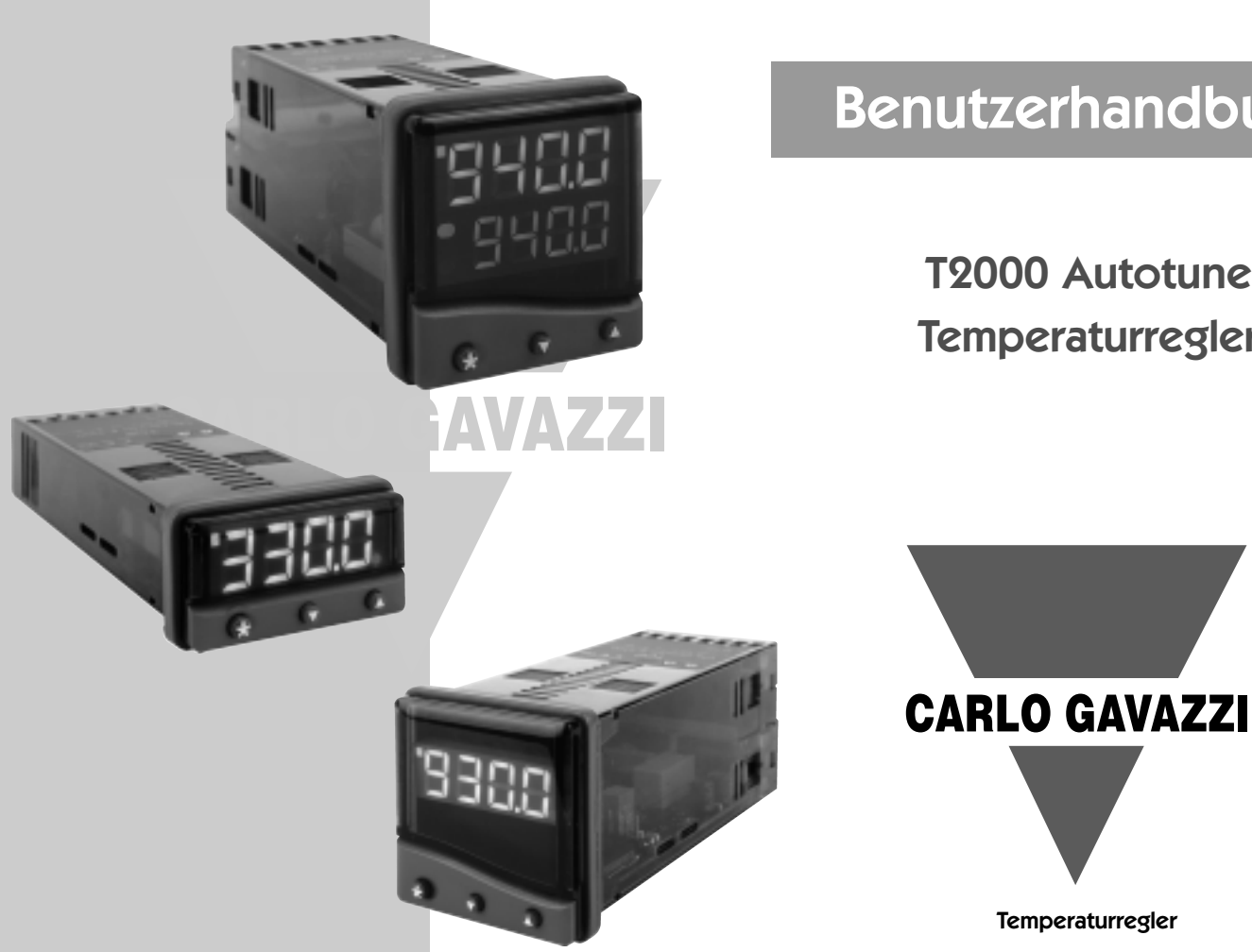

Benutzerhandbuch

**T2000** Autotune Temperaturregler

Temperaturregler

### INHALT

| FUN  | KTIONSMENÜ                           | 3  |
|------|--------------------------------------|----|
| INB  | ETRIEBNAHME                          | 4  |
|      | Grundeinstellung                     | 4  |
| AUT  | OTUNE                                | 4  |
|      | Tune- oder Tune-at-Setpoint-Programm | 5  |
| PRC  | PORTIONALE ZYKLUSZEIT                | 5  |
|      | Zykluszeit-Empfehlungen              | 5  |
| PRC  | GRAMMIERER                           | 5  |
|      | Rampe -Vorwärmung                    | 5  |
| ZWI  | EITER SOLLWERT (SP2)                 | 6  |
|      | Fehlermeldungen                      | 6  |
| FUN  | KTIONSLISTE                          | 7  |
|      | Ebene 1                              | 7  |
|      | Ebene 2                              | 7  |
|      | Ebene 3                              | 8  |
|      | Ebene 4                              | 9  |
| MEC  |                                      | 9  |
|      | DIN-Tafel-Aussparungen               | 9  |
|      | Montage                              | 9  |
|      | Reinigung                            | 9  |
| ELEI | (TRISCHE INSTALLATION                | 10 |
|      | Fühlerauswahl                        | 11 |
| SPE  | ZIFIKATION                           | 11 |
| SIC  | IERHEIT UND GARANTIE                 | 12 |
|      |                                      |    |

# **CARLO GAVAZZI**

2

### **MERKMALE DER INSTRUMENTENTAFEL**

Diese Seite kann fotokopiert und bei Arbeiten in anderen Teilen des Handbuchs als Anschauungsmaterial oder Lesezeichen verwendet werden.

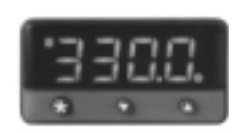

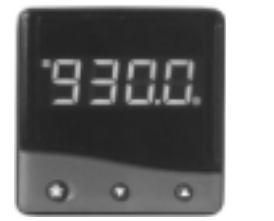

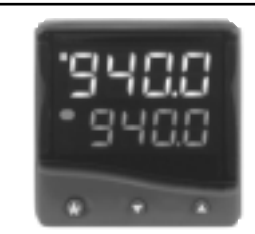

Grüne Anzeige: Orange Anzeige: Grüne LED: Rote/orange LED: Prozeßtemperatur oder Programm-Funktion/Option Solltemperatur oder Programm-Option (nur T20162) Sollwert 1 Ausgangsanzeige Sollwert 2 Ausgangsanzeige

### JUSTIERUNGEN

| Um in <b>Progr</b> | ammiermodus zu gelangen oder ihn zu verlassen:                                                     | 🔺 🔻 zusammen drei Sekunden lang drücken                                                          |
|--------------------|----------------------------------------------------------------------------------------------------|--------------------------------------------------------------------------------------------------|
| Um Funktio         | <b>nen</b> zu durchlaufen:                                                                         | ▲ oder ▼ drücken                                                                                 |
| Um auf eine        | andere Ebene oder Option zu gehen:                                                                 | ★ 🔺 zusammen oder 🛧 🔻 zusammen drücken                                                           |
| Um den Soll        | wert zu betrachten:                                                                                | ⊁ drücken                                                                                        |
| Um den Soll        | wert zu erhöhen:                                                                                   | ⊁ 🛦 zusammen drücken                                                                             |
| Um den Soll        | wert zu verringern:                                                                                | ⊁ ▼ zusammen drücken                                                                             |
| Um einen Al        | larm- oder Fehlerzustand rückzustellen:                                                            | ▲ ▼ kurz zusammen drücken                                                                        |
| Hinweis:           | Wenn Sie Schwierigkeiten haben, weil Sie sich im<br>▲ und ▼ 3 Sekunden lang gleichzeitig, um zum A | Programmiermodus 'verlaufen' haben, drücken Sie<br>Anzeigemodus zurückzugelangen; sehen Sie sich |

In Programmiermodus kehrt die Anzeige nach 60 Sekunden Tasteninaktivität entweder zu inPt : nonE zurück oder, wenn die anfängliche Konfiguration abgeschlossen ist, zum Meßwert. Alle bereits abgeschlossenen Einstellungen bleiben erhalten.

die obigen INSTRUMENTJUSTIERUNGEN an und versuchen Sie es noch einmal.

### FUNKTIONSMENÜ

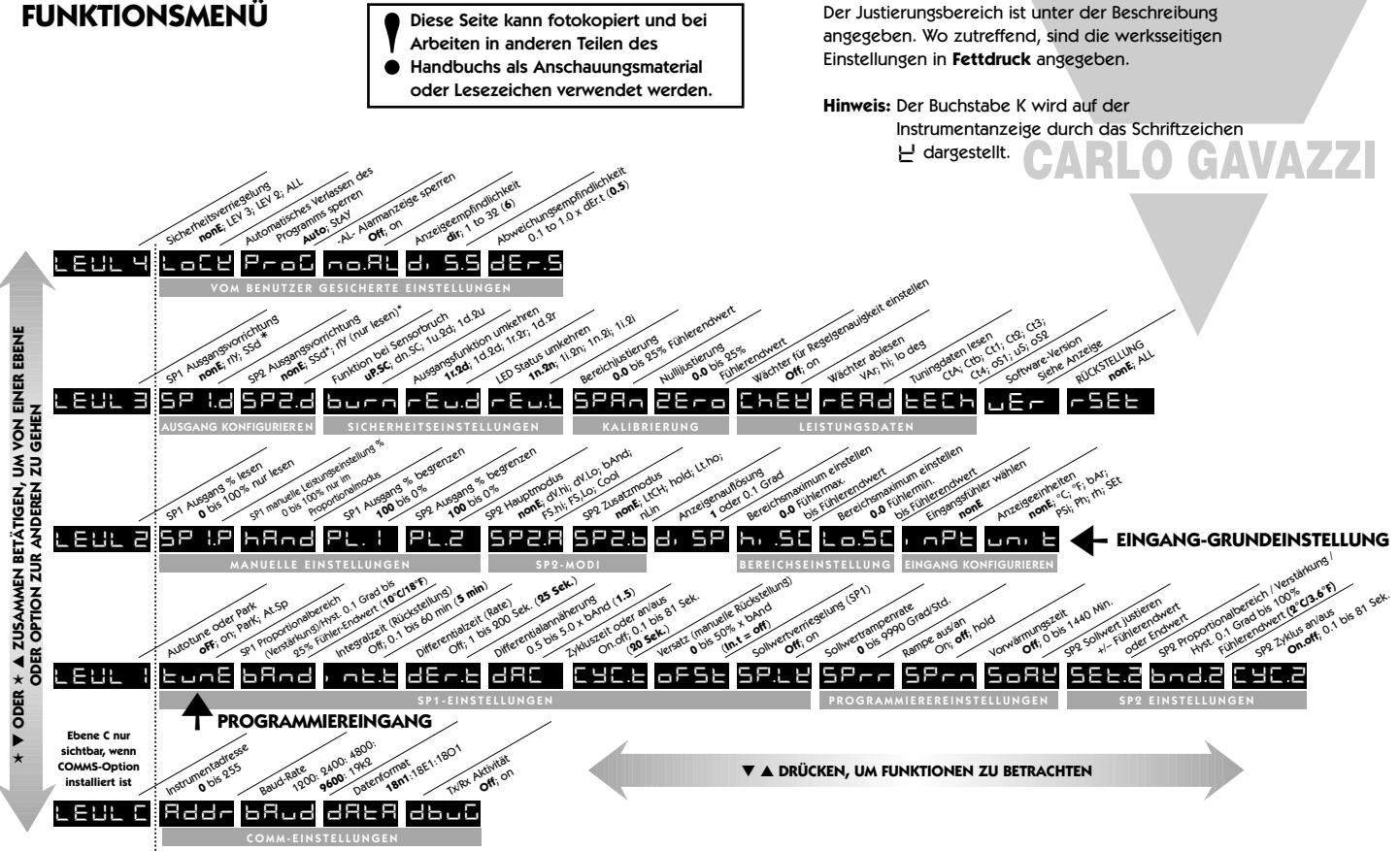

D

### INBETRIEBNAHME

Nach dem Anschalten muß die folgende Information in den Regler einprogrammiert werden:

Fühlertyp (Siehe Liste der Temperaturfühler Seite 11)

Anzeigeeinheit (Siehe Liste der Einheiten Seite 8)

Zuordnung der Ausgangsvorrichtung an SP1/SP2 (Relais oder SSd)

#### Temperatursollwert

Wenn die obige Information im Regler einprogrammiert worden ist, ist dieser mit den folgenden Werkseinstellungen betriebsbereit:

| Proportionalbereich/Verstärkung                           | 10°C/18°F |
|-----------------------------------------------------------|-----------|
| Integralzeit/Rückstellung                                 | 5 Minuten |
| Differentialzeit/Rate                                     | 25 Sek.   |
| Proportionalzykluszeit                                    | 20 Sek.   |
| (Typische Einstellung für Relaisausgang)                  |           |
| DAC Differentialannäherungssteuerung                      | 1,5       |
| (durchschnittliche Einstellung für minimales Überschwinge | n)        |

Die in diesem Handbuch beschriebenen Instrumente können mit einfacher oder doppelter Anzeige ausgestattet sein. Wenn eine einfache Anzeige mehr als einen Meßwert angibt, zeigt die Anzeige diese Meßwerte abwechselnd.

### GRUNDEINSTELLUNG

Nach dem Einschalten zeigt der Regler die Selbstprüfungsfolge, gefolgt von der Anfangsanzeige *inPt* : *nonE* 

### Eingangsfühler wählen

★ drücken und eingedrückt halten und die ▲ und ▼ Knöpfe benutzen, um die Fühlerwahlliste zu durchlaufen, bis der richtige Fühler erscheint. Die Knöpfe Ioslassen. Die Anzeige zeigt nun den gewählten Fühlertyp, z.B *inPt : tCs* 

▲ einmal drücken. Auf der Anzeige erscheint nun unit : nonE

### 2 Einheit wählen

4

★ drücken und eingedrückt halten und die ▲ und ▼ Knöpfe benutzen, um die Einheitwahlliste zu durchlaufen, bis die richtige Einheit erscheint. Die Knöpfe Ioslassen. Die Anzeige zeigt nun die gewählte Einheit, z.B. unit : °C

▲ einmal drücken. Die Anzeige zeigt nun SP1.d : nonE

3 SP1 wählen (Hauptsollwert-Ausgangsvorrichtung)

Hinweis: Bei Modellen mit Doppelrelais- und Doppel-SSd-Ausgabe-Optionen sind die Ausgänge fertig konfiguriert. Auf Schritt 4 vorgehen.

★ drücken und eingedrückt halten und die ▲ und ▼ Knöpfe benutzen, um nach Bedarf SSd oder rLY zu wählen. Die Anzeige zeigt nun die gewählte Ausgangsvorrichtung, z.B. SP1.d : SSd

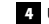

### Um die Grundeinstellungen in den Reglerspeicher einzugeben

**Die ▲ und ▼ Knöpfe** beide 3 Sekunden lang drücken und eingedrückt halten. Die Anzeige zeigt nun abwechselnd *ParK* und die gemessene Variable (Temperatur) (z.B. 23). *ParK* erscheint, weil noch kein Sollwert eingegeben worden ist.

### Um den Sollwert zu zeigen

\* drücken und eingedrückt halten. Auf der Anzeige erscheint nun unit (z.B. °C) und 0

#### Um den Sollwert einzugeben

★ drücken und eingedrückt halten und den ▲ Knopf benutzen, um den Wert zu erhöhen, oder den ▼ Knopf, um ihn zu vermindern, und auf den geforderten Sollwert laufen lassen. (Die Zahlenlaufrate erhöht sich mit der Zeit.)

### DER REGLER IST NUN FÜR DEN BETRIEB MIT WERKSEINSTELLUNGEN BEREIT.

Hinweis: Für genaue Regelung einer Anwendung, kann TUNING des Reglers erforderlich sein. Lesen Sie bitte den folgenden Abschnitt über AUTOTUNE.

### AUTOTUNE

Dies ist ein einmaliges Verfahren, mit dem der Regler auf den Prozeß eingestellt wird. Nach den unten aufgeführten Kriterien entweder **Tune** oder **Tune at Setpoint** (Tuning bei Sollwert) wählen.

Das **Tune**-Programm sollte bei kühler Last (Temperatur bei oder nahe der Umgebungstemperatur) begonnen werden. Der Ausgang wird zyklusmäßig auf 75% des Sollwertes gebracht, um möglichst jegliche Überschreitung des tatächlichen Sollwertes während des Tuning-Vorganges zu vermeiden. Die Aufheizungskennlinien werden überwacht und die DAC-Function (welche zukünftig Sollwertüberschreitungen minimiert) wird eingestellt. Es ist sicherzustellen, daß eine Überschreitung des Sollwertes während des Tunings die Produktion nicht gefährdet.

Das Tune at Setpoint-Programm wird empfohlen, wenn

- der Prozeß den Sollwert bereits erreicht hat, und die Regelung nicht gut ist.
- der Sollwert unter 100°C liegt.
- erneutes Tuning nach einer großen Sollwertänderung erforderlich ist.
- Tuning bei Mehrzonen- und/oder Heiz-/Kühlanwendungen ausgeführt wird.

Hinweise: DAC wird durch Tune at Setpoint nicht nachjustiert.

Vor der Ausführung des Autotune-Programms kann **Proportionale Zykluszeit** vorgewählt werden (siehe S. 5).

Im folgenden Text dieses Handbuchs bedeutet das Symbol (▲▼), daß beide Tasten 3 Sekunden lang eingedrückt gehalten werden, um in den Programmiermodus zu gelangen oder ihn zu verlassen

### TUNE- ODER TUNE-AT-SETPOINT-PROGRAMM

In das Programm gehen ( $\blacktriangle \nabla$ ) und von der Anzeige*tunE : oFF* aus  $\star$  drücken und eingedrückt halten und  $\blacktriangle$  drücken, damit *tunE : on* oder *tunE : At.SP* erscheint. Programmiermodus verlassen ( $\blacktriangle \nabla$ ).

Nun beginnt das **TUNE**-Programm. Auf der Anzeige erscheint abwechselnd *tunE*, und die gemessene Variable, während die Prozeßtemperatur auf den Sollwert ansteigt.

Hinweis: Während des Tuning blinkt die LED-Anzeige für Hauptsollwert (SP1).

Wenn das **TUNE**- bzw. **TUNE AT SETPOINT**-Programm abgeschlossen ist, werden die PID-Werte automatisch eingegeben. Die Prozeßtemperatur steigt auf den Sollwert an, und die Regelung müßte stabil sein. Wenn dies nicht der Fall ist, kann es daran liegen, daß die optimale Zykluszeit nicht automatisch implementiert worden ist. Um die Zykluszeit einzustellen, siehe **PROPORTIONALE ZYKLUSZEIT**.

### **PROPORTIONALE ZYKLUSZEIT**

Die Wahl der Zykluszeit wird durch die externe Schaltmimik oder durch die Last beeinflußt, z.B. Schütz, SSR, Ventil. Eine Einstellung, die zu lang für den Prozeß ist, führt zu Oszillation, und eine Einstellung die zu kurz für den Prozeß ist, verursacht unnötigen Verschleiß einer elektromechanischen Schaltvorrichtung.

#### Werkseinstellung

Um die werksseitig eingestellte Zykluszeit von 20 Sekunden zu benutzen, sind keine Maßnahmen erforderlich, egal ob Autotune benutzt wird oder nicht.

#### Manuelle Wahl der von Autotune berechneten Zykluszeit

Nachdem AUTOTUNE abgeschlossen ist, gehen Sie in das Programm (▲▼) und wählen **CYC.t** in **Ebene 1**. Auf der Anzeige erscheint nun **CYC.t** : **20** (Werkseinstellung).

Um den neu errechneten optimalen Wert zu betrachten, werden die Tasten  $\star$  und  $\checkmark$  beide gedrückt und eingedrückt gehalten, bis die Weiterschaltung aufhört. Nun erscheint der errechnete Wert, z.B. A16. Wenn dieser akzeptabel ist, verlassen Sie nun das Programm ( $\land$ ), um diese Einstellung zu implementieren.

### Automatische Akzeptierung der von AUTOTUNE errechneten ZYKLUSZEIT im voraus wählen

Bevor AUTOTUNE ausgelöst wird, **CYC.t** auf **Ebene 1** wählen; die  $\star$  und die  $\blacktriangledown$  Taste beide drücken und eingedrückt halten, bis die Weiterschaltung bei  $A_{\_\_}$  aufhört. Das Programm verlassen ( $\blacktriangle$ ), um den errechneten Wert automatisch zu akzeptieren.

### Bevorzugte ZYKLUSZEIT manuell im voraus wählen

Bevor AUTOTUNE ausgelöst wird, **CYC.t** auf **Ebene 1** wählen; die  $\star$  und  $\blacktriangle$  oder  $\lor$  Tasten beide drücken und eingedrückt halten, bis die Weiterschaltung bei dem bevorzugten Wert aufhört, dann das Programm verlassen ( $\blacktriangle \lor$ ), um diesen zu akzeptieren.

### **EMPFOHLENE ZYKLUSZEITEN**

| Ausgangsvorrichtung               | Werkseinstellung | Empfohlener Mindestwert |  |
|-----------------------------------|------------------|-------------------------|--|
| Internes relais: rLY/rLY1/rLY2    | 20 Sekunden      | 10 Sekunden             |  |
| Festkörperantriebe: SSd/SSd1/SSd2 | 20 Sekunden      | 0.1 Sekunden            |  |

### PROGRAMMIERER

### Rampe - Vorwärmung

Diese Funktion ermöglicht es dem Regler, mit einer voreingestellten Rampenfunktion von der gegenwärtigen Temperatur auf einen Zielsollwert herauf- oder herunterzugehen. Dann regelt er für eine justierbare Vorwärmzeit am Zielsollwert, bevor er den SP1 Ausgang ausschaltet.

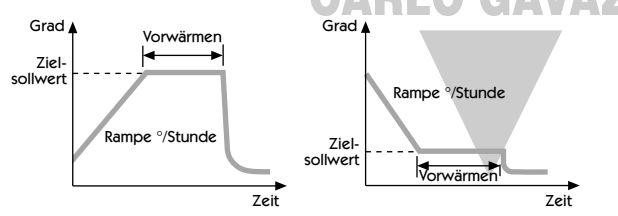

Sollwert-Rampenrate einstellen (0 bis 9995 Grad/Stunde)

Von **SPrr** auf Ebene 1 aus  $\star$  und dann  $\blacktriangle$  oder  $\nabla$  eindrücken und eingedrückt halten, um zum geforderten Rampenwert zu gelangen.

Vorwärmung (falls gewünscht) zwischen 0 und 1440 Minuten einstellen.

Von **SoAk**\_\_ auf Ebene 1 aus ★ drücken und eingedrückt halten, und ▲ oder ▼ drücken, um auf die gewünschte Vorwärmzeit zu gelangen.

Rampe an einstellen (Aus : An : Halten)

Von **Sprn** auf Ebene 1 aus  $\star$  drücken und eingedrückt halten, dann  $\blacktriangle$  drücken, um **On** zu wählen.

Programmieren verlassen (▲▼), um die Einstellungen in den Speicher einzugeben und mit der Ansteuerung des Zielsollwerts nach der Rampenfunktion zu beginnen.

Hinweise: In der Rampe-an-Konfiguration wird die Rampe, wenn die Stromversorgung des Reglers unterbrochen wird, neu starten, wenn die Stromversorgung wiederhergestellt wird.

> Die **Rampe-halten**-Option hält die Rampe auf ihrem letzten Wert. Wenn keine **Vorwärmung-**Zeit eingegeben worden ist, wird die Regelung auf den Sollwert auf unbegrenzte Zeit fortgesetzt.

SP2 Abweichungsalarme folgen dem Rampensollwert und können benutzt werden, um einen Alarm bei Rampenraten "außerhalb der Grenzen" auszulösen.

#### WARNUNG

Der Vorwärmung-Zeitschalter wird ausgelöst, wenn der Rampensollwert den Zielsollwert erreicht. Wenn die Rampenrate zu schnell für den Prozeß eingestellt ist, wird der Vorwärmung-Zeitschalter ausgelöst, bevor die Prozeßtemperatur den Zielsollwert erreicht.

### Gross Automation (877) 268-3700 · www.carlogavazzisales.com · sales@grossautomation.com

5

D

### **ZWEITER SOLLWERT (SP2)**

#### Zweiter Sollwert (SP2) Alarmausgang

Den SP2 Ausgang von SP2.A auf Ebene 2 als Alarm konfigurieren und die Temperaturalarmeinstellung in SEt.2 auf Ebene 1 einstellen. Der Alarm wird dann gemäß den unten aufgeführten Optionen ausgelöst, wenn sich die Prozeßtemperatur ändert.

- dV.hi überschreitet den Hauptsollwert um den in SEt.2 eingegebenen Wert.
- dV.Lo unterschreitet den Hauptsollwert um den in SEt.2 eingegebenen Wert.
- BAnd über- oder unterschreitet den Hauptsollwert um den in SEt.2 eingegebenen Wert.
- FS.hi überschreitet den Hauptsollwert um einen SEt.2 Wert, der größer ist als der Sollwert.
- FS.Lo unterschreitet den Hauptsollwert um einen SEt.2 Wert, der größer ist als der Sollwert.

### SP2 HILFSMODUS

Den obigen Alarmkonfigurationen können die folgenden zusätzlichen Alarmfunktionen mit Hilfe der in **SP2.b** in Ebene 2 gebotenen Funktionen hinzugefügt werden.

- LtCh Wenn die Alarme aktiviert worden sind, werden sie verriegelt und können manuell rückgestellt werden, wenn der Alarmzustand gelöscht worden ist.
- Hold Dies verhindert Alarmauslösung beim Einschalten und wird, sobald der Prozeß den Sollwert erreicht, automatisch gesperrt, um normale Alarmfunktion zu ermöglichen.

### ZWEITER SOLLWERT (SP2) Proportionalsteuerungsausgang

Auf **Ebene 1** konfigurieren, wobei **CyC.2** benutzt wird, um die Proportionalzykluszeit zu wählen, und **bnd.2**, um den Proportionalbereich einzustellen. Für Heiz-/Kühlbetrieb siehe Betriebshandbuch.

In An-Aus-Modus justiert bnd.2 die SP2 Hysterese

### SP2 AUSGANG UND LED-ANZEIGEZUSTÄNDE - IM ALARMZUSTAND

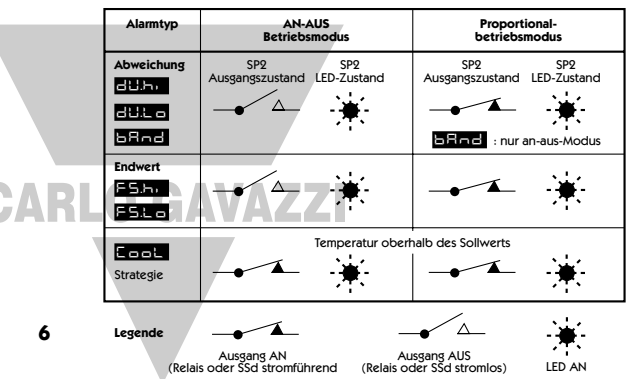

### SP2 ALARMMELDER

Wenn ein SP2 Alarmmodus in SP2.A gewählt wird, wird während des Alarmzustands der Alarmmelder -*AL*- abwechselnd mit der Prozeßtemperatur gezeigt.

Hinweise: Der Alarm wird automatisch rückgestellt, wenn die Temperatur auf einen Wert innerhalb der bnd.2 Einstellung auf Ebene 1 zurückkehrt. Der Melder kann gesperrt werden, indem man Funktion no.AL : on auf Ebene 4 gewählt.

### SP2 in Kühlstrategie

See Full Operating Manual (ADVANCED SETTINGS).

### FEHLERMELDUNGEN

#### FÜHLERFEHLER

| Anzeige blinkt: | inPt: FAiL                                                          |
|-----------------|---------------------------------------------------------------------|
| Bedeutet:       | Thermoelement ausgebrannt RTD/Pt100 offen oder kurzgeschlossen oder |
|                 | negative Überschreitung.                                            |
| Maßnahme:       | Fühler/Verdrahtung kontrollieren.                                   |

#### PERMANENTSPEICHER-FEHLER

| Anzeige | blinkt: | dAtA : | FAil |
|---------|---------|--------|------|
|---------|---------|--------|------|

Maßnahme: Stromversorgung kurz ausschalten. Einheit ersetzen, wenn dies den Fehler nicht behebt.

#### MANUELL-STROMVERSORGUNG-FEHLER

| Anzeige blinkt: | hAnd : FAIL                       |  |  |
|-----------------|-----------------------------------|--|--|
|                 | SP1 auf AN/AUS in CYC.t gestellt. |  |  |
| Maßnahme:       | Proportionalmodus wählen.         |  |  |

#### VERSAGEN SOFORT NACH AUTOTUNE-START

| Anzeige blinkt: | tunE : FAiL                          |
|-----------------|--------------------------------------|
|                 | Sollwertanzeige 0.                   |
|                 | 1. Kein Sollwert eingegeben.         |
| Maßnahme:       | Sollwert eingeben                    |
|                 | 2. SP1 auf AN/AUS in CyC.t gestellt. |
| Maßnahme:       | Proportionalmodus wählen.            |

Hinweis: Um den Fehler rückzustellen und zu löschen, werden ▲▼ kurz zusammen gedrückt, um die Meldung zu löschen.

### VERSAGEN SPÄTER WÄHREND DES AUTOTUNE-ZYKLUS

Die Temperaturkennlinien der Last überschreiten die Grenzwerte des Autotune-Algorithmus. Der Versagenspunkt wird von der jeweiligen Anzeige 0.0 in *tech* angezeigt, z.B. Ctb = 0.0

- Maßnahme: 1. Bedingungen ändern; z.B. den Sollwert erhöhen.
  - 2. TunE : At.SP ausprobieren.
  - Wenn die Fehlermeldung immer noch erscheint, lassen Sie sich von Ihrer regionalen CARLO GAVAZZI-Vertretung beraten.

### FUNKTIONSLISTE (EBENE 1 bis 4)

Hinweis: Fin Funktionsmenü finden Sie auf Seite 3.

### EBENE 1

Funktion

AUTOTUNE WÄHLEN (siehe Seiten 4/5)

tunE [oFF]

on ParK At.Sp

Wird benutzt, um die Autotune-Funktion an- oder auszuschalten, um ParK oder Autotune at setpoint (Autotune am Sollwert) zu wählen.

**Optionen** [Werkseinstellungen] erscheinen in Klammern

ParK stellt den Ausgang bzw. die Ausgänge vorübergehend aus. Um es zu benutzen, wählt man **ParK** und verläßt dann den Programmiermodus. Um es zu sperren, geht man über tunE wieder in den Programmiermodus und wählt oFF.

### SP1 BETRIEBSPARAMETER

hAnD

0.1 bis \* C/°F [10°C/18°F]

### SP1 Proportionalbereich/Verstärkung oder Hysterese

\* 25% Fühler-Maximum. Proportionalregelung verhindert zyklusmäßiges Ein-Aus-Schalten der Regelung. Die Heizungsleistung wird durch Zeitproportionierungsaktion über den Proportionalbereich hinweg reduziert.

int.t oFF

0.1 bis 60 minuten [5.0]

SP1 Integralzeit/Rückstellung Korrigiert automatisch den Versatzfehler der Proportionalregelung.

dFr.t oFF

1 - 200 Sekunden [25]

SP1 Differentialzeit/Rate Unterdrückt Sollwertüberschreitungen und beschleunigt Reaktion auf Störungen.

dAC 0.5 - 5.0 x bAnd

### SP1 Differentialannäherungssteuerung dAC

Stellt die Vorwärmungskennlinien unabhängig von den normalen Betriebsbedingungen ein, indem es regelt, wann die Differentialaktion während der Vorwärmung beginnt (niedrigerer dAC-Wert = näher zum Sollwert).

[1.5]

CvC.t A \_\_\_ on.oF 0.1 - 81 Sekunden [20]

SP1 Proportionalzykluszeit (siehe Seiten 9/10)

Bestimmt die Zyklusrate der Ausgangsvorrichtung für Proportionalsteuerung. on.oF für AN/AUS Modus wählen.

oFSt [0] to \* °C/°F

SP1 Versatz/manuelle Rückstellung

\*± 50% bAnd.. In Proportional- und An/Aus-Modus mit Integralsperrung anwendbar: Int.t : oFF.

SP.LK [oFF] on

### Hauptsollwert verriegeln

Verriegelt den Sollwert und verhindert unbefugte Justierung.

### PROGRAMMIERER-EINSTELLUNGEN (siehe Seite 5)

Funktion

Optionen [Werkseinstellungen] erscheinen in Klammern

SPrr Stellt die Rampenrate ein.

SPrn on [oFF] hoLd Schaltet Rampe ein oder aus, oder hält am letzten Rampenwert.

SoAK \_ \_ [oFF] 0 bis 1440 Min Stellt die Vorwärmzeit ein.

### SP2 BETRIEBSPARAMETER (siehe Seite 6)

SEt.2

0 bis \* °C/°F

[0]

[0] bis 9995 Grad/Stunde

SP2 Sollwert justieren \* Abweichungsalarme DV.hi, DV.Lo, bAnd 25% Fühlermaximum.

\* Endwertalarme FS.hi, FS.Lo Fühlerbereich-Endwert.

0.1 - bis\* °C/°F [2.0 °C/3.6°F] SP2 Hysterese oder Proportionalbereich/Verstärkung justieren

### 0.1-81 Sekunden SP2 AN/AUS- oder Proportionalzykluszeit wählen

on.oFF oder ON/OFF-Modus wählen, oder die Zyklusrate der SP2 Ausgangsvorrichtung für Proportionalmodus.

### EBENE 2 LEHL 2

### MANUELLE REGELMODI

| SPI.P | 0 bis 100% | 'nur lesen |
|-------|------------|------------|
|       |            |            |

SP1 Ausgangsprozentleistung lesen

hAnd [oFF] 1 bis 100 % (nicht in AN/AUS)

SP1 manuelle Prozentleistungsregelung

Für manuelle Regelung im Falle von Fühlerversagen. Typische SP1.P Werte im voraus notieren.

100 bis 0% Arbeitszyklus [100]

### SP1 Leistungsgrenzenprozentsatz einstellen

Begrenzt die maximale SP1 Heizleistung während des Warmlaufens und im Proportionalbereich.

PL.2 100 bis 0% Arbeitszyklus [100] SP2 Leistungsgrenzenprozentsatz (Kühlung) einstellen

D

### Gross Automation (877) 268-3700 · www.carlogavazzisales.com · sales@grossautomation.com

# GAVAZZI

bnd.2 (siehe CvC.2 Einstellung) \* 25% Fühler-Endwert

CyC.2 [on.oFF]

PL.1

### SP2 BETRIEBSMODI (siehe Seite 6)

Funktion Optionen [Werkseinstellungen] erscheinen in Klammern

SP2.A [nonE] dV.hi dV.Lo bAnd FS.hi FS.Lo Cool SP2 Hauptbetriebsmodus

LtCh hoLd nLin

SP2.b [nonE]

SP2 Hilfsmodus: Verriegelung/Folge

Nicht-linearer Kühlproportionalbereich

### EINGANGSWAHL UND BEREICHSEINSTELLUNG

dl.SP [1] 0.1

Anzeigenauflösung wählen: für Anzeige von Prozeßtemperatur, Sollwert, OFSt. Set.2. hi.SC, LoSC.

hi.SC Fühlerminimum [Fühlermaximum] °C/°F

Endwert einstellen

Lo.SC [Fühlerminimum] Fühlermaximum °C/°F Minimalen Endwert einstellen (Normaleinstellung 0°C oder 32°F)

inPt Eingangsfühler wählen[nonE] (Siehe FÜHLERWAHL-Tabelle, Seite 11)

unit [nonE] °C °F bAr Psi Ph rh SEt °C/°F oder Prozeßeinheiten wählen.

### EBENE 3 LEHL E

### AUSGANGSKONFIGURATION

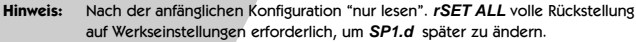

SP1.d [nonE] rLY SSd

SP1 Ausgangsvorrichtung wählen

SP2 Ausgangsvorrichtung lesen (nur lesen)

rl Y1 rl Y2 SSd1

SP2.d [nonE] SSd rLY

rLY2 rLY1 SSd2

Doppelrelais und Doppel-SSd Ausgangsoptionen sind werksseitig eingestellt. Hinweis: (nur bei der anfänglichen Konfiguration) ★ und ▲ oder ▼ 10 Sekunden lang eingedrückt halten, um auf die Ausgangsvorrichtungen im schattierten Teil zu gehen oder diese zu verlassen.

#### burn Funktion bei Fühlerbruch

Vorsicht: Die Einstellungen wirken sich auf den eigensicheren Zustand aus.

|         | SP1            | SP2            |
|---------|----------------|----------------|
| [uP.SC] | Skala hinauf   | Skala hinauf   |
| dn.SC   | Skala hinunter | Skala hinunter |
| 1u.2d   | Skala hinauf   | Skala hinunter |
| 1d.2u   | Skala hinunter | Skala hinauf   |

#### rEu.d Ausgangsmodi wählen: Direkt/umgekehrt

Vorsicht: Die Einstellungen wirken sich auf den eigensicheren Zustand aus.

|         | SP1       | SP2       |
|---------|-----------|-----------|
| [1r.2d] | umgekehrt | direkt    |
| 1d.2d   | direkt    | direkt    |
| 1r.2r   | umgekehrt | umgekehrt |
| 1d.2r   | direkt    | umgekehrt |

Umgekehrt an SP1 für Heizanwendungen wählen und Direkt für Kühlanwendungen.

#### rEu.L SP1/2 LED-Anzeigenmodi wählen

|         | SP1         | SP2         |
|---------|-------------|-------------|
| [1n.2n] | normal      | normal      |
| 1i.2n   | invertieren | normal      |
| 1n.2i   | normal      | invertieren |
| 1i.2i   | invertieren | invertieren |

#### SPAn [0.0] bis ±25% Fühlermaximum

#### Fühlerbereich justieren

Zur Nachkalibrierung auf ein anderes Instrument, z.B. externes Meßgerät, Datenlogger. See Full Operating Manual (ADVANCED SETTINGS).

ZEro [0.0] bis ±25% Fühler-Endwert Fühlerabweichung auf Null stellen (siehe Fühlerbereicheinstellung oben).

ChEK [oFF] on Regelgenauigkeitswächter wählen

rEAD [Var] hi Lo Regelgenauigkeitswächter ablesen

tECh [CtA] CTb Ct1 Ct2 Ct3 Ct4 oS1 uS oS2 Autotune-Tuningzyklusdaten ablesen (siehe Betriebshandbuch)

UEr Nummer der Software-Version

rSET [nonE] ALL Alle Funktionen auf die Werkseinstellungen zurückstellen. Vorsicht: Wenn dies gewählt wird, gehen alle gegenwärtigen Einstellungen verloren.

### Gross Automation (877) 268-3700 · www.carlogavazzisales.com · sales@grossautomation.com

### EBENE 4 LEBR H

Zugang zu Ebene 4 erhält man über UEr auf Ebene 3.  $\blacktriangle$  und  $\blacktriangledown$  drücken und 10 Sekunden lang eingedrückt halten.

Bei Lock in Ebene 4 eingehen,  $\blacktriangle$  und  $\triangledown$  gleichzeitig loslassen. Die Anzeige zeigt LoCK nonE

### Programmsicherheit mit Hilfe von Verriegelung

Eine der drei Verriegelungsoptionen wählen: ★ drücken und eingedrückt halten, ▲ drücken, um weiterzuschalten.

| LEV.3 | verriegelt nur Ebene 3 und 4 - Technische Funktionen. |
|-------|-------------------------------------------------------|
| LEV.2 | verriegelt nur Ebene 2, 3 und 4 - Konfiguration und   |

Technische Funktionen.
ALL verriegelt alle Funktionen LoCK ALL

Hinweis: Verriegelte Funktionen und Optionen können abgelesen werden.

▼ drücken, um Zugang zu den folgenden Funktionen zu erhalten:

#### Funktion

**Optionen** [Werkseinstellungen] erscheinen in Klammern

ProG [Auto]

StAY

Schalter für automatisches Verlassen des Programmiermodus Automatisches Verlassen stellt die Anzeige nach 60 Sekunden Tasteninaktivität auf normal zurück; **StAY** wählen, um diese Funktion zu sperren.

no.AL [oFF] on SP2 Alarmmelder -AL- sperren. on wählen, um -AL- zu sperren.

di.SS dir 1 to 32

Anzeigeempfindlichkeit.

ichkeit.

dir = direkte Anzeige des Eingangs 1 = Maximale, 32 = Minimale Empfindlichkeit

dEr.S 0.1 to 1.0 Abweichungsempfindlichkeit.

0 [0.5]

[6]

### **MECHANISCHE INSTALLATION**

Die Regler sind dafür ausgelegt, entweder in einer 1/16 oder in einer 1/32 DIN-Tafelaussparung montiert zu werden. Die Geräte sind mit Muffen montiert und ihre vordere Schrägrahmen-Baugruppe ist als NEMA4/IP66 klassifiziert, vorausgesetzt, daß

- die Tafel glatt und die Tafelaussparung präzise bemessen ist;
- die Montageanweisungen genau befolgt werden.

### **DIN-TAFELAUSSPARUNGEN**

1/16 DIN: 45,0mm ± 0,6mm / 0,0mm breit, 45,0mm ± 0,6mm / 0,0mm hoch

1/32 DIN: 45,0mm ± 0,6mm / -0mm breit, 22,2mm ± 0,3mm / -0mm hoch

Maximale Tafeldicke 9,5mm

Minimaler Abstand 20mm vertikal, 10mm horizontal

### MONTAGE

#### Um einen Regler zu installieren, ist auf die folgende Weise zu verfahren:

1 Kontrollieren, daß der Regler in die richtige Richtung weist, und dann das Gerät in die Aussparung schieben.

CARLO GAVAZZI

- 2 Die Tafelklammer über die Reglermuffe schieben, wobei sie fest gegen die Tafel zu drücken ist, bis der Regler fest gehalten wird.
- 3 Der vordere Schrägrahmen des Reglers und die Schaltplatte können von der Muffe abgenommen werden. Den Schrägrahmen an den Aussparungen an beiden Seiten fest halten und ziehen. Wenn erforderlich, kann ein Schraubenzieher als Hebel benutzt werden.
- 4 Bei der Wiederanbringung des Schrägrahmens ist es wichtig, daß er fest gegen die Muffe gedrückt wird, bis die Verriegelung einklickt, damit die Dichtung zusammengedrückt wird und nach NEMA4X/IP66 dichtet.

### REINIGUNG

Mit einem feuchten Tuch (nur mit Wasser) abwischen.

Hinweis: Der Regler muß isoliert werden, bevor er aus der Muffe genommen oder wieder in dieser installiert wird, und es sind elektrostatische Vorsichtsmaßnahmen zu ergreifen, wenn der Regler außerhalb der Muffe gehandhabt wird.

### ABMESSUNGEN: MODELLE T2032 / T2016

| Modell | Schrägr | ahmen* | Hinter der Tafel |      | Hinter der Tafel Ge |           | Gesamt- | Länge hinter |
|--------|---------|--------|------------------|------|---------------------|-----------|---------|--------------|
|        | Breite  | Höne   | Breite           | Höne | länge               | de Tafel* |         |              |
| T2032  | 51,0    | 28,5   | 44,8             | 22,0 | 116,2               | 106,7     |         |              |
| T2016  | 51,0    | 51,0   | 44,8             | 44,8 | 116,2               | 106,7     |         |              |

Abmessungen in mm

\* Einschließlich Dichtung

### **ELEKTRISCHE INSTALLATION**

(Siehe wichtige Sicherheitsinformation auf Seite 12)

#### AUSGANGSVORRICHTUNGEN

Zwei der folgenden Ausgangsvorrichtungen sind, je nach Modell, am Regler installiert.

1 Festkörperrelaisantrieb (SSd/SSd1/SSd2)

5V DC  $\pm$ 0/-15%, 15mA nicht isolierend Um entferntes SSR (bzw. Logik) zu schalten

- 2 Miniaturleistungsrelais (rLY/rLY1) 2A/250V AC mit Widerstand, Form A/SPST Kontakte.
- 3 Kleinstleistungsrelais (rLY2) 1A/250V AC mit Widerstand, Form A/SPST Kontakte.

### ZUORDNUNG DER AUSGANGSVORRICHTUNGEN

Ein beliebiger der zur Verfügung stehenden Ausgänge kann für den Hauptsollwert (SP1) gewählt werden, die andere Vorrichtung wird automatisch dem zweiten Sollwert (SP2) zugeordnet.

Modelle mit Doppelrelais- oder Doppel-SSd-Ausgängen sind auf Bestellung lieferbar. Einzelheiten erhalten Sie von Ihrer regionalen CARLO GAVAZZI-Vertretung.

Ausgelegt für den Einsatz mit den folgenden Versorgungsspannungen:

1). 100 - 240V 50-60Hz 4,5VA (nominell) +/-10% maximal zulässige Schwankung

2). 12V - 24V (AC/DC) +/-20% 4,5 VA Polarität nicht erforderlich

### VERDRAHTUNG DER STECKVERBINDUNG

Das Kabel sorgfältig vorbereiten, maximal 8mm Isolierung entfernen und am besten verzinnen, um Überbrückung zu verhindern. Übermäßige Spannung des Kabels vermeiden. Maximal empfohlene Drahtgröße: 32/0,2mm 1,0mm≤ (18AWG).

### INDUKTIVLASTEN

Um die Betriebsdauer des Relaiskontakts zu verlängern und Störungen zu unterdrücken, ist es empfohlene technische Praxis, einen Dämpfer (0,1 uf/100 Ohm) zwischen Klemmen 5

und 6 anzubringen.

VORSICHT:

### Dämpferleckstrom kann dazu führen, daß einige elektromechanische Vorrichtungen auf AN gehalten werden. Herstellerspezifikationen lesen.

### EN61010 -/CSA 22.2 Nr. 1010.1 92

Die Erfüllung darf bei Montage an der endgültigen Installation nicht beeinträchtigt sein. Nur dafür ausgelegt, ein Minimum von Grundisolierung zu bieten.

Die für die Installation verantwortliche Stelle hat sicherzustellen, daß in der kompletten Installation zusätzliche Isolierung erzielt wird, die für Installationskategorie II oder III geeignet ist.

Um mögliche Gefahren zu vermeiden, müssen zugängliche leitende Teile der endgültigen Installation mit Schutzerdung nach EN6010 für Geräte der Klasse 1 versehen werden.

Ausgangsverdrahtung muß sich in einem Schrank mit Schutzerdung befinden.

Fühlerummantelungen müssen an der Schutzerdung verklebt oder unzugänglich sein.

Stromführende Teile dürfen ohne den Gebrauch eines Werkzeugs nicht zugänglich sein.

Bei Anbringung an der endgültigen Installation sollte eine nach IEC/CSA ZUGELASSENE Trennvorrichtung benutzt werden, um sowohl LEITUNGSSTROM als auch NULLEITER gleichzeitig zu trennen.

Es müssen klare Anweisungen gegeben werden, daß die Geräte nicht so positioniert werden dürfen, daß es schwierig ist, die Trennvorrichtung zu benutzen.

### TYPISCHES ANSCHLUSSDIAGRAMM

In diesem Beispiel ist der SSR-Treiber-Ausgang SP1 zugeordnet und so verdrahtet, daß er die Last (Heizung) über ein SSR schaltet.

F1 Sicherung: 1A Zeitverzögerungstyp nach IEC127. CSA/UL Klassifizierung 250V AC.

F2 Sicherung: Hochleistungssicherung (HRC). Geeignet für Höchstbetriebslaststrom

S1 Schalter: IEC/CSA/UL zugelassene Trennvorrichtung

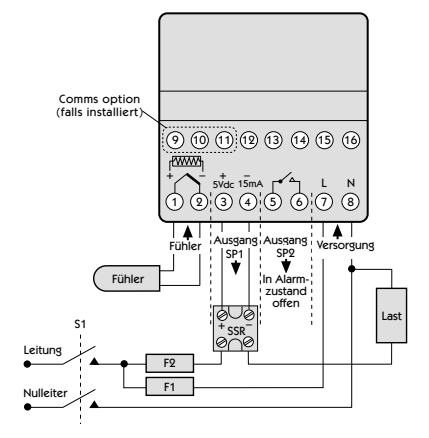

Gross Automation (877) 268-3700 · www.carlogavazzisales.com · sales@grossautomation.com

### FÜHLERWAHL

| Thermoelemente              | Beschreibung     | Fühlerbereich   | Linearität |
|-----------------------------|------------------|-----------------|------------|
| tC b                        | Pt-30%Rh/Pt-6%Rh | 0 bis 1800 °C   | 2.0 *      |
| tC E                        | Chromel/Con      | 0 bis 600 °C    | 0.5        |
| tC J                        | Eisen/Constantan | 0 bis 800 °C    | 0.5        |
| tC K                        | Chromel/Alumel   | -50 bis 1200 °C | 0.25*      |
| tC L                        | Fe/Konst         | 0 bis 800 °C    | 0.5        |
| tC n                        | NiCrosil/NiSil   | -50 bis 1200 °C | 0.25*      |
| tC r                        | Pt-13%Rh/Pt      | 0 bis 1600 °C   | 2.0*       |
| tC s                        | Pt-10%Rh/Pt      | 0 bis 1600 °C   | 2.0*       |
| tC t                        | Kupfer/Con       | -200 / 250 °C   | 0.25*      |
| Widerstands-<br>thermometer |                  |                 |            |
| rtd                         | Pt100/RTD-2      |                 | 0.25*      |

#### Lineare Prozeßeingänge (Input mV range: 0 to 50mV)

| Anzeigen | 0 - 20mV | 4 - 20mV | Sollwertgrenzen | I      |
|----------|----------|----------|-----------------|--------|
| Lin1     | 0 - 100  |          | 0 - 400         | ± 0.5% |
| Lin2     |          | 0 - 100  | -25 - 400       | ± 0.5% |
| Lin3     | 0 - 1000 |          | 0 - 3000        | ± 0.5% |
| Lin4     |          | 0 - 1000 | -250 - 3000     | ± 0.5% |
| Lin5     | 0 - 2000 |          | 0 - 3000        | ± 0.5% |

#### Hinweise: 1 Linearität: 5-95% Fühlerbereich

2 \* Linearität B: 5° (70° - 500°C) K/N: 1° >350°C Ausnahmen: R/S: 5° <300°C T:1 <- -25° >150°C RTD/Pt100: 0,5° <-100°C

### **SPEZIFIKATION**

#### Thermoelement

| 9 Typen              |                         |
|----------------------|-------------------------|
| Normen:              | IPTS/68/DIN 43710       |
| CJC-Sperrung:        | 20:1 (0,05°/°C) typisch |
| Externer Widerstand: | max. 100Ω               |

### Widerstandsthermometer

 
 RTD-2/Pt100 2-drahtig

 Normen:
 DIN 43760 (100Ω 0°C/138,5Ω 100°C Pt)

 Glühlampenstrom:
 max. 0,2mA

### Linearprozeßeingänge

mV-Bereich:

0 bis 50 mV

±0,25% SM ±1°C Eingang 10Hz, CJC 2 Sek.

60dB, 50-60Hz

150ppm/°C SM

240V, 50-60Hz

Geringfügiger Effekt bis 140dB,

22°C ±2°C, Nennspannung nach 15 Minuten Einspielzeit

Festkörperrelaistreiber: Um ein entferntes SSR zu schalten

#### Zutreffend für alle Eingänge SM = Fühlermaximum

Kalibriergenauigkeit: Abtastfrequenz: Gleichtakt-unterdrückung:

Gegentakt-unterdrückung: Temperaturkoeffizient: Vergleichsbedingungen:

### Ausgangsvorrichtungen

SSd/SSd1/SSd2:

Miniaturleistungsrelais: rLY und rLY1: rLY2:

#### Allgemein Anzeigen:

Obere, 4 Ziffern hohe Helligkeit grüne LED. 10mm (0,4") hoch. Untere, 4 Ziffern, orange LED, 9mm (0,35") hoch (nur bei T20162) Digitalbereich -199 bis 9999 Hohe-Auflösung-Modus - 199,9 bis 999,9

5Vdc ±0/-15% 15mA nicht isoliert

Form A/SPST Kontakte (AgCdO)

2A/250ac ohmsche Belastung

1A/250ac ohmsche Belastung

LED-Ausgangsanzeigen - blinken SP1 quadratisch, grün; SP2 rund, rot 3 Elastomerknöpfe

### Tastenfeld: Umwelt

Feuchtigkeit: Höhe: Installation: Verseuchung: Schutzklasse: EMV Emission:

EMV Empfindlichkeit: Umgebung: Formteile: Gewicht: Max. 80% bis 2000 m Kategorien II und III Grad II NEMA 4X, IP66 EN50081-1 FCC Regeln 15 Unterabschnitt J Klasse A EN50082-2 0-50°C (32-130°F) Flammenhemmendes Polykarbonat 130g (4,2 Unzen)

) GAVAZZI

### SICHERHEITS- UND GARANTIE-INFORMATION

# 

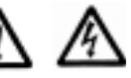

Für den folgenden Gebrauch ausgelegt: UL873 - nur in Produkten, bei denen die Eignung von Underwriters Laboratories Inc. festgestellt wird. EN61010-1/CSA 22.2 Nr. 1010.1-92 Nur um minimale Grundisolierung zu bieten. Geeignet für Installationen der Kategorien II und III und Verunreinigungsgrad 2.

### SIEHE ELEKTRISCHE INSTALLATION Seite 10

Es ist die Verantwortung des Installationsingenieurs sicherzustellen, daß diese Geräte so installiert werden, wie in diesem Handbuch vorgeschrieben ist, und die zutreffenden Verdrahtungsvorschriften erfüllen.

### KONFIGURATION

Alle Funktionen können vorne am Gerät gewählt werden; der installierende Ingenieur ist dafür verantwortlich, sicherzustellen, daß die Konfiguration sicher ist. Die Programmiersperre benutzen, um kritische Funktionen vor unbefugter Manipulation zu schützen.

### ALARME FÜR HÖCHSTE SICHERHEIT

Wenn der Ausfall von Geräten zu Körperverletzungen oder Beschädigung führen kann, sollte SP2 nicht als einziger Alarm benutzt werden,

### GARANTIE

CARLO GAVAZZI garantiert die Fehlerfreiheit der Verarbeitung und Materialien dieses Produkts für drei (3) Jahre vom Kaufdatum gerechnet.

- 1 Sollte es zu einer Fehlfunktion des Geräts kommen, senden Sie es bitte an das Werk zurück. Wenn es defekt ist, wird es dort kostenlos repariert oder ersetzt werden.
- 2 Das Gerät enthält keine vom Benutzer wartbaren Teile. Diese Garantie ist ungültig, wenn das Gerät Anzeichen davon aufweist, daß sich jemand daran zu schaffen gemacht hat, oder daß es übermäßiger Wärme, Feuchtigkeit, Korrosion oder anderem Mißbrauch ausgesetzt worden ist.
- 3 Verschleißteile und Teile, die durch Mißbrauch beschädigt werden, wie z.B. Relais, sind ausgeschlossen.
- 4 CARLO GAVAZZI übernimmt keine Verantwortung für Schäden oder Verluste irgendwelcher Art, egal wie diese verursacht werden, die durch die Installation oder den Gebrauch dieses Produkts entstehen. CARLO GAVAZZI Haftbarkeit für eine Verletzung dieser Vereinbarung wird den bezahlten Kaufpreis nicht überschreiten. Fehler und Auslassungen vorbehalten.

### Copyright CARLO GAVAZZI 2000

Darf ohne vorherige schriftliche Genehmigung der CARLO GAVAZZI. nicht reproduziert werden. Während wir uns große Mühe geben, die Richtigkeit der in diesem Handbuch enthaltenen Spezifikationen sicherzustellen, behält CARLO GAVAZZI. sich auf Grund unserer Strategie für kontinuierliche Verbesserung das Recht vor, Änderungen ohne vorherige Ankündigung vorzunehmen.

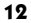

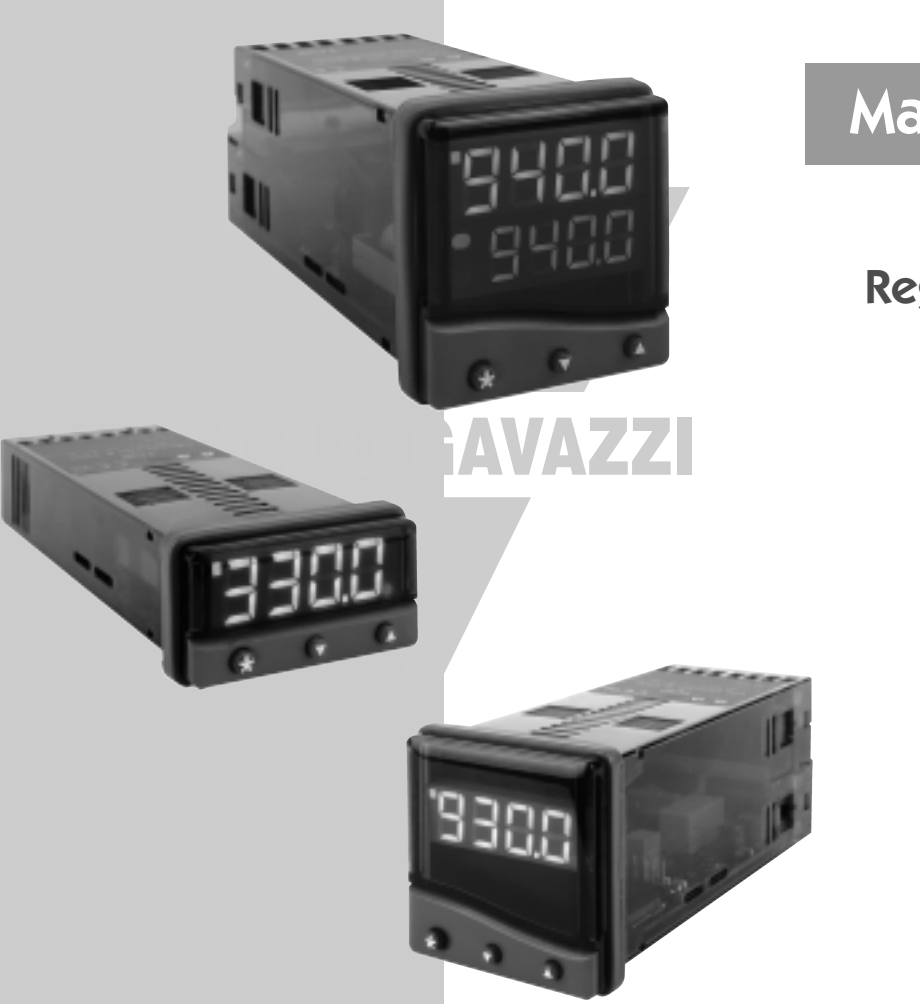

# Manuale di istruzioni

# Regolatori di temperatura con Autotune T2000

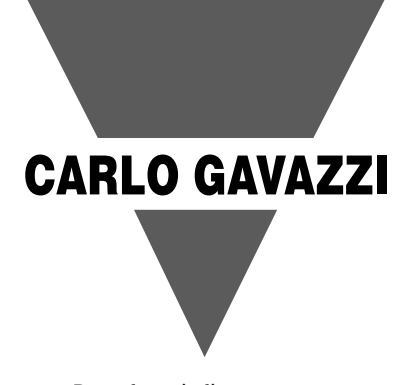

Regolatori di temperatura

### INDICE

| MENU DELLE FUNZIONI                     | 3  |
|-----------------------------------------|----|
| PROCEDURE INIZIALI                      | 4  |
| Impostazione iniziale                   | 4  |
| AUTOTUNE                                | 4  |
| Tune                                    |    |
| Tune al set-point                       | 5  |
| DURATA DEL CICLO PROPORZIONALE          | 5  |
| Raccomandazioni per la durata del ciclo | 5  |
| PROGRAMMATORE                           | 5  |
| Rampa - stasi                           | 5  |
| SECONDO SET-POINT (SP2)                 | 6  |
| Messaggi di errore                      | 6  |
| LISTA DELLE FUNZIONI                    | 7  |
| Livello 1                               | 7  |
| Livello 2                               | 7  |
| Livello 3                               | 8  |
| Livello 4                               | 9  |
| INSTALLAZIONE MECCANICA                 | 9  |
| Foratura DIN del pannello               | 9  |
| Montaggio                               | 9  |
| Pulizia                                 | 9  |
| INSTALLAZIONE ELETTRICA                 | 10 |
| Selezione del sensore                   | 11 |
| SPECIFICA                               | 11 |
| SICUREZZA E GARANZIA                    | 12 |
|                                         |    |
|                                         |    |
|                                         |    |
|                                         |    |

### CARATTERISTICHE DELLO STRUMENTO

 Questa pagina può essere fotocopiata e usata come riferimento e segnalibro
 durante l'uso delle altre parti del manuale.

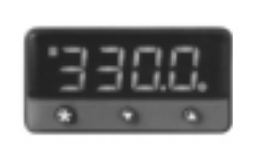

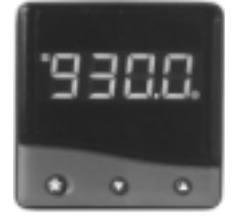

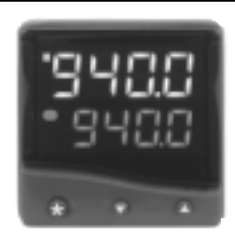

| Display verde:       | Temperatura del processo oppure Funzione/Opzione del   |
|----------------------|--------------------------------------------------------|
|                      | programma                                              |
| Display arancione:   | Temperatura del set-point oppure Opzione del programma |
|                      | (solo modello T20162)                                  |
| LED verde:           | Indicatore di uscita set-point 1                       |
| LED rosso/arancione: | Indicatore di uscita set-point 2                       |

### REGOLAZIONI

| Per accedere a, o uscire da, il modo programma:      | Premere insieme ▲ ▼ per 3 secondi |
|------------------------------------------------------|-----------------------------------|
| Per passare in rassegna le funzioni:                 | Premere 🛦 oppure 🔻                |
| Per cambiare il livello o le opzioni:                | Premere insieme ★ ▲ oppure ★ ▼    |
| Per visualizzare il set-point:                       | Premere *                         |
| Per aumentare il valore del set-point:               | Premere insieme \star 🔺           |
| Per diminuire il valore del set-point:               | Premere insieme \star 🔻           |
| Per resettare un allarme o una condizione di guasto: | Premere insieme brevemente 🔺 🔻    |

Note: In caso di difficoltà, se ci si "perde" nel modo programma, premere insieme ▲ ▼ per 3 secondi per tornare al modo di visualizzazione, controllare le suddette regolazioni dello strumento e provare nuovamente.

Quando si è nel modo programma, dopo 60 secondi di inattività della tastiera il display torna a *inPt : nonE* oppure, se è stata completata la configurazione iniziale, al valore misurato. Ogni impostazione già completata viene mantenuta.

# **CARLO GAVAZZI**

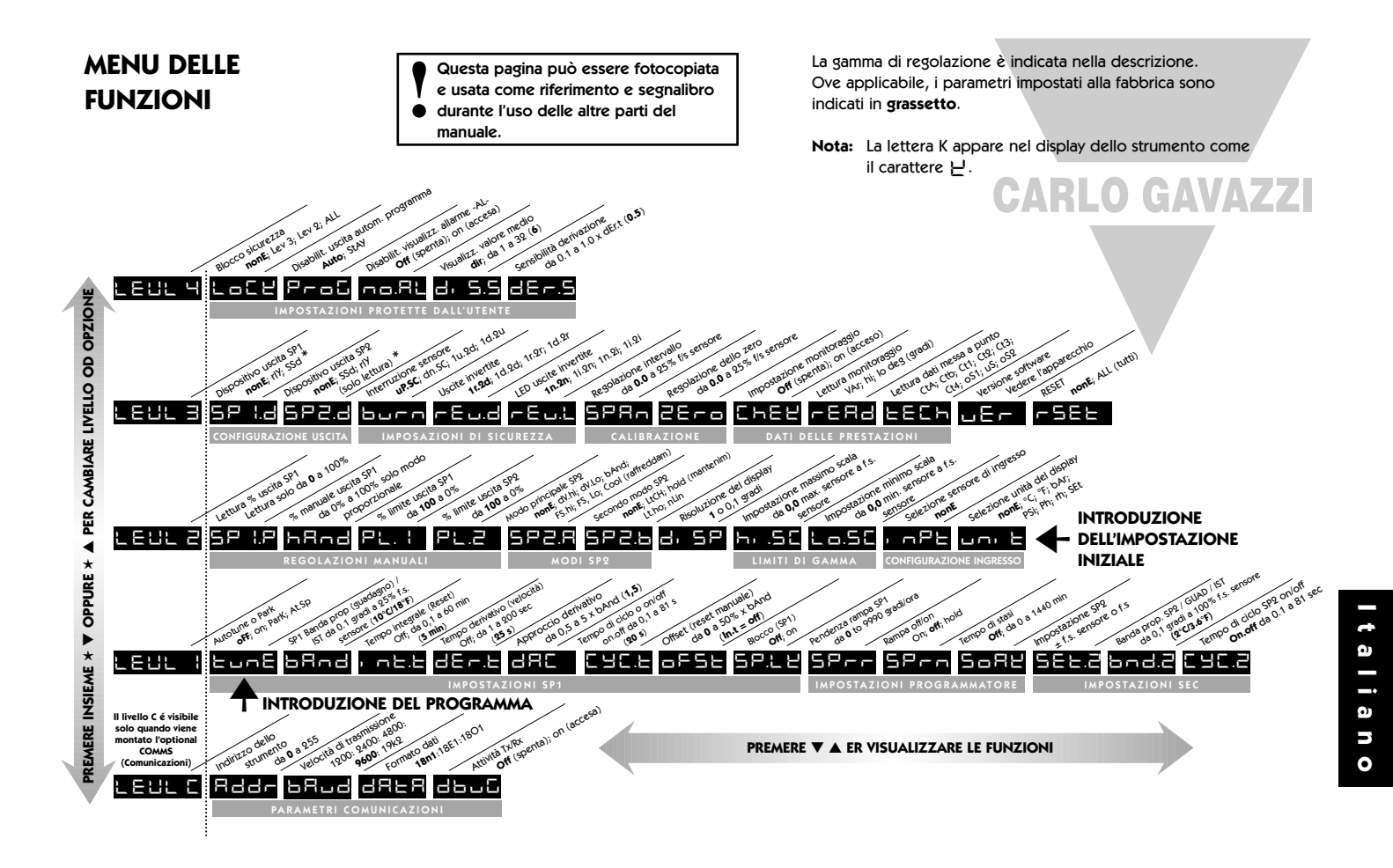

Gross Automation (877) 268-3700 · www.carlogavazzisales.com · sales@grossautomation.com

### PROCEDURE INIZIALI

Dopo l'accensione il regolatore deve essere programmata con le seguenti informazioni.

Tipo di sensore (vedere la lista dei sensori di temperatura a pagina 11)

Unità operativa (vedere la lista delle unità operative a pagina 8)

Assegnazione del dispositivo di uscita a SP1/SP2 (relè o SSd)

#### Punto di funzionamento della temperatura

Dopo avere programmato le suddette informazioni nel regolatore di temperatura, può essere usato con i seguenti parametri di fabbrica.

| Banda proporzionale/Guadagno                       | 10°C/18°F |
|----------------------------------------------------|-----------|
| Tempo integrale/Reset                              | 5 min     |
| Tempo derivativo velocità                          | 25 s      |
| Durata ciclo proporzionale                         | 20 s      |
| (parametro tipico per uscita a relè)               |           |
| Controllo approccio derivativo DAC                 | 1,5       |
| (parametro medio per minimo eccesso di correzione) |           |

Gli strumenti coperti da questo manuale possono avere uno o due display. Quando il display singolo visualizza più di una lettura lo fa alternando.

### IMPOSTAZIONE INIZIALE

Al momento dell'accensione, il regolatore visualizza la sequenza di test seguita dalla visualizzazione iniziale *inPt : nonE* 

#### 1 Sezione del sensore di ingresso

**Premere e tenere premuto**  $\star$  e usare il pulsante  $\blacktriangle$  o  $\nabla$  per passare in rassegna la lista di selezione del sensore fino a quando viene visualizzato quello corretto. Rilasciare i pulsanti. Il display visualizza ora il tipo di sensore selezionato, ad es. *inPt* : *tCs* 

Premere una volta A. Il display visualizza ora unit : nonE

2 Selezione delle unità

**Premere e tenere premuto**  $\star$  e usare il pulsante  $\blacktriangle$  o  $\checkmark$  per passare in rassegna la lista di selezione delle unità fino a quando viene visualizzata quella corretta. Rilasciare i pulsanti. Il display visualizza ora l'unità selezionata, ad es. *unit* : °C

Premere una volta A. Il display visualizza ora SP1.d : nonE

Selezionare SP1 (dispositivo di uscita del set-point 1)

Nota: I modelli con optional di uscita a doppio relè e doppio SSd hanno le uscite già configurate. Passare al punto 4.

Premere e tenere premuto  $\star$  e usare il pulsante  $\blacktriangle$  o  $\nabla$  per selezionare SSd or rLY come necessario. Il regolatore legge ora il dispositivo di uscita selezionato, ad. es. SP1.d : SSd

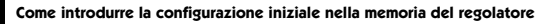

Premere e tenere premuto per 3 secondi il pulsante  $\blacktriangle$  e  $\blacktriangledown$ . Il display visualizza ora **ParK** e la variabile misurata (temperatura) (ad es. 23). Viene visualizzato **ParK** poiché non è stato ancora introdotto un set-point.

#### Come visualizzare un set-point

Premere e tenere premuto \*. I display visualizzano ora unit (ad es. °C) e 0

### Come introdurre un set-point

Premere e tenere premuto ★ e usare il pulsante ▲ per fare aumentare, oppure ▼ per fare diminuire, i valori di lettura passandoli in rassegna fino a raggiungere il setpoint voluto. (La rapidità di scorrimento dei valori aumenta con il tempo).

### IL REGOLATORE PUÒ ESSERE ORA USATO CON I PARAMETRI IMPOSTATI IN FABBRICA

Nota: Per controllare con precisione una data applicazione il regolatore può richiederel l'AUTOTUNE. Vedere il prossimo paragrafo di AUTOTUNE.

### **MESSA A PUNTO AUTOMATICA**

È una procedura che richiede un solo intervento per adattare il regolatore al processo per cui viene usato. Selezionare **Tune** oppure **Tune at Setpoint** fra i criteri indicati qui di seguito.

Il programma **Tune** deve essere usato quando la temperatura del carico è alla temperatura ambiente, o vicina ad essa. La procedura di Tune, esegiuita al 75% del valore del Setpoint produce delle oscillazioni di temperatura che possono venire monitorate al fine di impostare un valore del **DAC** (Approccio derivativo) che consente di regolare tali oscillazioni affinché in fase di raggiungimento del set point non si abbiano sovratemperatur re pericolose per il processo.

Si raccomanda il programma di Tune at Setpoint nei seguenti casi.

- Il processo è già al set-point ma la regolazione è scadente
- Il set-point è al di sotto di 100°C
- Si rifà la messa a punto dopo un forte cambiamento del set-point
- Applicazioni con Tune in più zone e/o di riscaldamento/raffreddamento.
- Note: Il DAC non è regolato nuovamente dal Tune at Set-point. Il tempo di ciclo può essere preselezionata prima di eseguire il programma di Autotune (vedere pagina 5).

Da qui in avanti in questo manuale il simbolo ( $\blacktriangle \nabla$ ) significa che entrambi i pulsanti sono tenuti premuti per 3 secondi per ACCEDERE a, o USCIRE dal, Modo programma.

### PROGRAMMA DI TUNE O TUNE AL SET-POINT

Accedere al programma ( $\blacktriangle \nabla$ ) e dal display *tunE* : oFF premere e tenere premuto  $\star$  e premere  $\blacktriangle$  per visualizzare *tunE* : on oppure *tunE* : At.SP. Uscire dal modo programma ( $\blacktriangle \nabla$ ).

### Gross Automation (877) 268-3700 · www.carlogavazzisales.com · sales@grossautomation.com

3

Inizia ora il programma **AUTOTUNE**. Il display visualizza *tunE* mentre la temperatura del processo sale fino al set-point.

Nota: Durante la messa a punto, il LED del set-point (SP1) lampeggia.

Quando il programma **TUNE** o **TUNE AL SET-POINT** è completo vengono introdotti automaticamente il valori PID. La temperatura del processo sale fino al set-point e il controllo dovrebbe essere stabile. Altrimenti ciò può puó dipendere dal fatto che non è implementata automaticamente la durata ottimale del ciclo. Per impostare la durata del ciclo vedere **TEMPO DI CICLO PROPORZIONALE**.

### TEMPO DI CICLO PROPORZIONALE

La scelta del tempo di ciclo è influenzata dal dispositivo di commutazione esterno o dal carico, ad es. dal contattore, l'SSR o la valvola. Un parametro di durata che è troppo grande per il processo causa oscillazione, mentre uno di durata troppo piccola causa usura indebita del dispositivo elettromeccanico di commutazione.

### Valore di fabbrica

Per utilizzare la durata di 20 s del ciclo impostato alla fabbrica non occorre fare niente, sia che venga usata o meno la messa l'AUTOTUNE.

#### Come selezionare a mano il Tempo di ciclo calcolata dall' AUTOTUNE

Quando l'AUTOTUNE è stato completato, accedere al programma ( $\blacktriangle \nabla$ ) e selezionare **CYC.t** nel **Livello 1**. Il display visualizza **CYC.t** : **20** (il parametro di fabbrica).

Per visualizzare il nuovo valore ottimale calcolato, premere e tenere premuto il pulsante  $\star$ e  $\mathbf{\nabla}$  fino a quando cessa l'avanzamento. Viene visualizzato il valore calcolato, ad es. **A16**. Se è accettabile, uscire dal programma ( $\mathbf{\Delta}\mathbf{\nabla}$ ) per implementare questo parametro.

#### Come preselezionare l'Accettazione Automatica del tempo di durata calcolato dall' AUTOTUNE

Prima che inizi l'AUTOTUNE, selezionare **CYC.t** nel **Livello 1**; premere e tenere premuto il pulsante  $\star e \nabla$  fino a quando l'avanzamento si ferma su **A**\_\_\_. Uscire dal programma ( $\Delta \nabla$ ) per accettare automaticamente il valore calcolato.

### Come preselezionare a mano il tempo di CICLO preferita

Prima che inizi l'AUTOTUNE, selezionare **CYC.t** nel **Livello 1**; premere e tenere premuti il tasto  $\star e \blacktriangle o \nabla$  fino a quando l'avanzamento si ferma sul valore preferito, poi uscire dal programma ( $\blacktriangle \nabla$ ) per accettarlo.

### **RACCOMANDAZIONI PER IL TEMPO DI CICLO**

| Dispositivi di uscita                               | Impostazione di fabbrica | Minimo raccomandato |
|-----------------------------------------------------|--------------------------|---------------------|
| Relè interno: rLY/rLY1/rLY2                         | 20 s                     | 10 s                |
| Pilotaggio relè allo stato solido:<br>SSd/SSd1/SSd2 | 20 s                     | 0.1 s               |

### PROGRAMMATORE

### **RAMPA - STASI**

Questa caratteristica consente al regolatore di seguire una rampa ascendente o discendente dalla temperatura corrente verso il set-point con una pendenza prestabilita. Controlla poi un periodo di stasi al set-point prima di spegnere l'uscita SP1.

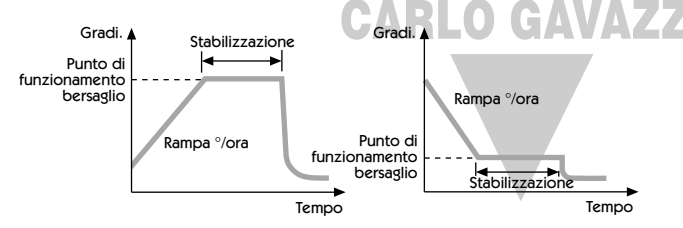

Impostare la Pendenza della rampa per il set-point (da 0 a 9995 gradi/ora).

Da **SPrr** nel Livello 1, premere e tenere premuto  $\star e \blacktriangle o \lor$  per passare in rassegna e raggiungere la pendenza della rampa desiderata.

Impostare la stasi (se necessario) da 0 a 1440 minuti.

Da **SoAk**\_\_ nel Livello 1, premere e tenere premuto  $\star$  e  $\blacktriangle$  o  $\triangledown$  per passare in rassegna e raggiungere il tempo di stasi desiderato.

Impostare Rampa accesa (Spenta; Accesa; Mantenuta)

Da **Sprn** nel Livello 1, premere e tenere premuto  $\star$ , poi premere  $\blacktriangle$  per selezionare **On** (Acceso).

Uscire dal programma ( $\Delta \nabla$ ) per introdurre i parametri nella memoria e cominciare la rampa verso il punto di set-point.

Note: Nella configurazione **Rampa accesa**, se l'alimentazione del regolatore viene spenta la rampa ricomincia quando è riaccesa.

L'opzione Rampa mantenuta sospende la rampa al suo ultimo valore.

Se non è stato impostato alcun periodo di stasi, il controllo al set-point bersaglio continua indefinitamente.

Gli allarmi di deviazione di SP2 seguono il punto di funzionamento della rampa e possono essere usati per produrre l'allarme di pendenza "fuori dei limiti" della rampa.

#### AVVERTENZA

Quando il punto di funzionamento della rampa raggiunge il set-point, il timer di stasi è attivato. Se la pendenza della rampa è impostata su una valore troppo alto per il processo, il timer di stasi viene innescato prima che la temperatura del processo raggiunga set-point.

### **SECONDO SET-POINT (SP2)**

#### Uscita di allarme del secondo set-point (SP2)

Configurare da SP2.A nel Livello 2 l'uscita SP2 perché funzioni come un allarme e impostare in SEt.2 Livello 1 il parametro dell'allarme di temperatura. L'allarme viene innescato quando la temperatura del processo cambia secondo le opzioni elencate qui di seguito.

- dV.hi Sale al di sopra del set-point 1 del valore inserito in SEt.2.
- dV.Lo Scende al disotte del set-point 1 del valore inserito in SEt.2.
- BAnd Sale al di sopra o scende al di sotto del set-point 1 del valore inserito in SEt.2.
- FS.hi Sale al di sopra del valore SEt.2
- FS.Lo Scende al di sotto del valore SEt.2

#### MODO SUSSIDIARIO SP2

Alle suddette configurazioni di allarme posso essere aggiunte le seguenti addizionali funzioni di allarme usando le caratteristiche che si trovano in **SP2.b** nel Livello 2.

- LtCh Una volta attivati, gli allarmi rimangono attivi e possono essere resettati a mano dopo che è stata rimossa la condizione di allarme.
- Hold Questo impedisce ogni azionamento di allarme al momento dell'accensione, ed è disabilitato automaticamente quando il processo raggiunge il set-point in modo da consentire il normale azionamento degli allarmi.

#### Uscita di controllo proporzionale del SET-POINT 2 (SP2)

Configurare nel **Livello 1** usando **CyC.2** per selezionare la durata del tempo proporzionale e **bnd.2** per regolare la banda di proporzionalità. Per l'azionamento di Riscaldamento/ Raffreddamento vedere il Manuale d'istruzioni.

Nel modo ON/OFF, bnd.2 regola l'isteresi di SP2.

### ANNUNCIATORE DI ALLARME SP2

Quando è selezionato un modo di allarme SP2 in SP2. A viene visualizzato l'annunciatore di allarme -**AL**- che durante la situazione di allarme si alterna alla temperatura del processo.

Note: L'allarme è resettato automaticamente quando la temperatura ritorna entro il parametro **bnd.2** nel Livello 1.

L'annunciatore può essere disabilitato selezionando la funzione *no.AL : on* {acceso} nel Livello 4.

### SP2 nella strategia di raffreddamento

See Full Operating Manual (ADVANCED SETTINGS).

### USCITA DI SP2 E STATI D'INDICAZIONE A LED - NELLA CONDIZIONE DI ALLARMEE

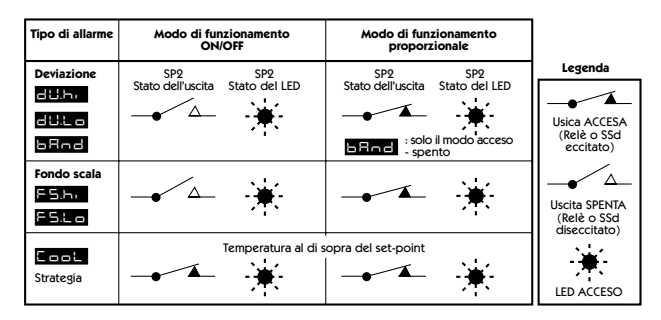

### **MESSAGGI DI ERRORE**

#### **GUASTO DEL SENSORE**

II display lampeggia: *inPt: FAiL* {GUASTO}

Indica: termocoppia RTD/Pt100 bruciata, a circuito aperto, in cortocircuito o fuori gamma negativa.

Azione: controllare il sensore/cablaggio.

#### ERRORE DI MEMORIA NON VOLATILE

Il display lampeggia: *dAtA*: *FAiL* Azione: spegnere brevemente. Cambiare l'apparecchio se il problema persiste.

#### ERRORE MANUALE DI ALIMENTAZIONE

II display lampeggia: *hAnd*: *FAiL* SP1 impostato su ACCESO/SPENTO in CYC.t

Azione: selezionare il modo proporzionale.

### GUASTO IMMEDIATO ALL'INIZIO DELL' AUTOTUNE

II display lampeggia: tunE : FAiL

Visualizzazione 0 per il punto di funzionamento.

1. Non è stato introdotto alcun set-point.

Azione: introdurre il set-point.

2. SP1 impostato su ACCESO - SPENTO in CyC.t

- Azione: selezionare il modo proporzionale.
- Nota: Per resettare e cancellare il messaggio di errore, premere brevemente nello stesso tempo ▲▼.

### **GUASTO DURANTE L'AUTOTUNE**

Le caratteristiche termiche del carico superano i limiti dell'algoritmo di AUTOTUNE. Il punto di guasto è indicato da ogni visualizzazione 0,0 in *tech*, ad es. Ctb = 0,0

- Azione 1. Cambiare le condizioni, ad es. innalzare il set-point.
  - 2. Provare tunE : At.SP
  - 3. Se il messaggio di errore persiste, consultare il rappresentante CARLO GAVAZZI

### Gross Automation (877) 268-3700 · www.carlogavazzisales.com · sales@grossautomation.com

0

Ŀ

### LISTA DELLE FUNZIONI (LIVELLI DA 1 A 4)

Nota: I I Menu delle Funzioni è illustrato a pagina 3.

### LIVELLO 1 LEUL

Funzione

[l parametri di fabbrica] sono indicati fra parentesi quadre.

SELEZIONE AUTOTUNE (vedere pagina 4 e 5)

tunE [oFF]

on ParK At.Sp

Opzioni

È usata per accendere e spegnere la caratteristica di AUTOTUNE, per selezionare **ParK** o AUTOTUNE al set-point. **ParK** spegne momentaneamente le uscite. Per usarla, selezionare **ParK** e uscire dal modo programma. Per disabilitarla rientrare nel programma a **tunE** e selezionare **oFF**.

### PARAMETRI OPERATIVI DI SP1

bAnD

da 0.1 to \* C/°F [10°C/18°F]

### Banda/guadagno proporzionale o Isteresi di SP1

\* il Controllo proporzionale del 25% massimo del sensore elimina la sequenza ciclica di controllo acceso - spento. La potenza applicata al riscaldatore è ridotta, con azione di proporzionalità nel tempo, nell'ambito della banda proporzionale.

| int.t oFF<br>Tempo integrale/reset di SP1                                                                                       | da 0.1 a 60 minuti                                                                                | [5.0]                                                                                    | [5.0]              |
|----------------------------------------------------------------------------------------------------|---------------------------------------------------------------------------------------------------|------------------------------------------------------------------------------------------|--------------------|
| Corregge automaticamente l'e                                                                                                    | rrore di offset del con                                                                           | trollo proporzionale.                                                                    |                    |
| <i>dEr.t oFF</i><br>Tempo derivativo di SP1                                                                                     | da 1 a 200 s                                                                                      | [25]                                                                                     |                    |
| Sopprime l'eccesso di correzio                                                                                                  | one ed accelera la risp                                                                           | oosta ai disturbi.                                                                       |                    |
| dAC 0.5 - 5.0 x bAnd                                                                                                    |                                                                                                   | [1.5]                                                                                    | [1,5]              |
| Mette a punto le caratteristich<br>condizioni di funzionamento,<br>riscaldamento (più piccolo val                               | lo derivativo di SFT<br>le di riscaldamento, in<br>controllando quando<br>lore dAC = più vicino j | dipendentemente dalle norn<br>inizia l'azione della derivata<br>punto di funzionamento). | nali<br>durante il |
| <b>CyC.t</b> A on.oF<br><b>Durata del ciclo proporzional</b><br>Determina la rapidità del ciclo<br>Selezionare on.oF per il mod | da 0,1 a 81 s<br>le di SP1 (vedere pagi<br>del dispositivo di usci<br>lo ACCESO - SPENTO (        | [20]<br>ina 9 e 10)<br>ita per il controllo proporzio<br>ON/OFF).                        | nale.              |
| oFSt [0] to *<br>Offset/reset manuale di SP1                                                                                    | °C/°F                                                                                             |                                                                                          |                    |

\* ±50% bAnd. Applicabile nel modo proporzionale e ACCESO - SPENTO con la disabilitazione dell'integrazione. Int.t: oFF.

SP.LK [oFF]

Blocco del set-point principale

Blocca il set-point, impedendone la modifica non autorizzata.

on

### PARAMETRI DEL PROGRAMMATORE (vedere pagina 5)

Opzioni

Funzione

[l parametri di fabbrica] sono indicati fra parentesi quadre.

SPrr da [0] a 9995 gradi/ora Imposta la pendenza della rampa.

SPrn on [oFF] hoLd Accende e spegne la rampa, oppure la mantiene sull'ultimo suo valore. GAVAZZI

SoAK \_ \_ [oFF] da 0 a

### da 0 a 1440 minuti

[0]

Seleziona il tempo distasi

### PARAMETRI DI FUNZIONAMENTO DI SP2 (vedere pagina 6)

SEt.2

da 0 a \* °C/°F

da 0 a

- Regola set-point 2 SP2 \* Allarmi di deviazione *DV.hi, DV.Lo, bAnd* 25% % massimo del sensore.
- \* Allarmi di fondo scala FS.hi, FS.Lo gamma f.s. del sensore

 
 bnd.2
 da 0,1 a \* °C/°F
 [2.0 °C/3.6°F]

 Regola l'isteresi di SP2 o la banda proporzionale/il guadagno (vedere il parametro CyC.2)
 \* 25% del f.s. del sensore

CyC.2 [on.oFF] da 0,1 a 81 s

dispositivo di uscita di SP2 per il modo proporzionale.

Seleziona ACCESO - SPENTO per SP2 o il tempo di ciclo proporzionale. Seleziona on.oFF per il modo ACCESO - SPENTO, oppure la rapidità del ciclo del

### LIVELLO 2 LEUL 2

### MODI DI CONTROLLO MANUALE

SPI.P da 0 a 100 % 'solo lettura' Legge la percentuale della potenza di uscita di SP1.

hAnd [oFF] da 1 a 100% (non nel modo ACCESO-SPENTO)

Controllo manuale della percentuale di potenza di SP1

Per il controllo manuale se dovesse guastarsi un sensore. Registrare in anticipo i valori tipici per *SP1.P* porterli reimpostare e terminare il ciclo.

indice di utilizzazione da 100% a 0% [100]

### Imposta il limite della percentuale di potenza di SP1

Limita la potenza massima di riscaldamento di SP1 durante il riscaldamento e nelle banda proporzionale.

indice di utilizzazione da 100% a 0% [100]

7

ţ

•

a n

0

Imposta il limite della percentuale di potenza di SP2 (raffreddamento)

Gross Automation (877) 268-3700 · www.carlogavazzisales.com · sales@grossautomation.com

PL.1

PL.2

### MODI DI FUNZIONAMENTO DI SP2 (vedere pagina 6)

| Funzione     | Opzioni          | [  parametri di fabbrica] sono indicati<br>fra parentesi quadre. |
|--------------|------------------|------------------------------------------------------------------|
| SP2.A [nonE] | dV.hi dV.Lo bAna | I FS.hi FS.Lo Cool                                               |

Principale modo operativo di SP2

ItCh hold nlin SP2.b [nonE]

Modo SP2 sussidiario: latch/sequenza

Banda proporzionale di raffreddamento non lineare

### SELEZIONE E DEFINIZIONE DELLA GAMMA DEGLI INGRESSI

dl.SP [1] 0.1 Seleziona la risoluzione del display per la visualizzazione di temperatura, set-point, OFSt, Set.2. hi.SC. LoSC. del processo.

#### hi.SC minimo del sensore [massimo del sensore] °C/°F

Imposta il fondo scala

Lo.SC [minimo del sensore] massimo del sensore °C/°F Imposta il minimo della scala (per default 0°C o 32°F)

inPt Seziona il sensore di ingresso [nonE] (Vedere la tabella SELEZIONE DEL SENSORE a pagina 11)

unit [nonE]

°C °F bAr Psi Ph rh SEt Seleziona °C/°F o le unità del processo

### LIVELLO 3 LEUL E

### **CONFIGURAZIONE DI USCITA**

Nota: "Solo lettura" dopo la configurazione iniziale. Per cambiare successivamente SP1.d è necessario il completo reset ai parametri di fabbrica rSET ALL.

SP1.d [nonE] rLY SSd Seleziona il dispositivo di uscita di SP1. 

rIY1 rIY2 SSd1

SP2.d [nonE] SSd rLY Legge il dispositivo di uscita di SP2 (solo lettura)

rl Y2 rl Y1 SSd2

Le opzioni di uscita Doppio Relè e Doppio SSd sono impostate alla fabbrica. **Nota:** Tenere premuto per 10 secondi  $\star e \blacktriangle o \lor$  (solo durante la configurazione iniziale) per passare a, o da, i dispositivi di uscita nella parte ombreggiata.

### burn Protezione da bruciatura/rottura del sensore

Attenzione: I parametri hanno un effetto sulla condizione di malfunzionamento senza rischio.

|         | SP1       | SP2       |
|---------|-----------|-----------|
| [uP.SC] | F.S. sup. | F.S. sup  |
| dn.SC   | F.S. inf. | F.S. inf. |
| 1u.2d   | F.S. sup. | F.S. inf. |
| 1d.2u   | F.S. inf. | F.S. sup  |
|         |           |           |

### rFu.d Seleziona i modi di uscita: diretto/inverso

Attenzione: I parametri hanno un effetto sulla condizione di malfunzionamento senza

| rischio. |         |         |
|----------|---------|---------|
|          | SP1     | SP2     |
| [1r.2d]  | Inverso | Diretto |
| 1d.2d    | Diretto | Diretto |
| 1r.2r    | Inverso | Inverso |
| 1d.2r    | Diretto | Inverso |

Seleziona Inverso su SP1 per le applicazioni di riscaldamento, e Diretto per quelle di raffreddamento.

### rEu.L Seleziona i modi dell'indicatore LED di SP1/SP2

|         | SP1     | SP2     |
|---------|---------|---------|
| [1n.2n] | Normale | Normale |
| 1i.2n   | Inverso | Normale |
| 1n.2i   | Normale | Inverso |
| 1i.2i   | Inverso | Inverso |

### SPAn da [0.0] a ±25% del massimo del sensore

Regola l'intervallo operativo del sensore

Per rifare la calibrazione e fare corrispondere le letture a quelle di un altro strumento, ad es, di uno strumento esterno o di un registratore dati. See Full Operating Manual (ADVANCED SETTINGS).

ZEro da [0.0] a ±25% del f.s. del sensore Errore dello zero del sensore (per correggere lo zero).

ChEK [oFF] on (acceso) Seleziona il monitoraggio della precisione di controllo.

rEAD [Var] hi Lo Lettura del monitoraggio della precisione di controllo

tECh [CtA] CTb Ct1 Ct2 Ct3 Ct4 oS1 uS oS2 Legge i dati del ciclo di messa a punto dell' AUTOTUNE (vedere il Manuale d'istruzioni).

Numero della versione software UEr

rSET [nonE] ALL (TUTTI) Resetta tutte le funzioni ai parametri di fabbrica. Attenzione: Questa selezione fa perdere tutti i parametri correnti.

### Gross Automation (877) 268-3700 · www.carlogavazzisales.com · sales@grossautomation.com

### LIVELLO 4 LEHE

L'accesso al Livello 4 è ottenuto tramite UEr del Livello 3. Premere e tenere premuto per 10 secondi ▲ e ▼.

Entrare nel Livello 4 a *Lock* {blocco}, rilasciare insieme ▲ e ▼. Il display visualizza LoCK nonF

#### Sicurezza del programma usando il Blocco

Selezionare fra le tre opzioni di Lock: premere e tenere premuto \*, poi premere A per spostarsi

- LEV.3 blocca solo il livello 3 e 4. Funzioni Tecniche.
- LEV.2 blocca solo il livello 2, 3 e 4. Configurazione e Funzioni Tecniche.
- ALL blocca tutte le funzioni LOCK ALL

Nota: Le funzioni e le opzioni bloccate possono essere lette.

Opzioni

Premere ▼ per accedere alle seguenti funzioni.

Funzione

[] parametri di fabbrica] sono indicati fra parentesi quadre.

ProG [Auto]

StAY Interruttore di uscita automatica dal modo programma. L'uscita automatica fa tornare il display alla condizione normale se per 60 secondi non viene azionato alcun tasto; selezionare StAY per disabilitare.

no.AL [oFF] on {acceso} Disabilita l'annunciatore di allarme -AL- di SP2 Selezionare on {acceso} per disabilitare -AL-

di.SS dir da 1 a 32

Sensibilità del display

dir = visualizzazione diretta dell'ingresso, 1 = sensibilità massima, 32 = sensibilità minima

dEr.S Sensibilità della derivata da 0.1 a 1.0 [0.5]

[6]

### **INSTALLAZIONE MECCANICA**

I regolatori sono progettati per essere montati in una foratura del pannello tipo DIN 1/16 o 1/32 e bloccati con morsetto ad incastro. Il fronte risulterà a norme NEMA 4X, IP66 se:

- il pannello é liscio e la foratura esatta;
- le istruzioni per il montaggio sono state seguite attentamente.

### FORATURA DIN DEL PANNELLO

1/16 DIN: 45,0 mm +0,6/0,0 larghezza, 45,0 mm +0,6/0,0 altezza

1/32 DIN: 45.0 mm +0.6/0.0 larghezza, 22.2 mm +0.3/0.0 altezza

Spessore massimo del pannello: 9,5 mm

Spaziatura minima: 20 mm verticale, 10 mm orizzontale

### MONTAGGIO

Per il montaggio del regolatore, procedere come di seguito.

- 1 Controllare che il regolatore sia orientato correttamente e farlo scivolare nella foratura del pannello.
- 2 Fare scivolare il morsetto per i'incastro sopra la custodia del regolatore e premerlo decisamente contro il pannello fino a quando l'apparecchio è tenuto fermo saldamente.
- 3 Il gruppo della cornice anteriore e della scheda elettronica del regolatore può essere staccato dalla custodia. Afferrare saldamente la cornice per mezzo dei recessi presenti su ciascun lato, e tirare. Se necessario si può usare un cacciavite come leva.

**CARLO GAVAZZI** 

4 Nel rimontare il gruppo della cornice è importante premerlo decisamente nella custodia fino a guando il dispositivo di fissaggio si inserisce a scatto comprimendo la guarnizione per ottenere la sigillatura a norma Nema 4X, IP66.

### PULIZIA

Pulire l'apparecchio passandovi sopra un panno inumidito (solo con l'acqua).

Nota: Isolare elettricamente il regolatore prima di rimuoverlo dalla custodia o di rimettervelo; nel maneggiare il regolatore al di fuori della custodia si devono adottare le normali precauzioni nei confronti delle cariche elettrostatiche.

### DIMENSIONI: MODELLI T2032 / T2016

| Modello | Cornice*  |         | Dietro il pannello |         | Lunghezza | Lunghezza             |
|---------|-----------|---------|--------------------|---------|-----------|-----------------------|
|         | Larghezza | Altezza | Larghezza          | Altezza | totale    | dietro il<br>panello* |
| T2032   | 51.0      | 28.5    | 44.8               | 22.0    | 116.2     | 106.7                 |
| T2016   | 51.0      | 51.0    | 44.8               | 44.8    | 116.2     | 106.7                 |

Dimensioni in mm

\* include la guarnizione

### INSTALLAZIONE ELETTRICA

(Vedere le importanti informazioni di sicurezza a pagina 12)

#### **DISPOSITIVI DI USCITA**

- A secondo del modello, i regolatori sono dotati di due dei seguenti dispositivi di uscita.
- 1 Pilotaggio per relè allo stato solido (SSd, SSd1, SSd2)
  - 5V c.c. +0/-15%, 15mA, non isolato, per azionare

un SSR (o logica) a distanza.

- 2 Relè miniatura di potenza (rLY, rLY1) contatti 250V c.a., 2A, carico resistivo, forma A, unipolare ad una via
- 3 Relè sub-miniatura di potenza (rLY2) contatti 250V c.a., 1A, carico resistivo, forma A, unipolare ad una via

### ASSEGNAZIONE DEL DISPOSITIVO DI USCITA

Per il set-point principale (SP1) può essere scelta una qualsiasi delle uscite disponibili, e al dispositivo che rimane viene assegnato automaticamente il secondo set-point (SP2).

Su ordinazione sono disponibili modelli con due relè o due SSd di uscita. Contattare il proprio distributore CARLO GAVAZZI locale per i particolari.

L'apparecchio è stato progettato per essere usato con le seguenti tensioni di alimentazione:

1). 100 - 240 V ±10% 50-60Hz, 4,5VA (nominale)

2). 12 - 24 V ±20% c.a./c.c., 4,5VA qualsiasi polarità

### **CABLAGGIO DEL CONNETTORE**

Preparare con cura il cavo rimuovendo al massimo 8 mm di isolante e stagnare preferibilmente i conduttori per evitare cortocircuiti. Evitare eccessive sollecitazioni sul cavo. Massima dimensione del cavo raccomandata: 32/0,2 mm, 1 mm<sup>2</sup>.

### **CARICHI INDUTTIVI**

Per estendere la durata dei contatti dei relè e sopprimere interferenze elettromagnetiche, si raccomanda di montare un soppressore (formato da un condensatore da 0,1 µF e un resistenza di 100 ohm) fra i terminali 5 e 6.

### ATTENZIONE:

La corrente di perdita del soppressore può far sì che certi dispositivi elettromeccanici restino ACCESI. Controllare le specifiche del fabbricante.

### EN61010 - /CSA 22.2 N° 1010.1 92

La conformità non viene compromessa quando l'apparecchio è montato nell'installazione finale.

È stato progettato per offrire solo un isolamento minimo do base.

L'ente responsabile dell'installazione dell'apparecchio deve assicurarsi che nell'installazione completa si ottenga isolamento supplementare adatto per installazioni di Categoria II o III.

Per evitare possibili pericoli, le parti conduttive accessibili dell'installazione finale devono essere dotate di messa a terra di protezione in accordo con la normativa EN6010 per Apparecchiature di Classe 1.

Il cablaggio di uscita deve essere fatto nell'ambito di un armadio di protezione collegato a terra.

Le guaine dei sensori devono essere collegate alla presa di terra di protezione, oppure non essere accessibili.

Gli elementi sotto tensione non devono essere raggiungili senza dover ricorrere all'uso di utensili.

Quando l'apparecchio viene montato nell'installazione finale, bisogna usare un dispositivo di disconnessione con approvazione IEC/CSA per disconnettere simultaneamente sia il conduttore della fase che quello del neutro.

Bisogna fornire chiare istruzioni affinché l'apparecchio non sia posizionato in modo che sia difficile azionare il dispositivo di disconnessione.

### TIPICO SCHEMA DI CONNESSIONE

In questo esempio l'uscita di pilotaggio dell'SSR è assegnata a SP1 ed è cablata per commutare il carico (il riscaldatore) usando un SSR.

- Fusibile F1: 1 A di tipo semiritardato a norma IEC127, CSA/UL per 250V c.a.
- Fusibile F2: Tipo ad alta capacità di rottura (HRC) adatto per la massima corrente nominale di carico

Interruttore S1: Dispositivo di disconnessione con certificazione IEC/CSA/UL

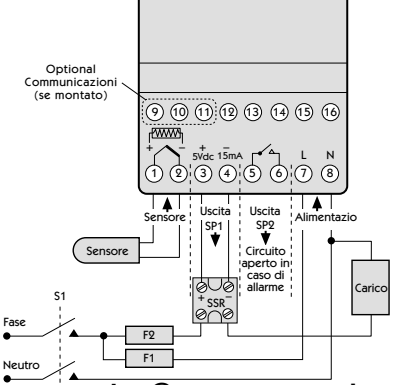

0

Gross Automation (877) 268-3700 · www.carlogavazzisales.com · sales@grossautomation.com

### SELEZIONE DEL SENSORE

| Termocoppie              | Descrizione        | Gamma del sensore | Linearità |
|--------------------------|--------------------|-------------------|-----------|
| tC b                     | Pt-30%Rh/Pt-6%Rh   | da 0 a 1800 °C    | 2.0 *     |
| tC E                     | Chromel/Costantana | da 0 a 600 °C     | 0.5       |
| tC J                     | Ferro/Costantana   | da 0 a 800 °C     | 0.5       |
| tC K                     | Chromel/AlumeI     | da -50 a 1200 °C  | 0.25*     |
| tC L                     | Fe/Konst           | da 0 a 800 °C     | 0.5       |
| tC n                     | NiCrosil/NISII     | da -50 a 1200 °C  | 0.25*     |
| tC r                     | Pt-13%Rh/Pt        | da 0 a 1600 °C    | 2.0*      |
| tC s                     | Pt-10%Rh/Pt        | da 0 a 1600 °C    | 2.0*      |
| tC t                     | Rame/Costantana    | da -200 a 250 °C  | 0.25*     |
| Termometro<br>resistenza |                    |                   |           |
| rtd                      | Pt100/RTD-2        |                   | 0.25*     |

#### Ingressi lineari del processo (Gamma di ingresso: da 0 to 50mV)

| Displays | 0 - 20mV | 4 - 20mV | limiti set  | -point |
|----------|----------|----------|-------------|--------|
| Lin1     | 0 - 100  |          | 0 - 400     | ± 0.5% |
| Lin2     |          | 0 - 100  | -25 - 400   | ± 0.5% |
| Lin3     | 0 - 1000 |          | 0 - 3000    | ± 0.5% |
| Lin4     |          | 0 - 1000 | -250 - 3000 | ± 0.5% |
| Lin5     | 0 - 2000 |          | 0 - 3000    | ± 0.5% |

### Note: 1 Linearità 5-95% della gamma del sensore

2 \* Linearità B:5° (70° - 500°C) K/N:1° >350 °C; eccezioni: R/S: 5° <300°C T:1° <- -25 °C >150 °C RTD/Pt100: 0,5° <-100 °C</p>

### SPECIFICA

### Termocoppia

9 tipi Normative: Reiezione CJC: Resistenza esterna:

### Termometro a resistenza

RTD-2/Pt100 2 conduttori Normative:

Corrente del bulbo:

IPTS/68/DIN 43710 20:1 (0,05°/°C) tipica 100Ω max.

DIN 43760 (100Ω 0°C/138,5Ω 100°C Pt) 0,2 mA max.

#### Ingressi lineari del processo

Gamma di tensione:

da 0 a 50 mV

isolato

#### Applicabile a tutti gli ingressi MS - massimo del sensore

Precisione di calibrazione: Frequenza di campionatura: Reiezione modo comune: Reiezione modo serie: Coefficiente di temperatura: Condizioni di riferimento: ±0,25% MS ±1 °C ingresso 10Hz, CJC 2 s effetto trascurabile fino a 140dB, 240V, 50-60Hz 60 dB, 50-60 Hz 150 ppm/°C MS 22°C ±2°C, tensione nominale dopo 15 minuti di assestamento

pilotaggio per relè allo stato solido per innescare a distanza un SSR con 5V c.c. +0/-15%, 15mA, non

forma A, monopolare a una via, contatti Ag Cd O

### Dispositivi di uscita

SSd, SSd1, SSd2:

Relè miniatura di potenza: rLY e rLY1: rLY2:

### Generalità

Display:

Tastiera:

### Condizioni ambientali

Umidità: Altitudine: Installazione: Inquinamento: Protezione: Emissioni EMC: Immunità EMC:

Ambiente: Modanature: Peso: 250V c.a., 2 A carico resistivo 250V c.a., 1 A carico resistivo superiore, 4 cifre con LED verdi ad alta luminosità alte 10 mm; inferiore, 4 cifre con LED arancioni ad alta luminosità alte 9 mm (solo il modello T20162); gamma digitale da -199 a 9999;

modo ad alta resistenza da -199.9 a 999,9.

Indicatori di uscita LED lampeggianti, SP1 quadrato verde; SP2 rotondo rosso 3 pulsanti elastomerici

80% max. fino a 2000 m Categorie II e III Livello III NEMA 4X, IP66 EN50081-1 Regolamenti FCC 15 sottogruppo J, Classe A EN50082-2 0-50 °C policarbonato antifiamma 130 g

### INFORMAZIONI DI SICUREZZA E GARANZIA

### 

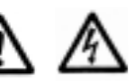

L'apparecchio è progettato per soddisfare i seguenti requisiti. UL873 - solo per i prodotti in cui l'accettabilità è determinata dalla Underwriters Laboratories Inc. EN61010-1 / CSA 22.2 N° 1010.1 - 92 Solo per offrire un minimo livello di isolamento di base. Adatto per installazione nell'ambito della Categoria II e III e Livello 2 di Inquinamento.

#### VEDERE L'INSTALLAZIONE ELETTRICA a pagina 10

Il tecnico installatore responsabile deve assicurarsi che questo apparecchio sia installato come specificato in questo manuale e in osservanza degli appropriati regolamenti di cablaggio.

### CONFIGURAZIONE

Tutte le funzioni possono essere selezionate dal pannello frontale. Il tecnico installatore responsabile deve assicurarsi che la configurazione non presenti pericoli. Usare il blocco programma per proteggere da modifiche non autorizzate le funzioni critiche.

### **ALLARMI DEFINITIVI DI SICUREZZA**

Non usare SP2 come il solo tipo di allarme nel caso che il malfunzionamento dell'apparecchio possa causare lesioni o danni personali.

### GARANZIA

La CARLO GAVAZZI garantisce per 3 (tre) anni dalla data di acquisto che questo prodotto è libero da difetti di lavorazione e di materiali.

- 1 In caso di malfunzionamento dell'apparecchio, rispedirlo alla fabbrica. Se risulta difettoso sarà riparato o sostituito senza addebito.
- 2 Questo apparecchio non contiene pezzi di ricambio di competenza dell'utente. Questa garanzia è invalidata se risulta che l'apparecchio è stato manomesso o sottoposto a temperatura od umidità eccessiva, a corrosione o ad abuso.
- 3 Sono esclusi i componenti, come i relè, soggetti ad usura o danneggiamento in caso di abuso.
- 4 La CARLO GAVAZZI non si assume alcuna responsabilità per danni o perdite comunque causati che possono derivare in conseguenza dell'installazione o dell'uso di questo prodotto.

La responsabilità della CARLO GAVAZZI nei confronti di qualsiasi infrazione di questo contratto non supererà in alcun caso il prezzo di acquisto pagato, salvo errori ed omissioni.

### Copyright CARLO GAVAZZI 2000

Questo documento non deve essere riprodotto senza il permesso anticipato per iscritto della CARLO GAVAZI. Sebbene sia stato fatto ogni sforzo per garantire l'esattezza delle specifiche contenute in questo manuale, in considerazione della politica di continuo sviluppo dei propri prodotti, la CARLO GAVAZI. si riserva il diritto di effettuare cambiamenti senza preavviso.

### Gross Automation (877) 268-3700 · www.carlogavazzisales.com · sales@grossautomation.com

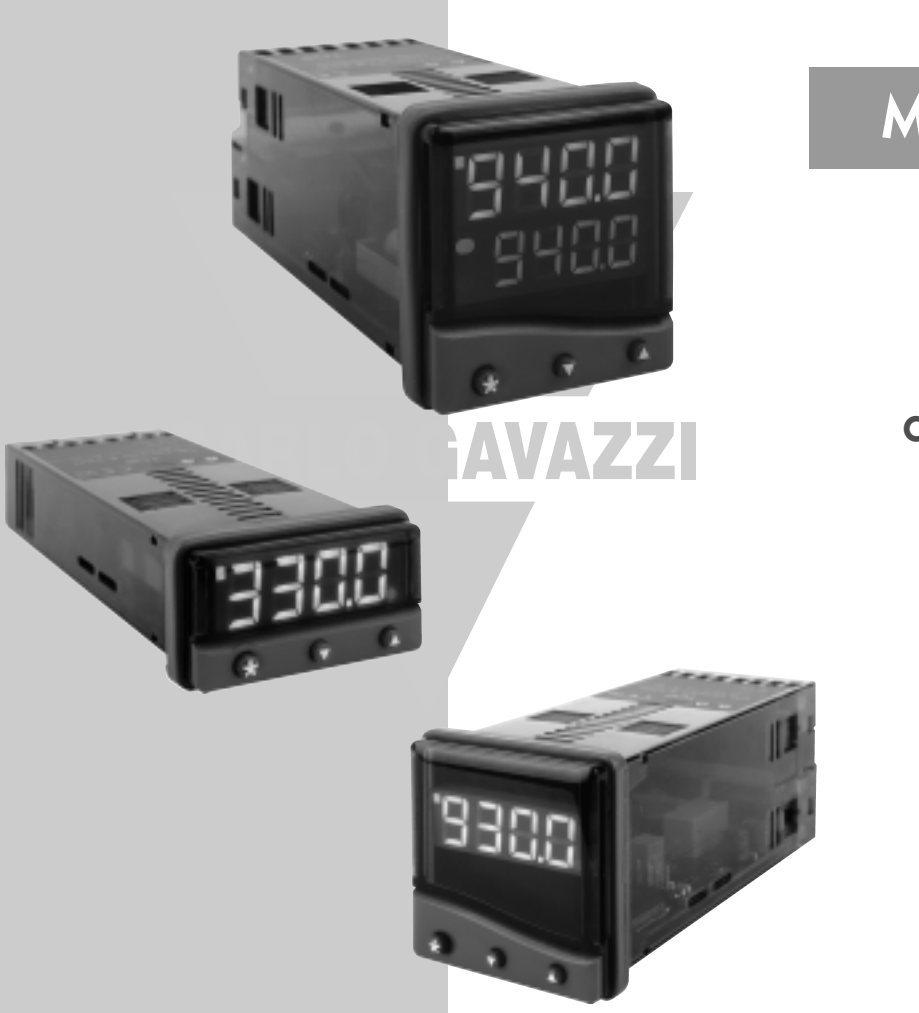

# Manual de Usuario

T2000 Reguladores de Temperatura de Autosincronización

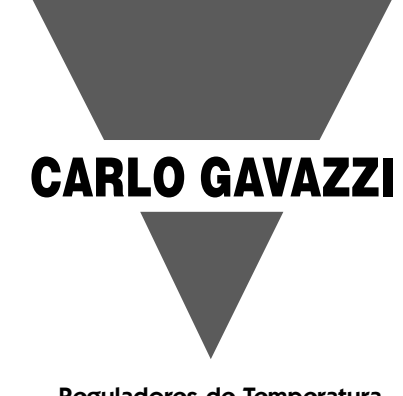

Reguladores de Temperatura

### INDICE

| MENU DE FUNCIONES                               | 3  |
|-------------------------------------------------|----|
| INICIO                                          | 4  |
| Consigna Inicial                                | 4  |
| AUTOSINCRONIZACION                              | 4  |
| Sincronización normal o en programa de consigna | 5  |
| TIEMPO DE CICLO PROPORCIONAL                    | 5  |
| Recomendaciones de tiempo de ciclo              | 5  |
| PROGRAMADOR                                     | 5  |
| Rampa-Carga                                     | 5  |
| SEGUNDA CONSIGNA (SP2)                          | 6  |
| Mensajes de Error                               | 6  |
| LISTA DE FUNCIONES                              | 7  |
| Nivel 1                                         | 7  |
| Nivel 2                                         | 7  |
| Nivel 3                                         | 8  |
| Nivel 4                                         | 9  |
| INSTALACION MECANICA                            | 9  |
| Disyunte de Panel DIN                           | 9  |
| Montaje                                         | 9  |
| Limpieza                                        | 9  |
| INSTALACION ELECTRICA                           | 10 |
| Selección de Sensor                             | 11 |
| ESPECIFICACION                                  | 11 |
| SEGURIDAD Y GARANTIA                            | 12 |

ARLO GAVAZZI

0

p a ñ

Es

2

### CARACTERISTICAS DE PANEL DE INSTRUMENTO

Esta Página puede fotocopiarse y utilizarse como ayuda visual y marca de
libro cuando se trabaje en otras partes del manual.

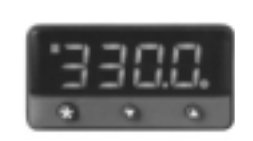

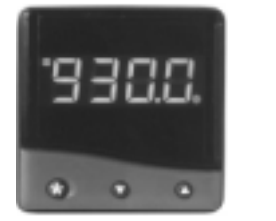

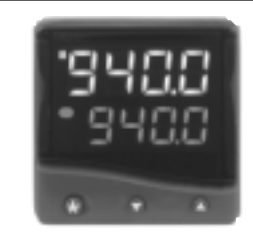

| Muestra Verde:    | Temperatura de proceso u <b>Opción/Función</b> de programa |
|-------------------|------------------------------------------------------------|
| Muestra Naranja:  | Temperatura de Consigna u Opción de programa (Sólo T20162) |
| LED Verde:        | Indicador de consigna de salida 1                          |
| LED Rojo/Naranja: | Indicador de consigna de salida 2                          |

### AJUSTES

| Para entrar en, o salir de, modo de programa:     | Apretar ▲ ▼ juntos por 3 segundos |
|---------------------------------------------------|-----------------------------------|
| Para rodar por las funciones:                     | Apretar 🛦 o 🔻                     |
| Para cambiar niveles u opciones:                  | Apretar ★ ▲ juntos o ★ ▼ juntos   |
| Para ver consigna:                                | Apretar \star                     |
| Para incrementar consigna:                        | Apretar \star 🛦 juntos            |
| Para reducir consigna:                            | Apretar \star 🔻 juntos            |
| Para reconsignar una alarma o condición de fallo: | Apretar brevemente ▲ ▼ juntos     |

Notas: Si hay de dificultad de 'perderse' en modo de programa, apretar ▲ y ▼ juntos por 3 segundos para retornar a modo de muestra, verificar los AJUSTES DE INSTRUMENTO indicados arriba y probar otra vez.

En modo de programa, después de 60 segundos de inactividad de tecla, la pantalla se retornará a *inPt : nonE* o, si la configuración inicial ha sido completada, el valor medido. Cualquier consigna ya completada será retenida.

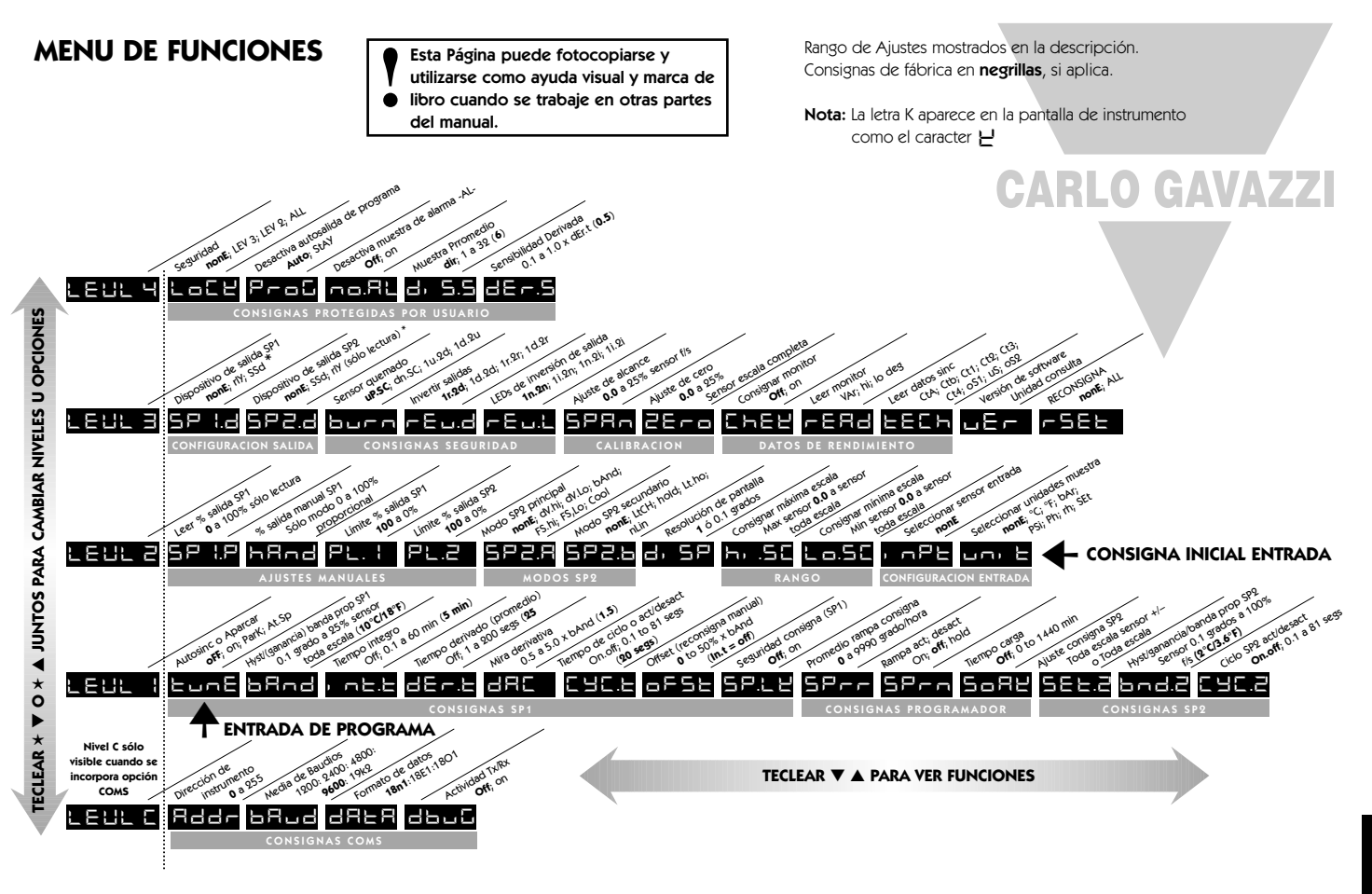

Gross Automation (877) 268-3700 · www.carlogavazzisales.com · sales@grossautomation.com

Españo

### INICIO

Después de encender el controlador requiere ser programado con la información siguiente:

Tipo de Sensor (véase lista de sensores de temperatura p.11)

Unidad de Operación (véase lista de unidades p.8)

Asignación de Dispositivo de Salida a SP1/SP2 (Relé o SSd)

### Consigna de Temperatura

Después de haber programado la información arriba en el controlador, éste estará operacional con las siguientes consignas de fábrica.

| Ganancia/banda proporcional                | 10°C/18°F |
|--------------------------------------------|-----------|
| Reconsigna/tiempo integro                  | 5 mins    |
| Promedio/tiempo derivado                   | 25 segs   |
|                                            |           |
| Tiempo-ciclo proporcional                  | 20 segs   |
| (Consigna típica de salida de relé)        |           |
| Control de mira derivativa DAC             | 1,5       |
| (Consigna de promedio de mínimo sobrepase) |           |

Los instrumentos tratados en este manual pueden incorporar muestra doble o singular. Cuando una pantalla singular muestra más de una lectura, se alternará entre ellas.

### **CONSIGNA INICIAL**

Al encender, el controlador mostrará la secuencia de autotest seguido de una muestra inicial inPt : nonF

#### Selección de sensor de entrada.

Apretar y mantener ★ y utilizar los botones ▲ o ▼ para rodar por la lista de selección de sensor hasta que se muestre el sensor correcto. Soltar los botones. La pantalla ahora mostrará el tipo de sensor seleccionado ej. inPt : tCs

Apretar A una vez. La pantalla ahora leerá unit : nonE

#### 2 Selección unidad.

0

¥-

(•)

0

5

Т

4

Apretar y mantener ★ y utilizar los botones ▲ o ▼ para rodar por la lista de selección de unidad hasta que se muestre la unidad correcta. Soltar los botones. La pantalla ahora mostrará la unidad seleccionada ei. unit : °C

Apretar A una vez. La pantalla ahora leerá SP1.d : nonE

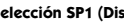

Nota: Los Modelos con Opciones de Salida SSd Doble y Doble Relé incorporan salidas preconfiguradas. Moverse al paso 4.

Apretar y mantener  $\star$  y utilizar los botones  $\blacktriangle$  o  $\nabla$  para seleccionar SSd o rLY como se requiera. El controlador ahora leerá el dispositivo de salida seleccionado ei. SP1.d : SSd

### 4 Para poner configuración inicial en la memoria del controlador

Apretar y mantener ambos botones A y V por 3 segundos. La pantalla ahora leerá ParK y la medida variable (temperatura) (ej. 23) ParK debido a que todavía no se ha puesto una consigna.

#### Para mostrar consigna

Apretar y mantener ★ la pantalla ahora leerá la unit (ej. °C) y 0

#### Para poner consigna

Apretar y mantener ★ y utilizar el botón ▲ para incrementar o el botón ▼ para decrementar la lectura y rodar al valor de consigna requerido. (El rodamiento de dígito incrementa con el tiempo).

### EL CONTROLADOR ESTA AHORA OPERATIVO CON LAS CONSIGNAS DE FABRICA

Para control preciso de una aplicación puede que haya que SINCRONIZAR el Nota: controlador. Por favor véase la sección siguiente AUTOSINCRONIZACION.

### **AUTOSINCRONIZACION**

Este es un proceso de un sólo disparo que empareja el controlador al proceso. Seleccionar Sincronización o Sincronización a Consigna del criterio ofrecido abajo.

El programa de Sincronización debe utilizarse cuando la temperatura de carga está en, o cercana a, ambiental. El proceso aplicará disturbios cuando la temperatura alcance el 75% de la consigna, causando un sobrepase monitoreado para ajustar la característica de inhibición de sobrepase **DAC**. Debe ejercerse cuidado de que cualquier sobrepase sea seguro para el proceso.

El programa de Sincronización a Consigna se recomienda cuando:

- El proceso está en consigna y hay mal control.
- La consigna es menor del 100°C
- Se resincroniza después de un gran cambio de consigna.
- Se sincronizan aplicaciones calor-frío y/o multizona.
- Notas: El DAC no se reajusta por la Sincronización a consigna. Puede preseleccionarse Tiempo de Ciclo Proporcional antes de utilizar el programa de Autosincronización (véase p5).

De aquí en adelante el símbolo de Manual (▲▼) significa apretar ambos botones por 3 segundos para ENTRAR o SALIR del Modo de Programa.

### PROGRAMA DE SINCRONIZACION O SINCRONIZACION A CONSIGNA

Entrar en programa ( $\mathbf{A} \nabla$ ) y desde la pantalla *tunE : oFF* apretar y mantener  $\star$  y apretar **\mathbf{A}** para mostrar *tunE : on*  $\diamond$  *tunE : At.SP*. Salir del modo de programa ( $\mathbf{A} \nabla$ ).

Ahora comenzará el programa de SINCRONIZACION o SINCRONIZACION a consigna. La pantalla ahora mostrará tunE a medida que la temperatura de proceso sube a la consigna.

Nota: El LED (SP1) de consigna principal parpadeará durante la sincronización.

Cuando se haya completado el programa de **SINCRONIZACION** o **SINCRONIZACION** A **CONSIGNA** los valores PID serán puestos automáticamente. La temperatura de proceso subirá hasta la consigna y el control deberá mantenerse estable. Si no sucede esto, puede que sea debido a que no se ha implementado automáticamente el tiempo óptimo de ciclo. Para poner el tiempo de ciclo, véase **TIEMPO - CICLO PROPORCIONAL**.

### **TIEMPO - CICLO PROPORCIONAL**

La elección de tiempo de ciclo es influenciada por el dispositivo interruptor externo o carga, ej. contactor, SSR, válvula. Una consigna muy larga para el proceso causará oscilación y una consigna muy corta causará desgaste innecesario al dispositivo interruptor electromecánico.

#### Consigna de Fábrica

Para utiliza el tiempo de ciclo consignado en fábrica de 20 segs no es necesario tomar ninguna acción, ya sea que se utilice la autosincronización o no.

#### Para selección manual de TIEMPO - CICLO calculado por AUTOSINCRONIZACION.

Después de completar la AUTOSINCRONIZACION, entrar en programa ( $\Delta \nabla$ ) y seleccionar **CYC.t** en el **Nivel 1**. La pantalla ahora leerá **CYC.t** : **20** (consigna de fábrica).

Para ver el nuevo valor óptimo calculado, apretar y mantener ambos botones  $\star$  y  $\vee$  hasta que pare el índice. Se mostrará el valor calculado ej. *A16*. Si es aceptable, salir del programa ( $\Delta \nabla$ ) para implementar esta consigna.

### Para preseleccionar la Aceptación Automática de TIEMPO - CICLO de AUTOSINCRONIZACION calculado

Antes de iniciar AUTOSINCRONIZACION, seleccionar **CYC.t** en el **Nivel 1**, apretar y mantener ambos botones  $\star$  y  $\nabla$  hasta que el índice se pare en **A**\_\_. Salir de programa ( $\Delta \nabla$ ) para aceptar automáticamente el valor calculado.

### Para Preselección Manual de TIEMPO - CICLO Preferido

Antes de iniciar AUTOSINCRONIZACION, seleccionar **CYC.t** en el **Nivel 1**, apretar y mantener ambos botones  $\star$  y  $\blacktriangle$  o  $\nabla$  hasta que el índice se pare en el valor preferido y entonces salir del programa ( $\blacktriangle$ ) para aceptar.

### **RECOMENDACIONES DE TIEMPO-CICLO**

| Dispositivo de Salida                | Consigna de Fábrica | Mìnimo Recomendado |
|--------------------------------------|---------------------|--------------------|
| Relé Interno: rLY/rLY1/rLY2          | 20 Segundos         | 10 Segundos        |
| Motores Estado Sólido: SSd/SSd1/SSd2 | 20 Segundos         | 0,1 Segundos       |

### PROGRAMADOR

### **RAMPA-CARGA**

Esta característica permite que el controlador rampee arriba y abajo desde temperatura actual hasta la meta consignada a una media predeterminada. Entonces controla en la meta consignada por un periodo de carga ajustable antes de desactivar la salida SP1.

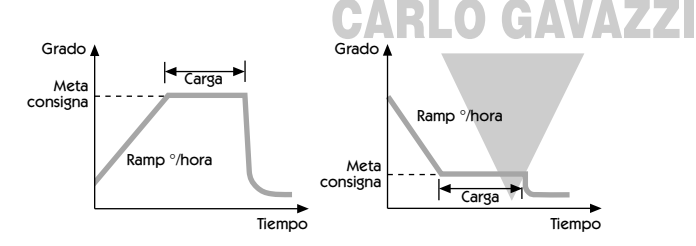

Poner media de rampeo de consigna (0 a 9995 grados/hora)

Desde *SPrr* en el Nivel 1, apretar y mantener  $\star$  y  $\blacktriangle$  o  $\checkmark$  para rodar la media de rampeo requerida.

Poner Carga (si se requiere) 0 a 1440 minutos

Desde **SoAk** \_ \_ en el Nivel 1, apretar y mantener  $\star$  y  $\blacktriangle$  o  $\nabla$  para rodar al tiempo de carga requerido.

Poner Rampa en on (activo) (desact:act: mantener)

Desde *Sprn* en el Nivel 1, apretar y mantener ★ y entonces apretar ▲ para seleccionar *On* (activo)

Salir de programa ( $\mathbf{A} \nabla$ ) para poner consignas en memoria y comenzar el rampeo a la meta de consigna.

Notas: en la configuración Rampa en on (activo), si se remueve la potencia del controlador, se reiniciará la Rampa cuando se restablezca la potencia.

La opción de Mantener Rampa suspende la rampa en su último valor.

Si no se ha consignado periodo de **Carga**, el control en meta de consigna continúa indefinidamente.

Las alarmas de desviación SP2 siguen la consigna de rampa y pueden utilizarse para 'límite de alarma' de media de rampeo.

#### ADVERTENCIA

El temporizador de carga se dispara cuando la consigna de rampa alcanza la meta de consigna. Si la media de rampeo se consigna muy rápida para el proceso, el temporizador de carga será disparado antes de que la temperatura de proceso alcance su meta de consigna.

### Gross Automation (877) 268-3700 · www.carlogavazzisales.com · sales@grossautomation.com

### SEGUNDA CONSIGNA (SP2)

### SEGUNDA CONSIGNA (SP2) Salida de Alarma

Configurar la salida SP2 para operar como alarma desde **SP2.A** en el Nivel 2 y poner la consigna de alarma de temperatura en **SEt.2** en el Nivel 1. La alarma será disparada cuando el proceso de temperatura cambia de acuerdo a las opciones listadas abajo.

- dV.hi Supera la consigna principal por el valor insertado en SEt.2
- dV.Lo Desciende a menos de la consigna principal por el valor insertado en SEt.2
- *BAnd* Supera o desciende a menos de la consigna principal por el valor insertado en *SEt.2*
- FS.hi Supera la consigna principal por el valor SEt.2 mayor que la consigna.
- **FS.Lo** Desciende a menos de la consigna principal por el valor **SEt.2** menor que la consigna.

### MODO SP2 SUBSIDIARIO

0

1-

(•)

Ο

5

Т

6

Pueden añadirse las siguientes funciones de alarma adicionales pueden añadirse a las configuraciones de alarma indicadas arriba utilizando las características encontradas en **SP2.b** en el Nivel 2.

- LtCh Una vez activado, las alarmas se acoplan y pueden ser reconsignadas manualmente después de haberse removido la condición de alarma.
- Hold Esto previene la operación de cualquier alarma al encender y se desactiva automáticamente cuando el proceso alcanza la consigna para permitir una operación de alarma normal.

### SEGUNDA CONSIGNA (SP2) Salida de control proporcional

Configurar en el **Nivel 1** utilizando **CyC.2** para seleccionar el tiempo de ciclo proporcional y **bnd.2** para ajustar la banda proporcional. Para operación de Calor/Frío véase el Manual de Operación.

En modo de act/desact, bnd.2 ajusta las histérisis SP2.

### ESTADOS DE INDICACION LED Y SALIDA SP2 - EN CONDICION DE ALARMA

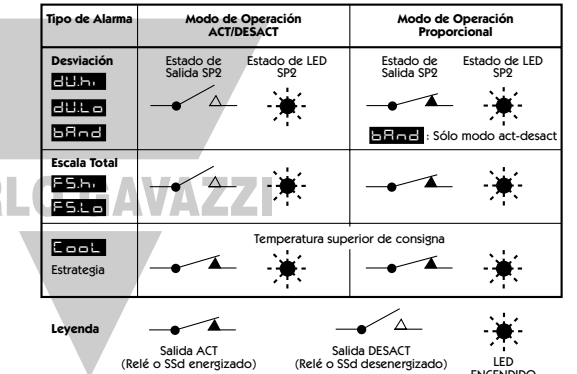

### ANUNCIADOR DE ALARMA SP2

Cuando se selecciona un modo de alarma SP2 en SP2.A, se muestra el anunciador de alarma- -AL-, alternando con la temperatura de proceso, después de la condición de alarma.

Notas: La alarma se reconsigna automáticamente cuando la temperatura retorna a los límites de la consigna *bnd.2* en el Nivel 1. Puede desactivarse el anunciador seleccionando la función *no.AL* : *on* en el

#### SP2 en estrategia de refrigerio

See Full Operating Manual (ADVANCED SETTINGS).

### MENSAJES DE ERROR

nivel 4

### FALLO DE SENSOR

| inpt: FAIL (FALLO)                                       |
|----------------------------------------------------------|
| Termopar quemado RTD/Pt100 abierto o en corto circuito o |
| sobrerango negativo.                                     |
| Comprobar sensor/cable                                   |
|                                                          |

### ERROR DE MEMORIA NO VOLATIL

Parpadeo de pantalla: *dAtA: FAiL* (FALLO) Acción: Apagar brevemente. Recambiar la unidad si persiste el problema.

#### ERROR DE POTENCIA MANUAL

Parpadeo de pantalla: *hAnd*: *FAiL* (FALLO) SP1 puesto en ACT/DESACT en *CYC.t* Acción: Seleccionar modo proporcional

#### FALLO INMEDIATO EN INICIO DE AUTOSINCRONIZACION

| Parpadeo de pantalla | : <b>tu</b> | n <b>E : FAiL</b> (FALLO)         |  |  |
|----------------------|-------------|-----------------------------------|--|--|
| Consigna muestra 0   |             |                                   |  |  |
|                      | 1.          | No se ha puesto consigna          |  |  |
| Acción:              |             | Poner consigna                    |  |  |
|                      | 2.          | SP1 puesto en ACT/DESACT en CYC.t |  |  |
| Acción:              |             | Seleccionar modo proporcional     |  |  |
|                      |             |                                   |  |  |

**Nota:** Para reconsignar y borrar errores apretar brevemente ▲▼ juntas para cancelar el mensaje.

#### FALLO POSTERIOR DURANTE EL CICLO DE AUTOSINCRONIZACION

Las características térmicas de carga exceden los límites algorítmicos de la Autosincronización. El fallo se indica mediante una muestra 0,0 en **tech** ej. Ctb = 0,0 Acción: 1. Cambiar condiciones. ej. aumentar consigna

- 2. Probar tunE : At.SP
  - Si persiste el mensaje de error, llamar al representante CARLO GAVAZZI local para consejo.

### LISTA DE FUNCIONES (NIVELES 1 A 4)

Nota: Se muestra un Menú de Funciones en la página 3.

### NIVEL 1 LEHL

Función

Opciones [consigna de Fábrica] en paréntesis

SELECCIONAR AUTOSINCRONIZACION (Véanse las páginas 4/5)

tunE [oFF]

on ParK At.Sp

Utilizado para conmutar la característica de act y desact, para seleccionar ParK o Autosincronización en consigna. Park desactiva la(s) salida(s) temporalmente. Para utilizar, seleccionar **ParK** y salir de modo de programa. Para desactivar reentrar en programa en tunE y seleccionar oFF (desact).

### PARAMETROS DE OPERACION SP1

bAnD

0.1 to \* C/°F [10°C/18°F]

[1.5]

### Ganancia o Histéresis/banda proporcional SP1

\* Un máximo de 25% de sensor de control Proporcional elimina el control de ciclo actdesact. La potencia del calentador se reduce, mediante una acción tiempo proporcional, a través de toda la banda proporcional.

int.t oFF 0.1 to 60 minutos [5.0]

Consigna/tiempo integral de SP1 Autocorrige el error de offset de control proporcional

dEr.t oFF

1 - 200 segundos [25] Promedio/tiempo derivativo de SP1

Suprime sobrepase y agiliza la respuesta a disturbios

dAC 0.5 - 5.0 x bAnd Control dAC de derivativo de SP1

Sincroniza las características de sincronización independiente de las condiciones normales de operación, controlando el inicio de la acción derivativa durante el calentamiento (menor valor dAC = cercano a consigna)

CvC.t A \_\_\_ on.oF 0.1 - 81 sec

[20]

Tiempo-ciclo proporcional de SP1 (Véanse las páginas 9/10) Determina la media de ciclo del dispositivo de salida para el control proporcional. Selecciona on.off para modo ACT/DESACT.

°C/°F oFSt [0] to \*

Consigna manual/offset de SP1 \* ± 50% bAnd. Aplicable en modo ACT/DESACT proporcional: Int.t : oFF.

SP.LK [oFF] on

Seguridad de consigna

Cierra la consigna previniendo aiustes inautorizados.

### CONSIGNAS DE PROGRAMADOR (Véase página 5)

Opciones [consigna de Fábrica] en paréntesis

SPrr [0] a 9995 grado/hora Consigna la media de rampa

SPrn on [oFF] hoLd Conmuta la rampa entre act y desact, o mantiene el último valor de rampeo

SoAK \_ \_ [oFF] 0 a 1440 mins Consigna el tiempo de carga

### PARAMETROS DE OPERACION SP2 (Véase página 6)

SEt.2

Función

0 to \* °C/°F [0]

### Aiuste de consigna SP2

\* Alarmas de desviación DV.hi, DV.Lo, bAnd 25% máximo sensor

\* Alarmas de toda escala FS.hi, FS.Lo rango de sensor f/f

bnd.2 0.1 - \* °C/°F [2.0 °C/3.6°F] Ajuste de histérisis SP2 o ganancia/banda proporcional (véase consigna CyC.2) \* 95% sensor f/s

CvC.2 [on.oFF] 0.1 -81 segundos Selección de SP2 ACT/DESACT o tiempo -ciclo proporcional

Selecciona on.oFF para modo ACT/DESACT, o la media de ciclo del dispositivo de salida SP2 para el modo proporcional.

### NIVEL 2 HELL

MODOS DE CONTROL MANUAL

SPLP 0 a 100% ësólo lecturaí Lectura de porcentaje de potencia de salida SP1

hAnd [oFF]

1 a 100% (no en ACT/DESACT)

Control de porcentaje de potencia manual SP1 Para control manual si falla un sensor. Registra primero los valores típicos SP1.P.

PL.1 100 a 0% ciclo de trabajo [100]

Consigna de porcentaje de límite de potencia SP1

Limita la máxima potencia de calentamiento SP1 durante el calentamiento del aparato y en banda proporcional.

PL.2 100 a 0% ciclo de trabaio [100] Consigna de porcentaje de límite de potencia SP2 (refrigerio)

### Gross Automation (877) 268-3700 · www.carlogavazzisales.com · sales@grossautomation.com

### MODOS DE OPERACION SP2 (Véase página 6)

| Función | Opciones | [consigna de Fábrica] en paréntesis |
|---------|----------|-------------------------------------|
|         |          |                                     |

SP2.A [nonE] dV.hi dV.Lo bAnd FS.hi FS.Lo Cool Modo de operación principal SP2

 SP2.b
 [nonE]
 LtCh hoLd nLin

 Modo subsidiario
 SP2: acoplamiento/secuencia

 Banda proporcional de refrigerio no lineal.

### **SELECCION Y RANGOS DE ENTRADA**

 dl.SP [1]
 0.1

 Selecciona resolución de pantalla: para muestra de temperatura de proceso, consigna,

 OFSt, Set.2, hi.SC, LoSC.

hi.SC mínimo de sensor [máximo de sensor] °C/°F Consigna toda escala

Lo.SC [mínimo de sensor] máximo de sensor °C/°F Consigna mínima escala (automático 0°C ó 32°F)

*inPt* Selección de sensor de entrada [nonE] (Véase tabla de SELECCION DE SENSOR, página 11)

unit [nonE] °C °F bAr Psi Ph rh SEt Selección de °C/°F o unidades de proceso

### NIVEL 3 LEUL 3

### **CONFIGURACION DE SALIDA**

Nota: 'Sólo lectura' después de configuración inicial. *rSET ALL* consigna todo a consignas de fábrica requeridas para cambio de *SP1.d* subsecuente.

SP1.d [nonE] rLY SSd rLY1 rLY2 SSd1 Selección de dispositivo de salida SP1

SP2.d [nonE] SSd rLY rLY2 rLY1 SSd2 Selección de dispositivo de salida SP2 (Sólo lectura)

Las opciones de salida **Doble SSd** y **Doble Relé** se consignan en fábrica. **Nota:** (solamente en configuración inicial) Mantener ★ y ▲ o ▼ por 10 segundos para moverse a, o desde, los dispositivos de salida en la porción oscurecida.

#### burn protección de corte/quemadura de sensor

Precaución: las consignas afectan el estado de seguridad de fallo.

|         | SP1           | SP2           |
|---------|---------------|---------------|
| [uP.SC] | Escala arriba | Escala arriba |
| dn.SC   | Escala abajo  | Escala abajo  |
| 1u.2d   | Escala arriba | Escala abajo  |
| 1d.2u   | Escala abajo  | Escala arriba |

#### rEu.d Selección de modos de salida: Directo/Inverso

Precaución: las consignas afectan el estado de seguridad de fallo.

|         | SP1     | SP2     |
|---------|---------|---------|
| [1r.2d] | Inverso | Directo |
| 1d.2d   | Directo | Directo |
| 1r.2r   | Inverso | Inverso |
| 1d.2r   | Directo | Inverso |

Seleccionar **Inverso** en SP1 para calentamiento y **Directo** para aplicaciones de refrigerio.

### rEu.L Selección de modos de indicador LED SP1/2

|                  | SP1     | SP2     |
|------------------|---------|---------|
| [1n. <b>2</b> n] | Normal  | Normal  |
| 1i.2n            | Inverso | Normal  |
| 1n.2i            | Normal  | Inverso |
| 1i.2i            | Inverso | Inverso |

#### SPAn [0.0] a ± 25% máximo sensor

#### Ajuste de límites de sensor

Para recalibrar y alinear lecturas con otro instrumento ej. manómetro externo, registrador de See Full Operating Manual (ADVANCED SETTINGS).

**ZEro** [0.0] a ± 25% sensor f/s Error de cero de sensor (Véase el ajuste de límites de Sensor arriba)

ChEK [oFF] on Selección de monitor de fiabilidad de control

rEAD [Var] hi Lo Lectura de monitor de fiabilidad de control

*tECh* [*Ct A*] *CT b Ct 1 Ct 2 Ct 3 Ct 4 oS 1 uS oS 2* Lectura de ciclo de calibración de autosincronización (Véase el Manual de Operación)

UEr Número de versión de software

rSET [nonE] ALL Reconsigna todas las funciones a las consignas de fábrica Precaución: Esta selección borrará todas las consignas actuales.

### Gross Automation (877) 268-3700 · www.carlogavazzisales.com · sales@grossautomation.com

Español

### NIVEL 4 LEUL 4

El acceso al nivel 4 se obtiene mediante *UEr* en el nivel 3. Apretar y mantener  $\blacktriangle$  y  $\blacktriangledown$  por 10 segundos.

Entrar en el nivel 4 en Lock, soltar ▲ y ▼ juntos. La pantalla lee LoCK nonE

#### Seguridad de programa con Lock

Seleccionar de 3 opciones *Lock*: Apretar y mantener ★, apretar ▲ para índice.

| LEV.3 | Cierra sólo niveles 3 y 4 - Funciones Técnicas                    |
|-------|-------------------------------------------------------------------|
| LEV.2 | Cierra sólo niveles 2, 3 y 4 - Configuración y Funciones Técnicas |

ALL (TODO) Cierra todas las funciones LoCK ALL

Nota: Se pueden leer las funciones de seguridad y opciones.

Apretar ▼ para acceder las funciones siguientes

Función

[consigna de Fábrica] en paréntesis

Prog [Auto] StAY Interruptor de autosalida de modo de programa Autosalida retorna la pantalla a normal si hay 60 segundos de inactividad de tecla, seleccionar StAY para desactivar.

Opciones

no.AL [oFF] on Desactivación de anunciador de alarma SP2 - AL -Seleccionar on para desactivar -AL-

di.SS dir 1 to 32 [6] Muestra de sensibilidad dir = muestra directa de entrada 1 = a máxima, 32 = mínima sensibilidad

dEr.S Sensibilidad derivada 0.1 to 1.0 [0.5]

### INSTALACION MECANICA

Los controladores se diseñan para instalar en un corte en el panel DIN de 1/16 ó 1/32. Las unidades se montan en manga con el grupo biselado frontal clasificado NEMA 4/IP66 siempre que:

- el panel esté suave y que el corte en el panel sea correcto;
- se sigan rigurosamente las instrucciones de montaje

### CORTE DE PANEL DIN

1/16 DIN: 45,0 mm +0,6/0,0 anchura, 45,0mm +0,6/0,0 altura

1/32 DIN: 45,0 mm +0,6/-0 anchura, 22,2mm +0,3/-0 altura

Máximo espesor de panel 9,5mm

Mínimo espacio 20mm vertical, 10mm horizontal

### MONTAJE

#### Para montaje de un Controlador proceda como sigue:

- Comprobar que el controlador está en la orientación correcta y entonces deslizar la unidad en el corte.
- 2 Deslizar la pinza de panel sobre la manga del controlador apretándola firmemente contra el panel hasta que el controlador esté bien sujeto.

**CARLO GAVAZZI** 

- 3 El bisel frontal del controlador y el grupo de tablero de circuito pueden desconectarse de la manga. Sujete el bisel firmemente por los recesos laterales y tire de él. Se puede utiliza un atornillador como palanca si se requiere.
- 4 Cuando vuelva a montar el grupo bisel es importante apretarlo firmemente en la manga hasta que haga clic para compresar la junta y sellar a NEMA 4X/IP66.

### LIMPIEZA

Limpiar con un paño húmedo (sólo con agua)

Nota: Debe aislarse el controlador antes de removerlo o volverlo a poner en la manga, observándose las precauciones electrostáticas cuando se maneje el controlador fuera de la manga.

### DIMENSIONES: MODELOS T2032 / T2016

| Modelo | Biz     | zel* Detrás Panel |         | Longitud | Longitud* |                 |
|--------|---------|-------------------|---------|----------|-----------|-----------------|
|        | Anchura | Altura            | Anchura | Altura   | Total     | Detrás de Panel |
| T2032  | 51.0    | 28.5              | 44.8    | 22.0     | 116.2     | 106.7           |
| T2016  | 51.0    | 51.0              | 44.8    | 44.8     | 116.2     | 106.7           |

Dimensiones en mm \*incluye junta

9

### INSTALACION ELECTRICA

(Véase información importante de seguridad en la página 12)

#### **DISPOSITIVOS DE SALIDA**

Se incorporan dos de los siguientes dispositivos de salida en los controladores, dependiendo del modelo.

- 1 Motor de relé de estado sólido (SSd/SSd/SSd2) 5Vcd +0/-15%, 15mA sin aislamiento Para conmutar a SSR remoto (o lógica)
- Relé miniatura de potencia (rLY/rLY1) 2A/250V CA resistente, Contactos de forma A/SPST.
- Relé subminiatura de potencia (rLY2) 1A/250V CA resistente, Contactos de forma A/SPST.

### ASIGNACION DE DISPOSITIVO DE SALIDA

Puede elegirse cualquiera de las salidas disponibles para la consigna principal (SP1), el dispositivo restante se asigna automáticamente a la segunda consigna (SP2).

Hay modelos de doble salida SSd o de doble relé disponibles si se piden. Por favor contacte a su distribuidor CARLO GAVAZZI local para detalles.

Diseñado para utilizar con los siguientes suministros de voltaje:

1). 100-240V 50-60 Hz 4,5 VA (nominal) +/-10% de máxima fluctuación permisible

2). 12V-24V (CA/CD) +/-20% 4,5 VA no requiere polaridad

### **INSTALANDO CABLES DE CONECTOR**

Preparar el cable cuidadosamente, remover un máximo de 8mm de funda e idealmente soldar para evitar puente. Prevenir exceso de tirantez de cable. Máximo tamaño de cable recomendado: 32/0,2mm 1,0mm<sup>2</sup> (18AWG)

### **CARGAS INDUCTIVAS**

Para prolongar la vida útil del relé de contacto y suprimir la interferencia se recomienda como práctica técnica montar una protección (0,1uf/100 ohms) entre los terminales 5 y 6.

PRECAUCION:

La corriente emanante del protector puede causar que algunos dispositivos electromecánicos se mantengan ACT. Comprobar las especificaciones del fabricante.

### EN61010 - /CSA 22.2 NJ 1010.1 92

La instalación final no afectará el cumplimiento.

Diseñado a ofrecer sólo un mínimo Aislamiento Básico.

Los responsables de la instalación deben asegurarse que hay aislamiento suplementario adecuado para la instalación de categoría II o III después de haber sido instalado.

Para evitar posibles peligros las piezas conductivas accesibles de la instalación final deben ir protegidas a tierra cumpliendo el estándar de calidad EN6010 para Equipo de Clase 1.

Los cables de la salida deben estar dentro de una cabina Protegida a Tierra.

Las fundas de sensor deben estar adheridas al tierra protector o no deben estar accesibles.

Las piezas activas no deben estar accesibles sin utilizar una herramienta.

Cuando se monta a una instalación final, debe utilizarse un dispositivo de desconexión IEC/CSA APROBADO en los conductores de LINEA y NEUTRAL simultáneamente.

Deben ofrecerse instrucciones claras de no posicionar el equipo de forma que dificulte la operación del dispositivo desconectante.

### **DIAGRAMA TIPICO DE CONEXION**

En este ejemplo el motor SSR de salida está asignado a SP1 y conectado para activar la carga (calentador) con un SSR.

| 1A tipo retardo a IEC127. CSA/UL clasificación 250Vca     |
|-----------------------------------------------------------|
| Capacidad de alta fundición (HRC) adecuado para la máxima |
| carga de corriente.                                       |
|                                                           |

Interruptor S1: Dispositivo de c

Dispositivo de desconexión IEC/CSA/UL aprobado

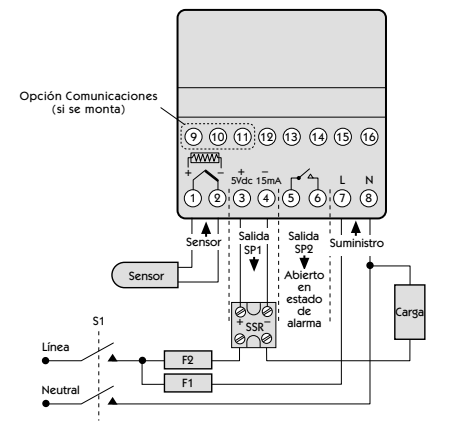

### Gross Automation (877) 268-3700 · www.carlogavazzisales.com · sales@grossautomation.com

s p a ñ o

Т

### SELECCION DE SENSOR

| Termopares                   | Descripción        | Rango de Sensor | Linealidad |
|------------------------------|--------------------|-----------------|------------|
| tC b                         | Pt-30% Rh/Pt-6% Rh | 0 to 1800 °C    | 2.0 *      |
| tC E                         | Chromel/Con        | 0 to 600 °C     | 0.5        |
| tC J                         | Hierro/Constantan  | 0 to 800 °C     | 0.5        |
| tC K                         | Chromel/Alumel     | -50 to 1200 °C  | 0.25*      |
| tC L                         | Fe/Konst           | 0 to 800 °C     | 0.5        |
| tC n                         | NiCrosil/NiSil     | -50 to 1200 °C  | 0.25*      |
| tC r                         | Pt-13% Rh/Pt       | 0 to 1600 °C    | 2.0*       |
| tC s                         | Pt-10% Rh/Pt       | 0 to 1600 °C    | 2.0*       |
| tC t                         | Cobre/Con          | -200 / 250 °C   | 0.25*      |
| Termómetro de<br>resistencia |                    |                 |            |
| rtd                          | Pt100/RTD-2        |                 | 0.25*      |

#### Entradas de proceso lineal (Rango de entrada mV: 0 a 50mV)

| Muestra | 0-20mV   | 0-20mV 4-20mV límites de consigna |             | 4-20mV | gna |
|---------|----------|-----------------------------------|-------------|--------|-----|
| Lin1    | 0 - 100  |                                   | 0 - 400     | ± 0.5% |     |
| Lin2    |          | 0 - 100                           | -25 - 400   | ± 0.5% |     |
| Lin3    | 0 - 1000 |                                   | 0 - 3000    | ± 0.5% |     |
| Lin4    |          | 0 - 1000                          | -250 - 3000 | ± 0.5% |     |
| Lin5    | 0 - 2000 |                                   | 0 - 3000    | ± 0.5% |     |

#### Notas: 1. Linealidad: rango de sensor 5-95%

 Linealidad B;5° (70° - 500°C) K/N: 1°>350°C excepciones: R/S: 5°<300°C T:1° <- 25° > 150°C RTD/Pt100: 0,5° <- 100°C</li>

### **ESPECIFICACION**

#### Termopares

9 Tipos Estándares: Rechace CJC: Resistencia externa:

### Termómetro de resistencia

RTD-2/Pt100 2 cables Estándares: DIN 43760 (100Ω 0°C/138,5Ω 100°C Pt) 0,2mA máximo

IPTSS/68/DIN 43710

100Ω máximo

20:1 (0,05°/°C) típico

Corriente de Lámpara:

Entradas de proceso lineal Rango mV:

0 a 50mV

#### Aplicable a todas las entradas SM=máximo de sensor

Fiabilidad de calibración: Frecuencia de muestra: Rechace de modo común:

Rechace de modo de serie: Coeficiente de temperatura: Condiciones de referencia:

Dispositivos de salida

SSd/SSd/SSd2:

Relé miniatura de potencia: rLY y rLY1: rLY2:

### General

Muestras:

Teclado:

Ambiente Humedad:

Instalación:

Protección:

Ambiente:

Moldeos:

Peso:

Emisiones EMC:

Inmunidad EMC:

Polución:

Altitud

±0,25% SM ±1°C Entrada 10Hz, CLC 2 segs Efecto negligible hasta 150dB, 240V, 50-60 Hz 60dB, 50-60 Hz 150ppm/°C SM 22°C ±2°C, voltaje después de 15 minutos de asentamiento.

motor de relé de estado sólido: conmuta a SSR remoto SSR 5Vcd + 0/-15% 15mA sin aislamiento Contactos forma A/SPST (AgCdO) 2A/250ca carga resistente 1A/250ca carga resistente

Superior, 4 dígitos, LED verde de alta brillantez, 10mm (0,41) altura. Inferior, 4 dígitos, LED naranja, 9mm (0,35î) altura (sólo T20162) Rango digital- 199 a 9999 Modo alta res - 199,9 a 999,9

Indicadores LED de salida - SP1 cuadrado intermitente, verde; SP2 redondo, rojo 3 botones elastómeros

Max 80% Hasta 2000M Categorías II y III Grado II NEMA 4X, IP66 EN50081-1 Reglas FCC 15 subparte J Clase A EN50082-2 0-50 °C (32-130°F) Policarbonato inifugo 130g (4,20z)

Español

11

### INFORMACION DE SEGURIDAD Y GARANTIA

# 

Diseñado para utilizar: UL873 - sólo en productos donde la aceptabilidad es determinada por Underwriters Laboratories Inc. EN61010-1 /CSA 22.2 NJ 1010.1 - 92 Para ofrecer sólo un mínimo Aislamiento Básico. Adecuado para instalación en Categoría II y III y Grado de Polución 2.

#### VEASE INSTALACION ELECTRICA Página 10

El ingeniero de instalación es responsable de asegurar que este equipo se instala como lo especifica el manual y que cumple las apropiadas regulaciones de instalaciones de cables.

### CONFIGURACION

Todas las configuraciones son de selección frontal, el ingeniero de instalación es responsable de asegurar que la configuración está segura. Utilice la seguridad de programa para proteger las funciones críticas contra interferencia.

### ALARMAS DE SEGURIDAD TOTAL

No utilizar la alarma SP2 como alarma única cuando el fallo de equipo puede causar lesión o daño al personal.

### GARANTIA

CARLO GAVAZZI garantiza que este producto está libre de defectos de materiales y mano de obra por tres (3) años a partir de la fecha de compra.

- 1 Si la unidad funciona mal, retornarla a fábrica. Si tiene defecto será reparada o recambiada sin carga.
- 2 Esta unidad no incorpora piezas de servicio de usuario. Esta garantía se invalida si la unidad muestra indicación evidente de interferencia o si ha sido sujeta a exceso de calor, humedad, corrosión u otro mal uso.
- 3 Los componentes desgastados o dañados por el mal uso son excluidos ej. relés.
- 4 CARLO GAVAZZI no será responsable de ningún daño o pérdida de cualquier manera causado que resulte de la instalación o utilización de este producto. La responsabilidad de CARLO GAVAZZI por cualquier rotura de este acuerdo no excederá el precio de compra pagado E.& O.E.

### Copyright CARLO GAVAZZI 2000

No debe reproducirse sin previa autorización escrita de CARLO GAVAZZI. Aunque se ha hecho todo esfuerzo para asegurar la fiabilidad de las especificaciones contenidas en este manual, debido a nuestra política empresarial de constante desarrollo, CARLO GAVAZZI se reserva el derecho de hacer cambios sin previa notificación.

12

### A Global Force in Industrial Automation Sense It Contr

Capacitive Proximity Inductive Proximity • Level Controls **Photoe**lectric

**Current Monitors • Panel Meters** Phase Monitors • Timers **Transducers** • Voltage Monitors

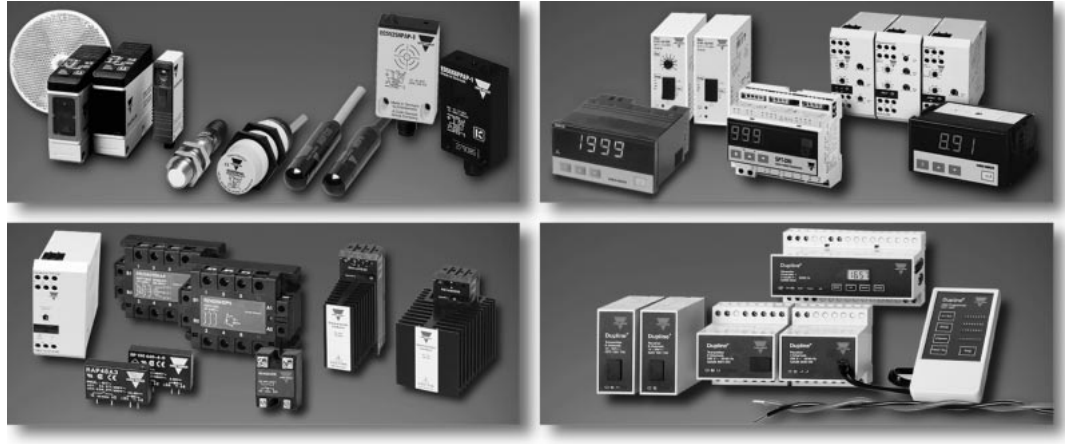

Electromechanical Relays • Integral DIN Mounted SSRs • Motor Controllers **Solid State Relays** 

Switch It

**Distributed I/O** Dupline® Field and Installation Bus Over a Twisted Pair • Up to 6 Miles (10km)

Send It

**CARLO GAVAZZI** 

CARLO GAVAZZI INC. Automation Components

750 Hastings Lane, Buffalo Grove, IL 60089-6904 Phone 847.465.6100 Fax 847.465.7373 email:seles@carlogavazzi.com Gross Automation (877) 268-3700 • www.carlogavazzisales.com • sales@grossautomation.com